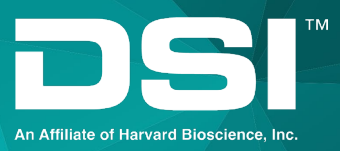

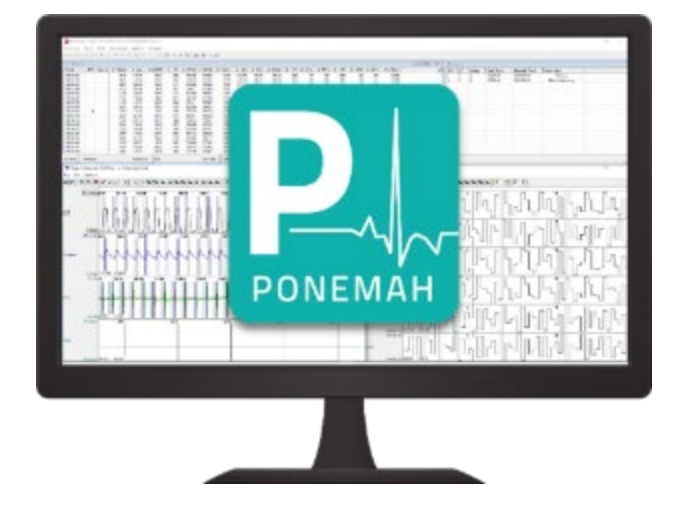

ユーザーマニュアル

DSI 埋込型遠隔測定システム・マニュ

# 目次

| コンプライアンス・ステートメント                                     | 5  |
|------------------------------------------------------|----|
| ISED RSS-Gen のお知らせ                                   | 5  |
| SoHo 送信器                                             | 5  |
| ようこそ                                                 | 7  |
| 何を学ぶか                                                | 7  |
| PhysioTel HD および PhysioTel Legacy テレメトリプラットフォームマニュアル |    |
| システム概要                                               |    |
| 送信器について                                              |    |
| PhysioTel・ハイブリッド・デジタル(HD)                            |    |
| PhysioTel・レガシー                                       |    |
| 送信器コンポーネント                                           |    |
| アクティビティ測定を理解する                                       |    |
| 仕様を理解する                                              |    |
| 動物移植の推奨                                              | 20 |
| 機器保証                                                 |    |
| 压力仕様                                                 | 20 |
| バッテリー寿命                                              | 21 |
| 送信器手術の説明                                             | 23 |
| PhysioTel・デジタル・テレメトリー・プラットフォーム取扱説明書                  | 24 |
| システム概要                                               | 24 |
| 送信器について                                              | 25 |
| PhysioTel・デジタルの特徴                                    | 25 |
| 命名法                                                  | 27 |
| 送信器コンポーネント                                           |    |
| アクティビティ測定を理解する                                       |    |
| 放送周波数                                                |    |
| 送信器手術の説明                                             |    |
| 送信器手術モード                                             |    |
| 送信器の活性化                                              |    |
| 送信器の機能停止                                             |    |
| SoHo テレメトリー・プラットフォーム・マニュアル                           |    |
| システム概要                                               |    |
| 送信器について                                              |    |

| SoHo の特徴                                               |    |
|--------------------------------------------------------|----|
| 命名法                                                    |    |
| 送信器コンポーネント                                             |    |
| アクティビティ測定を理解する                                         |    |
| 仕様を理解する                                                |    |
| 動物移植の推奨                                                |    |
| 機器保証                                                   |    |
| バッテリー寿命                                                |    |
| 送信器手術の説明                                               |    |
| 送信器手術モード                                               |    |
| 送信器の活性化                                                |    |
| 送信器の完全オフ                                               |    |
| 埋込型遠隔測定ハードウェア・マニュアル                                    |    |
| 遠隔測定ハードウェア接続(PhysioTel、PhysioTel HD、PhysioTel Digital) |    |
| テレメトリーハードウェア接続(SoHo テレメトリー)                            | 53 |
| PhysioTel および PhysioTel HD プラットフォームハードウェア              | 54 |
| レシーバーの概要                                               | 54 |
| RPC-1                                                  | 55 |
| RPC-2                                                  | 57 |
| RPC-3                                                  | 58 |
| RSC-1                                                  | 59 |
| RMC-1                                                  | 60 |
| DRA の機能                                                | 62 |
| マトリックス 2.0(MX2)                                        | 63 |
| PhysioTel・デジタル・プラットフォーム・ハードウェア                         | 65 |
| トランシーバー(TRX)                                           | 65 |
| 通信リンクコントローラー(CLC)                                      |    |
| SoHo テレメトリー・プラットフォーム・ハードウェア                            | 70 |
| SoHubの概要                                               | 70 |
| ユニバーサル・システム・ハードウェア                                     | 71 |
| 周囲圧カリファレンス(APR-2)                                      | 71 |
| ネットワーク・ハードウェア                                          | 72 |
| Acquisition Interface コンフィギュレーション                      | 73 |
| ポネマ獲得インターフェイスの設定                                       | 73 |
| APR 設定の編集                                              |    |

|   | PhysioTel /HD (MX2)の設定を編集する | 75    |
|---|-----------------------------|-------|
|   | PhysioTel デジタル(CLC)設定の編集    | 90    |
|   | SoHo コンフィグレーションの編集          | . 109 |
| 迌 | <b>툍絡先</b>                  | . 125 |
|   | データサイエンス・インターナショナル(DSI)     | . 125 |

# コンプライアンス・ステートメント

本装置は、FCC 規則パート 15 に従い、クラスA デジタルデバイスの制限に準拠することがテストにより確認さ れています。これらの制限は、本機器が商用環境で使用される場合に、有害な干渉から適切に保護することを 目的としています。本装置は、無線周波数エネルギーを発生、使用、放射する可能性があり、取扱説明書に従 って設置および使用されない場合、無線通信に有害な干渉を引き起こす可能性があります。住宅街で本装置を 使用すると、有害な干渉を引き起こす可能性があります。

コンプライアンスに責任を持つ当事者によって明示的に承認されていない変更または修正は、本装置を操作するユーザーの権限を無効にする可能性があります。

## ISED RSS-Gen のお知らせ

本装置はカナダ産業省のライセンス免除 RSS に準拠しています。操作は、以下の2つの条件に従ってください:

- 1. 本装置は干渉を引き起こしてはならない。
- 2. 本装置は、本装置の望ましくない動作を引き起こす干渉を含め、あらゆる干渉を受け入れなければな らない。

本製品は、免許不要の無線機器に適用されるカナダ工業規格(CNR)に適合しています。本機の使用は、次の2つの条件に従って許可されています:

- 1. 本装置から発せられる水滴は、絶対に落とさないでください;
- 2. 本製品は、たとえ故障の原因となり得る汚れであったとしても、そのような無線電気的な汚れはすべ て受け入れる必要があります。

## SoHo 送信器

モデル: SoHo-X00N

FCC/ISED 準拠

このデバイスは、FCC 規則のパート 15 に準拠しています。(1)本装置は有害な干渉を引き起こしてはならない。 (2)本装置は、望ましくない動作の原因となる干渉を含め、受信した干渉を受け入れなければならない。

FCC ID: MHASOHO IC: 5681A-SOHO 日本 MIC 認証

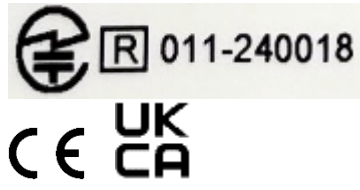

## SoHub

モデル:SoHub

FCC/ISED 準拠(製品ラベルに記載)

このデバイスは、FCC 規則のパート 15 に準拠しています。(1)本装置は有害な干渉を引き起こしてはならない。 (2)本装置は、望ましくない動作の原因となる干渉を含め、受信した干渉を受け入れなければならない。

FCC ID を含む:XPYBMD345 IC: 8595A-BMD345 日本 MIC 認証

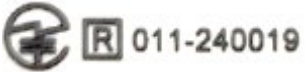

# ようこそ

この度は、前臨床生理学的研究に DSI 製品をご利用いただいている世界中のユーザーの皆様の仲間入りをされ、誠におめでとうございます。DSI 製品にご関心をお寄せいただきありがとうございます。DSI は高品質の製品とサービスを提供することをお約束いたします。

このマニュアルは、お使いのテレメトリーシステム、および Ponemah データ収集・解析ソフトウェア・プラットフォームについてご理解いただくためのものです。マニュアルの構成は、信号からサマリーまで、DSI システムの使用方法を順を追って説明するように設計されています。

# 何を学ぶか

- 1. 遠隔測定プラットフォームを理解する。
  - PhysioTel & PhysioTelHD
  - SoHo
  - PhysioTel・デジタル
- 2. 遠隔測定システムのハードウェアのセットアップ方法。
- 3. テレメトリーシステムを使用したデータ収集を許可するための Ponemah ソフトウェアの設定方法。

# PhysioTel HD および PhysioTel Legacy テレメトリプラットフォームマ ニュアル

# システム概要

DSI の PhysioTel™送信器は、意識があって自由に動いている人のデータをモニターし、収集するために設計されている。

実験動物にストレスのないデータ収集を提供すると同時に、経皮感染を排除する。

PhysioTel 送信器は、モルモットやウサギなどの様々な研究モデルに対応できるよう、様々なサイズで提供されています。また、DSI 送信器の形状は、皮下や腹腔内など様々な外科的設置に対応できるように設計されています。小動物システム図を以下に示します。

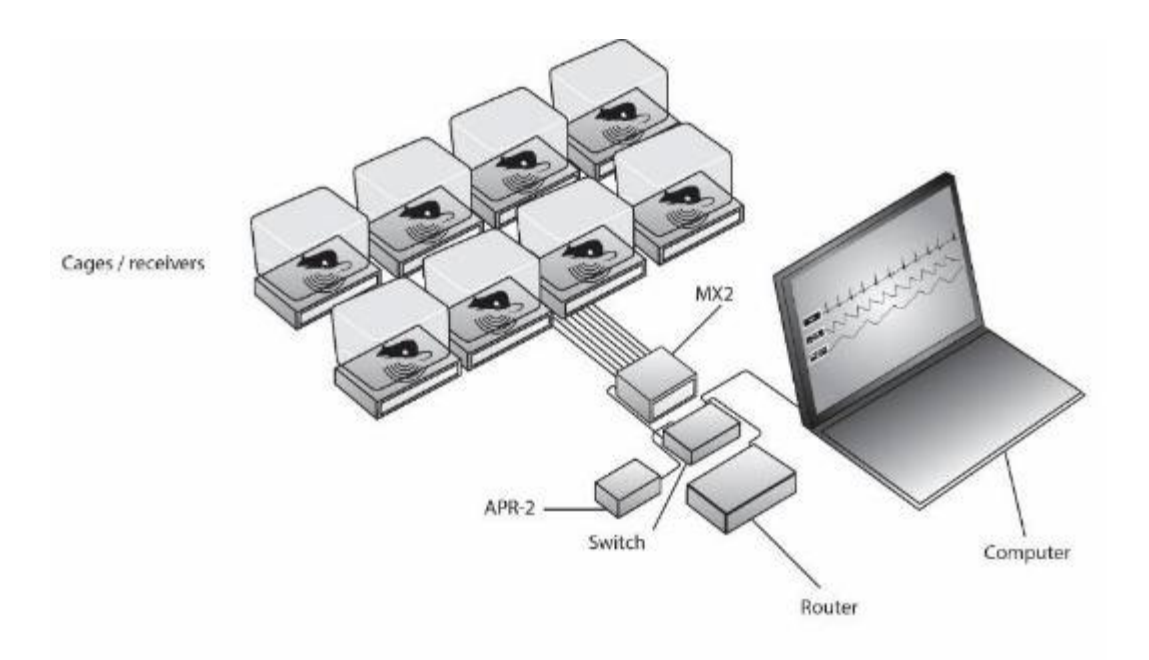

PhysioTel 送信器には2種類のサイズがあります:

- 超小型:超小型送信器は、33×33×14cmのケージで使用するように設計されています。超小型送信器でよくモニターされる種には、マウス、ハムスター、スナネズミ、幼若ラットなどがあります。
- 小型:小型送信器は、42×42×18cmのケージで使用するように設計されています。小型送信器でよくモニターされる動物には、ラット、モルモット、ウサギ、フェレット、マーモセットなどがあります。

注 PhysioTel および PhysioTel HD のケージングとシールドに関する推奨事項セクションを参照するか、テクニカルサポートにお問い合わせください。

これらのデバイスは、臨床応用のためのペースメーカーと同じように植え込まれるため、専門的な外科手術の 知識が必要とされる。 送信器本体は皮下または腹腔内(IP) に留置され、生体電位リード線とカテーテルが生 理学的信号の発生源に導かれる。 手術は一度マスターすれば簡単で短時間で済みますが、感染症や動物の不快 感が試験結果に影響を及ぼす可能性があるため、多くの外科医は生存手術には細部まで厳密な注意が必要であ ることに気づいています。 DSI は、興味のある生理学的パラメータに応じたデバイスの移植方法について、推 奨される方法(30 年以上の経験で証明されている)を記載した様々な手術マニュアルを提供しています。 ま た、DSI のトレーニングを受けた外科スタッフによる実地トレーニングも推奨しています。

DSIの経験豊富な手術サービスチームが、電話やEメールでご質問にお答えします。 また、DSI 本社でのトレ ーニングも可能です。 本社でのトレーニングには、製造現場の見学や、DSI のテクニカルサポートによる専門 的なソフトウェアのハンズオントレーニング、他の DSI 社員との交流が含まれることが多いです。 DSI はま た、弊社が推奨するあらゆる手術手技に対応する高品質なプレ送信器動物を提供しており、少量からの対応 や、より大規模なプレ送信器動物ベンダーの推薦も可能です。

## PhysioTel・ハイブリッド・デジタル (HD)

## 命名法

HDは「ハイブリッド・デジタル」の略で、このプラットフォームを他の DSI 製品と区別するために使用されます。 このプラットフォームのデバイスのモデル名をデコードする方法については、下図を参照してください。

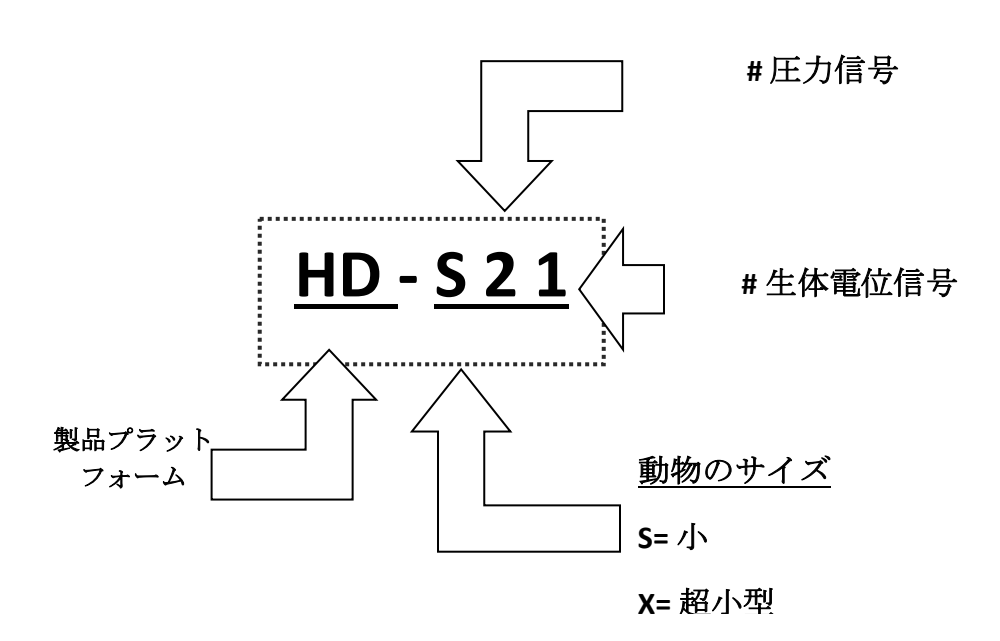

| モデル    | 動物モ<br>デル        | 二周波 | グルコ<br>ース | 圧力信号 | 生体電位信号 | 温度 | アクティビティ |
|--------|------------------|-----|-----------|------|--------|----|---------|
| HD-S21 | ラット<br>または<br>同等 | -   | -         | -2x  | -      | -  | -       |
| HD-S11 | ラット<br>または<br>同等 | -   | -         | -    | -      | -  | -       |
| HD-S20 | ラット<br>または<br>同等 | -   | -         | -2x  | -      | -  | -       |

| モデル    | 動物モ | 二周波 | グルコ | 圧力信号 | 生体電位信号 | 温度 | アクティビティ |
|--------|-----|-----|-----|------|--------|----|---------|
|        | デル  |     | ース  |      |        |    |         |
| HD-S10 | 同じよ | -   | -   | -    | -      | -  | -       |
|        | うなネ |     |     |      |        |    |         |
|        | ズミ  |     |     |      |        |    |         |
| HD-S1  | ラット | -   | -   | -    | -      | -  | -       |
|        | または |     |     |      |        |    |         |
|        | 同等  |     |     |      |        |    |         |
| HD-S02 | 同じよ | -   | -   | -    | -2x    | -  | -       |
|        | うなネ |     |     |      |        |    |         |
|        | ズミ  |     |     |      |        |    |         |
| HD-X11 | マウス | -   | -   | -    | -      | -  | -       |
| HD-X10 | マウス | -   | -   | -    | -      | -  | -       |
| HD-XG  | ラット | -   | -   | -    | -      | -  | -       |
|        | または |     |     |      |        |    |         |
|        | 類似の |     |     |      |        |    |         |
|        | 動物、 |     |     |      |        |    |         |
|        | マウス |     |     |      |        |    |         |
| HD-X02 | マウス | -   | -   | -    | -2x    | -  | -       |

## \*二重周波数

PhysioTel HD のモデルには、複数の周波数が用意されているものがあります。これらのモデルには、HD-S11-F0 や HD-S11-F2 などのように、モデル名に関連する表示が追加されます。

- F0:標準 455kHz 送信器の周波数表示。
- F2:18MHz 送信器用周波数インジケーター。

注:これらの送信器を社会的家畜に使用するには、RPC-3 が必要です。F0 送信器は RPC-1 および RSC-1 受信機 モデルにも使用できます。詳しくは受信機の概要のセクションを参照してください。

#### **PhysioTelHD**の特徴

HD プラットフォームは、動物 ID、送信器のオン時間、バッテリ電圧を生理学的信号とともにデジタル送信します。 システムのセットアップ中、HD 送信器は保存されている工場出荷時のキャリブレーションデータも送信し、これらの値を手動で入力することによる人為的ミスを排除します。

#### 動物 ID

デジタルアニマル ID(またはシリアル番号)機能により、ソフトウェアで設定すると、送信器と受信機が特別 にリンクされます。 この機能により、特定の動物からのデータが特定の受信機から収集されることをソフトウ ェアが期待するため、投与または行動テストの後に間違った動物を間違ったケージに入れるという人為的ミス がなくなります。ソフトウェアは特定の動物からのデータが特定の受信機から収集されることを期待するた め、間違った送信器が検出されたことを通知し、データは収集されません。

大電源や他の機器(他の遠隔測定機器でさえ)から発生する周囲の電磁干渉(EMI)は、信号品質に影響を与 える可能性があります。 この機能では、ハードウェアが送信器信号がどこから来ているかを知るのに十分なイ ンテリジェンスを備えているため、影響は最小限に抑えられます。 ノイズが検出された場合、信号は収集され ないため、クリーンなデータが収集され、ノイズで破損したデータがデータレポートに与える影響は少なくな ります。 潜在的なノイズ源からのシールドは、遠隔測定研究にとって理解することが重要です。 詳細は PhysioTel および PhysioTel HD のケージングとシールドに関する推奨事項のセクションを参照してください。

## 工場検量線

ソフトウェアをセットアップする際、工場出荷時の較正値は、装置の電源がオンになると(マグネットを使用 して)自動的に入力されます。送信器は電源が入るたびにこれらの較正値を送信します。 このため、装置の電 源を入れた当初は、システムが装置の識別を確認するため、生理学的データの取得に若干の遅れが生じること があります。 つまり、ラベル上のキャリブレーション値は、装置自体にデジタル保存されているため、それほ ど厳密に追跡する必要はない。 ただし、DSI 交換プログラムに参加する場合は、研究者は装置が入った滅菌ト レイを保管しておく必要があります。 DSI 交換プログラムまたは <u>www.datasci.co</u>m。

## バッテリー・オン・タイム

研究者は、どの時点でも、研究期間中のバッテリー残量を確認することができます。 バッテリーの ON 時間 は、温度に依存する内部時計から計算されるデジタル機能であり、体温でのみ ON 時間が正しく記録されるた め、バッテリー電圧とは別である。 ON 時間の使用量は、連続使用 16 時間ごとに更新されます。 ソフトウェ アは 0.7 日単位で ON 時間を表示します。電池寿命の仕様は保証電池寿命として記載されていますが、これは 連続 ON 時間の持続時間を意味します。 送信器の電源がオフになっている場合、送信器はバッテリ寿命を使用 していないため、送信器のオン時間はバッテリ寿命のトラッキングにもなりません。

注:体温(37℃)における ON 時間カウンターの精度は 1.5 日以内です。

## バッテリー電圧

HD 送信器が 1.5V に達すると、送信器が寿命に達したことを意味するバッテリ電圧機能がソフトウェアでアラ ームを発します。 この限界に達したら、送信器は交換のため DSI に返送されなければならない。この限界に達 したら、後続の被験者に再装着したり、追加試験で再使用することは推奨されません。

### 二重周波数

特定の HD 送信器モデルには 2 つの周波数がある: F0 と F2 である。これにより研究者は、それぞれの動物からのデータが固有の周波数を使用して送信されるため、ペアで飼育されている動物から同時にデータを収集することができる。また、2 つの周波数を使用することで、ホームケージの間隔がより狭い被験者からのデータ収集が可能になり、高密度のケージラックを使用する際のクロストークの可能性を減らすことができます。

## **PhysioTel**・レガシー

## 命名法

送信器の型番、例えば TA11ETA-F40 や TL11M2-C50-PXT は、次のことを意味します:

- 最初の文字はデバイスのタイプを示します: TA11ETA-F40 および TL11M2-C50-PXT。
   T=トランスミッター
- 2 文字目はデバイスのシリーズを示します: TA11ETA-F40 および TL11M2-C50-PXT。
  - **A**=シングル・チャンネル
  - L=マルチチャンネル
- 3 文字目と 4 文字目は設計タイプを示す: TA11ETA-F40 および TL11M2-C50-PXT。
- マルチチャンネル・トランスミッターの場合、次の2文字は使用可能なチャンネル数を示します: TL11M2-C50-PXT。
  - M2=2 チャンネル
  - M3=3 チャンネル

- **M4**=4 チャンネル
- デバイスがモニターするデータタイプは、2~4文字のアルファベットで示されます。これは設定に必要な最も重要な情報です:TA11ETA-F40およびTL11M2-C50-PXT。
  - E = +/- 2.5mV 生体電位入力
     注: F20-EET、F40-EET、TM-S1、TM-S2 トランスミッタの生体電位チャンネルには±1.25mV の生
     体電位入力があります。
  - o X=+/-5mV バイオポテンシャル入力
  - o C = +/- 10mV の生体電位入力
  - P=圧力
  - **T** = 温度
  - A=身体活動
- 残りのアルファベット数字のブロックは、トランスミッターのパッケージタイプ/形状と、相対的な送信距離を示している。この情報は、各種に適したトランスミッターを注文するために重要です。 TA11ETA-F40とTL11M2-C50-PXT。
  - **F**=フラット
  - C=シリンダー
  - o **D**=ディスク
  - o **10** = 小
  - o **20** = 小
  - o 40=ミディアム・レングス
  - o **50**=長さ
  - 70 = 大

### PhysioTel・レガシーの特徴

- PhysioTel PA シリーズ送信器は、マウス、小動物、大動物の圧力(P)と活動量(A)を測定します。
- PhysioTel TA シリーズ送信器は、マウス、小動物、大動物の体温(T)と活動量(A)を測定します。
- PhysioTel EA、CA、ETA、CTA シリーズの送信器は、マウス、小動物、大動物の ECG、EEG、EMG などの 生体電位(E、C)、体温(T)、活動量(A)を測定します。
- PhysioTel Multi-plus シリーズのトランスミッタは、大型動物の圧力(P)、生体電位(E、X、C)、呼吸 インピーダンス(R)、体温(T)、活動量(A)を組み合わせて測定します。

## 送信器コンポーネント

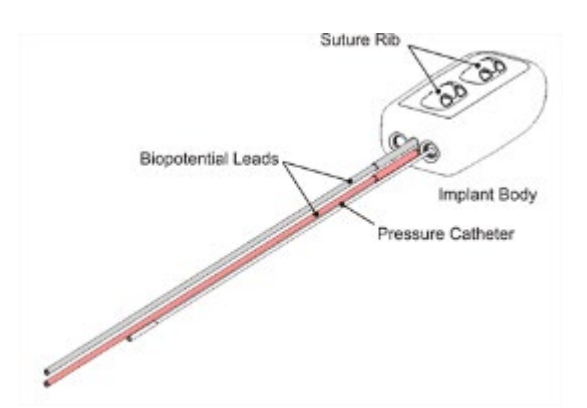

## 送信器体

生体適合ハウジングは、以下の主要部品で構成されている:

- **圧力センサー(**圧力送信器モデルのみ):液体が充填されたカテーテルから圧力の変動を受け取り、 電子モジュールに信号を送信するソリッドステート圧力センサー。
- 電子モジュール: 圧力変動、グルコース変動、生体電位信号をデジタル信号に変換し、受信機に送信 する。 温度データはデジタルで送信される。 再利用可能な電子モジュールには、装置のオン・オフ を可能にする磁気作動スイッチも含まれている。
- バッテリー:電子モジュールに電力を供給。バッテリーのオン時間と電圧パラメーターは、サンプリング中にデジタルで送信されます。
- 縫合リブ (オプション):外科医が器具を送信器部位でしっかりと縫合できるようにする。
- 温度センサー。

## 縫合リブ

ほとんどの送信器では、縫合用リブはオプションであるため、どのような場合に縫合用リブが必要かを理解することが重要である。 縫合用リブは器具の IP 埋入に推奨され、腹壁に固定して動きを制限する必要があります。 皮下埋入の場合は、結合組織が送信器の位置を保持するため、縫合リブは必要ありません。 その他の情報については、使用する送信器のモデルの手術マニュアルを参照してください。

### 圧力カテーテル

圧力カテーテルは、装置本体から伸びる高性能ポリウレタン・チューブでできており、その中には圧力カテー テルが含まれている:

- 非圧縮性流体:圧力変動を装置本体のセンサーに伝える。
- 薄肉部: 圧力波の動的部分を感知する装置本体から最も遠いカテーテルの先端部。 目的の圧力を感知 できる血管または空間に完全に挿入できるように設計されている。 カテーテル先端部には生体適合性 ゲルが含まれており、非圧縮性流体がカテーテルから出たり、血液がカテーテル先端部で凝固したり するのを防ぐ。
- 先端カバー:目的の血管に挿入されるまでカテーテルの先端を保護するシリコンチューブの取り外し 可能な部分。

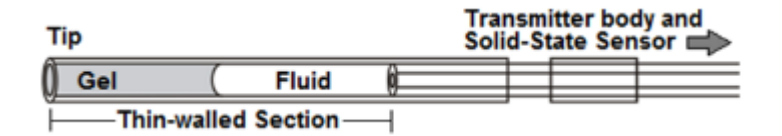

### 先端カバーを外した状態のカテーテル構成部品の詳細図

一部のカテーテル構成部品はオプションである。例えば、結紮補助具は左心室、右心室、膀胱へのカテーテル 留置用に提供される。この補助具は、薄肉部分の端と、さらに細い帯状のチューブの間に溝がある。この特 徴は、下の画像で最もよく説明できる。この溝は、カテーテルの周囲組織への固定を助ける縫合用の安全な場 所を提供することを目的としている。この機能は HD および PhysioTel Digital プラットフォームでのみ使用可能 です。

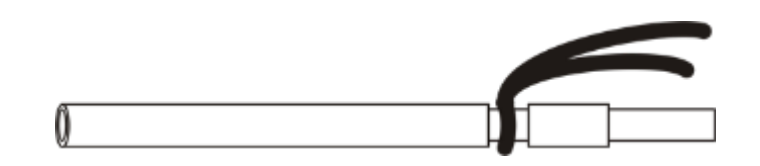

結紮補助オプションを強調した図

カテーテルの長さは多数ご用意しております。

お客様の用途に最も適したカテーテルの長さについては、DSIアカウントマネージャーにお問い合わせください。

## バイオポテンシャル・リード

透明とピンクの2本のリード線が本体から伸びている:

- 外部の電気的活動から絶縁するシリコーン・チューブ
- 必要な生体電位電圧の変化を感知する医療グレードのステンレス・スチール・ワイヤーの螺旋構造

リード線は、モニターする生体電位信号に適した長さに切断できるように設計されています。 透明リードは生体電位の負信号を収集するために使用され、赤色リードは正信号を収集するために使用されます。 モニターする生体電位信号は、ECG、EEG、EOG、EMG などである。 付録 B に記載されている生体電位の仕様を調べ、測定感度や測定範囲などの製品仕様の詳細を確認してください。 これは、特殊な用途では特に重要です。

小動物サイズの送信器には、スチールへリックスの先端が周囲の組織を刺激するのを防ぐための先端カバー (下図参照)が付属しています。マウスサイズの送信器には、リード線が小さすぎるため、このようなものは 付属していません。既存のリード材から先端カバーを作成する方法、リード配置のガイダンス、および生体電 位リードを使用する際のその他の推奨事項については、サージカルガイドを参照してください。

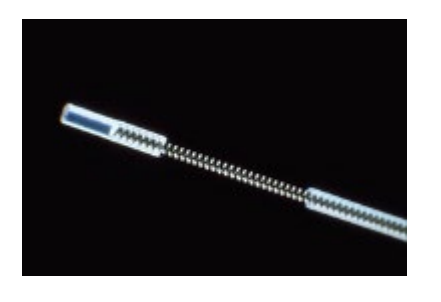

先端カバーが適切に配置されたリードの写真

グルコース・センサとリファレンス

注: HD-XG は Ponemah v6.x でのみサポートされています。Ponemah v5.x ではサポートされていません。

HD-XG 持続グルコース遠隔測定送信器は、広範な研究用途におけるげっ歯類での使用を目的としている。 この 装置は、グルコース、体温、活動性を 28 日間あるいはそれ以上の期間、毎秒の頻度で連続測定する。

HD-XG には、本体から伸びるシリコンチューブがある:

- 血糖値センサー:血糖値の変動を装置本体のセンサーに伝える。 センサーの実際のグルコース感知部 分は、センサーの遠位 1mm に位置する。
- 基準電極:グルコースセンサーが測定する電流の電気的基準として機能する。

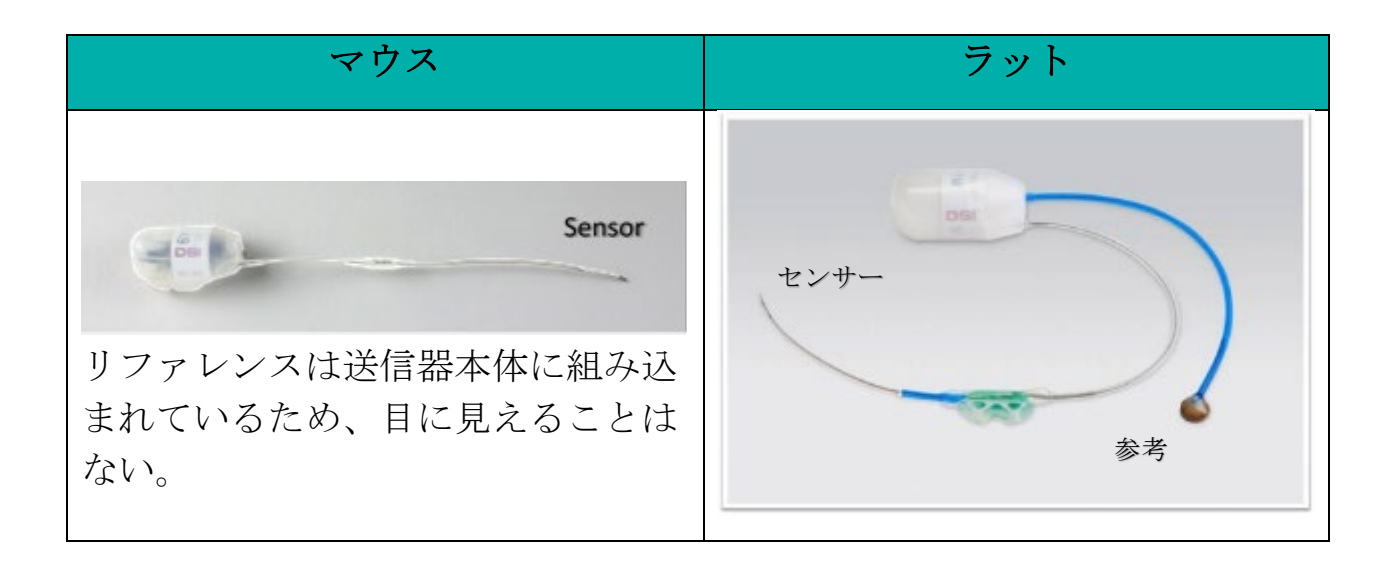

この装置の使用に関しては、いくつかの既知の制限がある。研究者が HD-XG を新しい新規のアプリケーションで使用するにつれて、知識のベースは増え続けるだろう。以下は、2014 年春のリリース時点での既知の制限 事項の一部である:

- HD-XG 装置には電気化学センサーが組み込まれている。 センサー上の酵素の安定性は有限である。 センサーの反応と周囲の細胞や組織との相互作用は、装置の電源がオンでもオフでも起こります。 装置の電源を切っても、センサーの有効モニタリング寿命は延びず、装置の電源を入れ直した後に再較正が必要になる場合があります。 したがって、手術時に装置の電源を入れ、試験期間中は電源を入れたままにすることを強く推奨する。 さらに、数日間にわたる動物の回復とセンサーの安定化を観察するため、手術時からデータを記録することを推奨する。
- 植え込み直後に装置の電源を入れ、そのままにしておくことを推奨します。装置の電源を切ったまま 長時間放置すると、センサーが損傷し、センサーの寿命が短くなったり、再校正が必要になったりす ることがあります。
- センサーの寿命は高血糖のレベルに依存する。 持続グルコースレベルが 750mg/dL より低い動物では、28日まで安定した性能が期待できる。 750mg/dL 以上の持続的なグルコースレベルに近づいたり超えたりする動物では、センサーは28日以前に著しくドリフトし、信号が使用できなくなる可能性があります。 グルコースレベルが常に 200mg/dL 以下の正常で健康な動物の場合、グルコースセンサーは6~8週間またはそれ以上持続する可能性があります。
- センサーの上に組織やフィブリンが著しく成長すると、センサーの動的応答やセンサーの読み出しに 影響を与える可能性があります。 ほとんどの場合、術後28日間を通してキャリブレーションのため に週2回、定期的に基準値を収集することで修正できます。 重度の場合は、さらに2ポイントのキャ リブレーションが必要な場合があります。
- 手術後の一般的な回復期間は7日間である。手術後最初の7日間は、ラットを正式な研究目的に使用してはならない。ただし、術後4~7日目に最初の2点キャリブレーションを行うことはできる(推奨)。

## アクティビティ測定を理解する

PhysioTel Legacy および PhysioTel HD 送信器を使用する場合、活動カウントは送信器から直接生成されるのでは なく、Matrix 2.0 (MX2)から生成されます。被験者がケージ内で移動すると、受信アンテナに送信されるテレ メトリ信号の強度が変化します。信号強度は、受信機に対する動物の向き、または受信機アンテナからの動物 の距離によって変化することがある。信号強度が一定量変化すると、MX2 は活動カウントを生成します。生成 されるカウント数は距離と移動速度の両方に依存します。

### 活動量の算出方法の例

次の例は、MX2 がアクティビティカウントを生成する方法を示しています。Ponemah ソフトウェアを使用して、トランスミッタを設定し、A\_TA2 アクティビティパラメータを有効にします。連続サンプリングを開始します。プライマリグラフのY軸を0~60に設定します。信号強度の範囲の限界は約17~51です。信号強度に関連付けられている単位はありません。

磁石のついた送信機の電源を入れ、送信機を直接受信機の上に置く。トランスミッターが範囲外になるまで、 トランスミッターをレシーバーからゆっくりと引き離す。更新されたアクティビティカウントが 60 秒ごとに 表示されます。Ponemah はロギング期間内の1回の活動カウントに対して6カウント/分の値を報告します。 ロギング期間中にトランスミッターがレシーバーの真上から圏外になるまでゆっくり動かされた場合、MX2は 8~10 カウントを記録し、Ponemah は48~60 カウント/分を報告します。

さまざまな条件下でどれだけの活動カウントが期待できるか、一般的な見当をつけるために送信機の動きを実験するのは賢明かもしれない。

実際に発生する数字は、以下の要因に左右される:

- 送信機のモデル。
- 送信機の移動速度。
- 近くの送信機や電源など、外部からの干渉。
- レシーバーによって若干の違いがある。

## パラメータとしてのアクティビティ

ポネマのアクティビティ分析モジュールには、アクティビティに関する2つの派生パラメータがあります。

- 合計アクティビティ(A\_TA)は、60秒間のアクティビティ信号の積分値を報告します。デフォルトの サンプリング・レート 1Hz でアクティビティ・チャンネルをサンプリングした場合、A\_TA は 60 秒間 のアクティビティ値の合計に等しくなります。この結果、単位はカウント/分となる。
- 合計アクティビティ2(A\_TA2)は、定義されたロギング・レート上のアクティビティ信号の積分値を 報告し、1分に正規化されます。デフォルトのサンプリング・レート1Hzでアクティビティ・チャンネ ルをサンプリングする場合、A\_TA2はロギング・レート上のアクティビティ値の合計に等しくなりま す。この結果、単位はカウント/分となります。

Ponemah はロギング・レートに基づいて派生データを報告するため、アクティビティとともに使用するパラメータとしては、アクティビティ合計 2 が推奨される。

## 分散受信アレイ (DRA) 機能による複数受信機

このソフトウェアには、ケージのカバーエリアを拡大するために最大8台の受信機を利用する機能があります。個々の動物で複数の受信機を使用する場合、MX2は各受信機からの信号強度をモニターします。どの受信 機が最も強いテレメトリ信号を検出しているかを判断し、そのサンプリング期間のアクティブ受信機として指 定します。アクティブな受信機は、サンプリング期間中にテレメトリ信号を報告する唯一の受信機となりま す。MX2はデータを失うことなく、指定されたアクティブ・レシーバーを自動的に切り替えます。DRA機能 は、*Edit MX2 Configuration* ダイアログの *Implant Details* 内で、複数のレシーバを送信器に関連付けることで有効 にできます (PhysioTel/HD (MX2) 設定の編集を参照してください)。

#### レシーバー間のばらつき

多くの要因が個々の受信機の活動レベルに微妙な影響を与える可能性がある。個々の受信機のチューニング、 周囲の無線周波数ノイズレベル、使用する送信機モデルなどである。同じような条件下で2つの受信機が発生 させたアクティビティカウントに10~20%の差が見られることはよくあることです。したがって、DSIはアク ティビティを定性的な指標として見ることを推奨する。

## 仕様を理解する

ご興味のある送信器のスペック値については、DSIのウェブサイト<u>(www.datasci.com</u>)をご参照ください。以下は、DSIが研究者の方々にとって最も理解する価値があると考える、特定の送信器仕様に関する追加情報です。 ご不明な点がございましたら、テクニカルサポート(<u>Support@datasci.co</u>m)までお問い合わせください。

#### 動物移植の推奨

最小の動物サイズが記載されているのは、DSIの外科チームがこの製品を合併症なく移植できると考えている 最小の動物だからです。 より小さな動物を使用することも可能ですが、より小さな動物を使用するほど、動物 の成長や手術合併症の懸念が高まります。 DSI が推奨するよりも小さな動物に移植する必要がある場合は、DSI の外科サービスチームにご連絡ください。

**最大ケージ**サイズは、目的とする動物モデルに対する標準的な推奨 DSI 構成設定によるものです。 異なる動物 モデルおよび/またはケージ構成が必要な場合、DSI はシステムをより柔軟にするための追加ハードウェアオプ ションをいくつか提供しています。 テクニカルサポートに連絡する前に、このユーザーマニュアルの受信機部 分とシールド要件のセクションをご覧になり、ケージの制限をよりよく理解してください。

#### 機器保証

DSIの目標は、高水準の製品の信頼性と性能を達成することであり、当社の限定保証ポリシーは、ワイヤレス モニタリング業界では他に類を見ません。これは、DSIの自信と 30 年以上の経験、そして製品設計とテストへ の投資の増加を反映しています。

生体内環境は、特に慢性的な用途に使用される電子機器にとって、製品の信頼性に大きな課題をもたらしま す。DSIの保証ポリシーには、(i)バッテリー寿命、(ii)送信器寿命、(iii)最大保証期間という3つの保証プログラ ムが含まれています。機器保証に関する情報および説明の詳細については、DSIウェブサイトの保証ページ (http://datasci.com/policies/product-warranty) をご覧ください。

## 圧力仕様

圧力の仕様を理解することは、長期間の植え込みにおけるデータの精度を理解するための鍵となります。各送 信器の圧力仕様の概要については、DSIのウェブサイトをご覧ください:

#### https://www.datasci.com/products/implantable-telemetry/specification-overview

DSIのカテーテルは、特許取得済みの非圧縮性流体で満たされており、生体適合性に優れ、長期の慢性使用向けに設計されている。 どのようなカテーテルでも時間の経過とともに**開存性に**問題が生じるものですが、他のカテーテルよりもうまく対処できるものもあります。 DSI のカテーテルは、長年の経験によって選択された材料により、保証された留置期間中および校正された温度範囲において特許を維持する技術を最適化しています。

経験則では、DSIカテーテルが短いほど周波数応答が良い。 圧力信号に必要な周波数応答は、測定対象の生理 学的信号によって異なります。 ほとんどの用途において、DSIカテーテルは最も一般的な動物モデルで測定さ れる基本的な生理学的信号に対して十分すぎる周波数応答を持っています。

このパラメータについてより詳細な情報が必要な場合や疑問が生じた場合は、テクニカルサポートにお問い合わせください。 どのような生理学的信号をモニターするのか、どのような分析が必要なのか、可能であればこの分析に使用する信号の最も高い周波数成分をお知らせください。 これは、信号が新しい方法で分析される場合、または装置が未試験の動物モデルで使用される場合にのみ適用されます。 繰り返しますが、心拍数、血 圧、脈圧などの基本的な圧力測定では、推奨される動物モデルで十分な周波数応答が得られます。

この装置で使用されているセンサーは、装置のハウジング内で保護されているソリッドステートセンサーであ る。 このセンサーは長期間の使用に耐えるよう特性化されており、経時的な**圧力ドリフトは**非常に低くなっ ています。 どのセンサーでもそうですが、校正は温度、湿度、電圧によって変化する可能性があり、長期間 一貫していない場合があります。

センサーは、様々な要因によって時間とともにドリフトします。 DSI のセンサーはソリッドステートで、装置 本体内で保護されています。 このため、HD プラットフォームは DSI の小動物用テレメトリー装置の中で最も 低い圧力ドリフト仕様であることが証明されています。 このため、装置の校正精度は長期間一貫しており、植 え込み期間中、データを調整する必要はほとんどありません。

装置を埋め込む前に圧力のオフセットを取ることをお勧めします。このオフセットをソフト ウェアに入力すると、初期圧力のドリフトが自動的に調整されます。を参照してください。 エラーを参照してください!参照元が見つかりません。セクションを参照してください。

## バッテリー寿命

DSI は、今日の市場で最小のデバイスでバッテリー寿命を最適化する技術力で知られています。 DSI のデバイ スはバッテリー寿命を保証する仕様となっており、製品が早期に故障した場合、DSI は完全保証の下でデバイ スを交換します。 このため、お客様は、DSI が記載された保証バッテリー寿命を絶対的な最低要件として扱っ ていることを確信することができます。 最大バッテリー寿命は記載されていないため、追加されたバッテリー 電圧機能とオンタイムカウンターは、研究者がより良い研究プロトコルを計画するために使用するのに非常に 便利です。

校正はバッテリー電圧に依存するため、保証されたバッテリー寿命を超えて使用した場合、校正データが損な われる可能性があります。 各バッテリーはそれぞれ異なるため、最低寿命が規定されています。 バッテリー は最終的に劣化し、試験検量線への影響や実際の寿命は異なる場合があるため、保証寿命を過ぎての使用は研 究者の判断に委ねられます。

バッテリーは、一般的なものであれ充電式であれ、時間の経過とともに自然に劣化します。本製品に使用され ている電池は、永久に使用できるわけではありません。未使用のまま棚に置いておくことは、賞味**期限に含** まれます。電池は使っても使わなくても時間とともに放電しますので、古い送信器を使用することはお勧めし ません。その場合、電池寿命の指定は無効になります。 電池寿命と製品の校正が損なわれるため、賞味期限を 過ぎた送信器は DSI に送り返すのが賢明です。 DSI のデバイスは磁気で作動するため、保管中はバッテリーを 強い磁場から遠ざけるよう配慮してください。 参照 初回埋込後の送信器のメンテナンスをご参照ください。

# 送信器手術の説明

PhysioTel HD 送信器は、他の DSI 送信器と同様に磁石で起動します。 標準的な 455kHz の周波数で送信する送信器を使用する場合は、AM 帯の低域にチューニングした AM ラジオを送信器の起動確認に使用できます。また、DSI のシグナルディテクターを使用することもできます。シグナルディテクターは、455kHz、8MHz(4ET-S1 など)、18MHz(4ET-S2、HD-S11-F2 など)の周波数で送信する送信器の起動確認が可能です。

HD 送信器は2つの動作モードを備えている: ON と OFF です。 送信器は OFF モードで出荷されます。 送信器のバッテリーは作動しません。 ON に切り替えると、送信器はデータの感知と送信を開始します。 この2 つのモードを切り替えるスイッチは各装置の内部にあるため、目には見えません。 スイッチは磁気で作動し、強い磁場にさらされるとモードが切り替わります。

#### 無線機を使用して操作モードを切り替える:

- AM ラジオの電源を入れ、550kHz (AM バンドの低域) にチューニングする。
- 無線機を機器に近づける。
- 強力な磁石を送信器の約1インチ以内に瞬間的に近づけ、2~5秒間保持する。
- 無線機を使用するモードの順序は次の通りである:
  - o オフ (ラジオにトーンなし)
  - o オン (ラジオのトーン)

#### 信号検出器を使用して動作モードを切り替える:

- カチッと音がして赤い電源ランプが点灯するまで、信号検出器の電源スイッチを回します。これは電源が入っていることを示します。
- シグナルディテクタを送信器から6インチ以内に保持する。
- 強力な磁石を送信器の約1インチ以内に瞬間的に近づけ、2~5秒間保持する。
- 無線機を使用するモードの順序は次の通りである:
  - o オフ(トーンもライトも表示されない)
  - オン(検出した周波数の上に対応するライトが点灯します。 音量が十分大きければ、はっきりとした音も聞こえます)

# PhysioTel・デジタル・テレメトリー・プラットフォーム取扱説明書

## システム概要

PhysioTel™デジタル遠隔測定プラットフォームは、データ収集コンピュータ、通信リンクコントローラ (CLC)、トランシーバ(TRX)、送信器の4つの主要コンポーネントで構成されています。 CLC と送信器は互 いに積極的に通信し、TRX はその間の送受信リンクとなります。1つの CLC には最大6つの送信器を割り当て ることができ(中国では5つ)、1システムあたり最大4つの CLC を割り当てることができる(ヨーロッパと 中国では3つ、日本では2つ)。各CLC は別々の通信周波数で動作します。以下の項目を参照してくださ い。

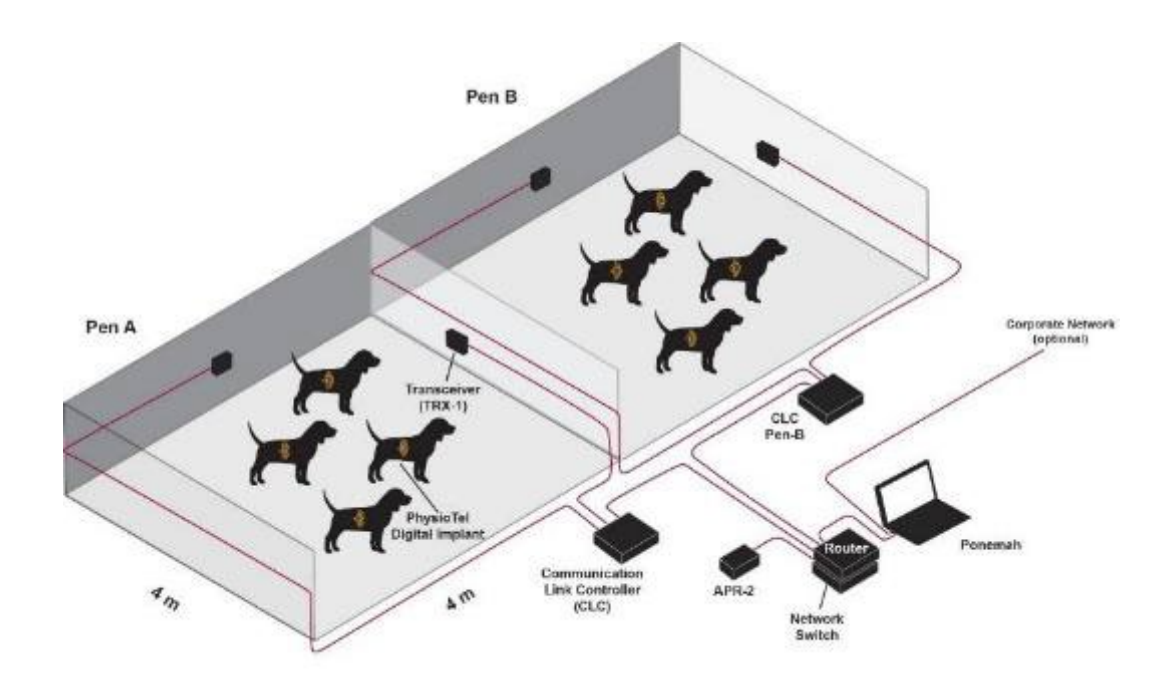

# 送信器について

## PhysioTel・デジタルの特徴

PhysioTel・デジタル・プラットフォームの中核をなす送信器は、ソーシャルハウジング、GLP トレーサビリティの向上、リアルタイムのバッテリー追跡、信頼性の高い製造校正の自動設定によるセットアップ時間の短縮、リモート電源管理などを可能にするデジタル機器です。

送信器には2つのシリーズがある:LシリーズとMシリーズです。

 Lシリーズ・慢性生理学的モニタリング研究用に設計されたLシリーズは、生理学的パラメータの様々 な組み合わせを提供する2つの構成で利用可能です。Lシリーズ送信器は、心臓血管(CV)および呼吸 器アプリケーションのコアバッテリ要件に対応するため、安全性薬理学研究でよく使用されます。CV 測定の中核には、全身圧と ECG が含まれ、二次測定として LV 圧が含まれます。 呼吸器研究では、2 番目の圧力チャネルを使用して胸骨内圧をモニターし、呼吸速度の指標を提供します。

L21、L11、L03、L04 の 4 つのモデルがあります。他の DSI 送信器と同様、L シリーズは DSI Exchange の 一部です。

 Mシリーズ-短期間の研究に最適な1回限りの送信器です。Mシリーズの小型化により、PhysioTel Digital テクノロジーをより幅広い種類とサイズに拡大することができます。Mシリーズの主な用途 は、毒物学および生物学的防御研究です。

M11、M10、M01、M00 の 4 つのモデルがあります。M シリーズの送信器は 1 回限りの使用のために 設計されており、DSI Exchange の一部ではありません。

すべての PhysioTel Digital デバイスは、3 軸加速度センサーによる温度と活動量の測定も可能です。

このプラットフォームのデバイスのモデル名をデコードする方法については、以下の図を参照してください。

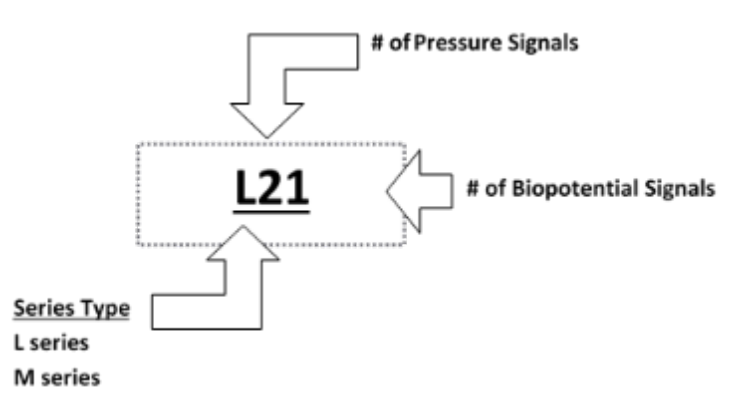

次の表は、PhysioTel デジタル送信器と、各モデルで使用可能な入力チャネルの一覧です。

| モデル | 圧力 <b>1</b> | プレッシ<br>ャー <b>2</b> | バイオポ<br>テンシャ<br>ル | 温度 | アクテ<br>ィビテ<br>イ |
|-----|-------------|---------------------|-------------------|----|-----------------|
| L11 | -           | -                   | -                 | -  | -               |
| L21 | -           | -                   | -                 | -  | -               |
| L03 | -           | -                   | -x3               | -  | -               |
| L04 | -           | -                   |                   | -  | -               |
| M00 | -           | -                   | -                 | -  | -               |
| M01 | -           | -                   | -                 | -  | -               |
| M10 | -           | -                   | -                 | -  | -               |
| M11 | -           | -                   | -                 | -  | -               |

## 送信器コンポーネント

以下に、PhysioTel デジタルLシリーズ送信器の各種送信器コンポーネントを示します。

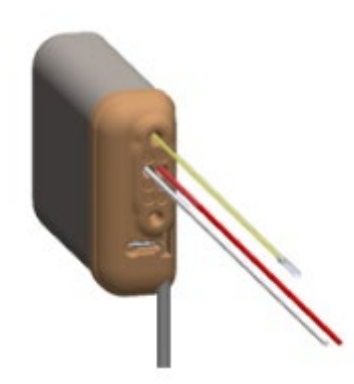

L11

One pressure channel; Biopotential pair (red – positive, clear – negative)

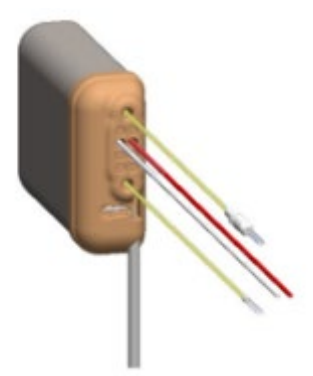

<u>L21</u>

Two pressure channel; Biopotential pair (red – positive, clear – negative)

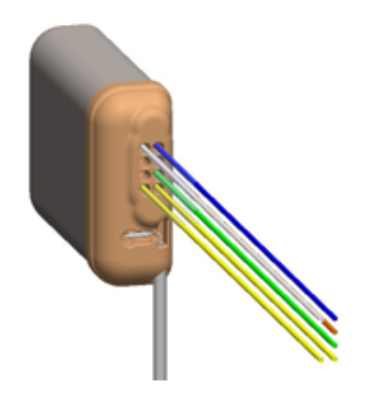

Common Reference L04

Channels 1-3: three positive (blue, orange, green) biopotential leads to one negative reference (clear); Channel 4: biopotential positive and negative pair (yellow)

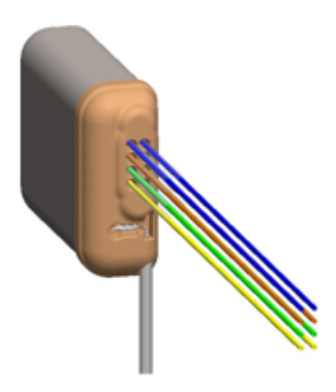

**Biopotential Pair LO4** 

Channels 1-4: biopotential positive and negative pairs (blue, orange, green, yellow)

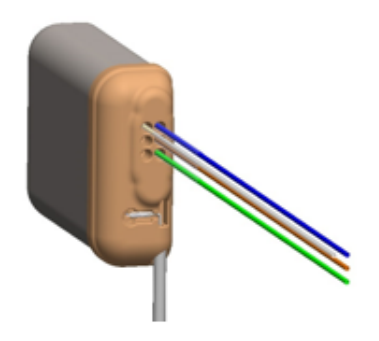

Common Reference L03

Channels 1-3: three positive (blue orange, green) biopotential leads to one negative reference (clear)

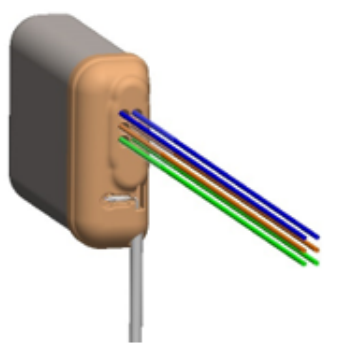

**Biopotential Pair LO3** 

Channels 1-3: biopotential positive and negative pairs (blue, orange, green) 以下に、PhysioTel デジタル M シリーズ送信器の各種送信器コンポーネントを示します。

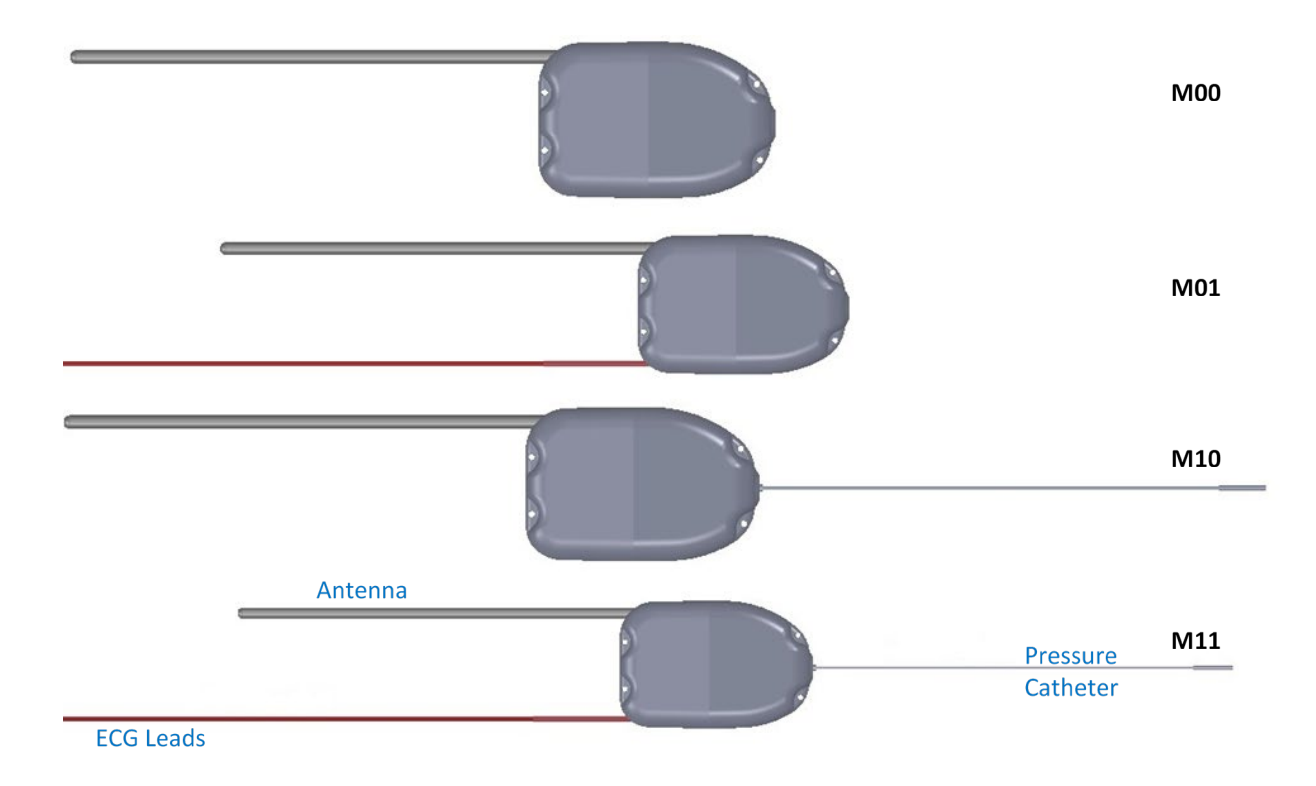

## 送信器体

送信器は以下の主要部品で構成されている:

- **ハウジング**Lシリーズの送信器にはチタン製ハウジングが使用されています。Mシリーズの送信器に は生体適合性のあるハウジングが使用されています。
- **圧力センサー(**圧力送信器モデルのみ):液体が充填されたカテーテルから圧力の変動を受け取り、 電子モジュールに信号を送信するソリッドステート圧力センサー。
- 電子モジュール: 圧力変動、生体電位信号、温度、3 軸加速度計の信号をデジタル信号に変換し、トランシーバーに送信する。また、ラボラトリー・ソフトウェアから受信した信号を解釈し、送信器のオン・オフを可能にする磁気作動スイッチを内蔵しています。注: M シリーズ送信器は DSI Exchange の対象外です。
- バッテリー:電子モジュールに電力を供給。バッテリーのオン時間と電圧パラメーターは、サンプリング中にデジタルで送信されます。
- 温度センサー。
- 3 軸加速度センサー。

## アンテナ

- 送信器から 7cm 伸びる:
- 信号伝送に必要
- 最適な伝送を行うためには、Lシリーズアンテナを送信器に対して比較的垂直に(約30度以内)設置 する必要がある。

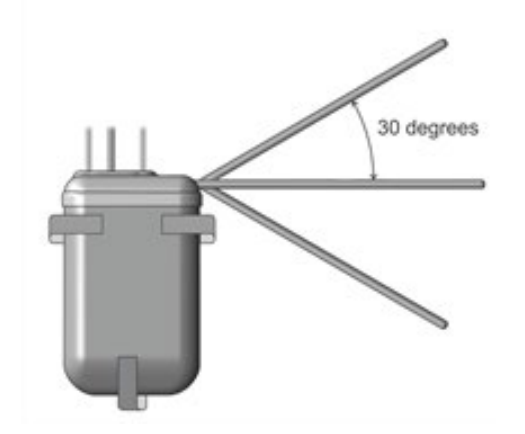

• 着床前にカットすべきではありませんが、交換のために送り返す場合に限り、説明時にカットすることができます。

## 圧力カテーテル

送信器から 25cm、35cm、40cm と伸びるポリウレタンチューブ:

- 非圧縮性流体:絶対圧を送信器内のセンサーに伝える。
- ・ 薄肉部:圧力波の動的部分を感知する送信器から最も遠いカテーテルの先端部。目的の圧力を感知で
   きる血管または空間に完全に挿入できるよう設計されている。カテーテル先端部には生体適合性ゲル
   が含まれており、非圧縮性流体がカテーテルから出たり、血液がカテーテル先端部で凝固したりする
   のを防ぐ(図5参照)。
- 先端カバー:カテーテルの先端を保護するシリコンチューブの取り外し可能な部分。カテーテル挿入 前には必ず取り外す。
- 全身用血圧カテーテル:全身用血圧カテーテルの遠位端を囲む放射線不透過性のリングを含む(これがチャンネル2カテーテルである)(図3参照)。
- 左室圧カテーテル(Lシリーズのみ):先端付近にプラスチック製の縫合糸カラーがあり、肉薄の部分のみが外に出ている。白い縫合カラーは縫合溝が心臓壁と同一平面になるまで挿入される(これがチ

ャンネル1カテーテル)。このカテーテルが不要な場合は、縫合糸カラーのない2本目のカテーテル と一緒に送信器を注文することもできる。

カテーテルとその特徴をよく理解することが重要である。各カテーテルの詳細図は下図を参照。

放射線不透過性マーカー付き圧力カテーテル

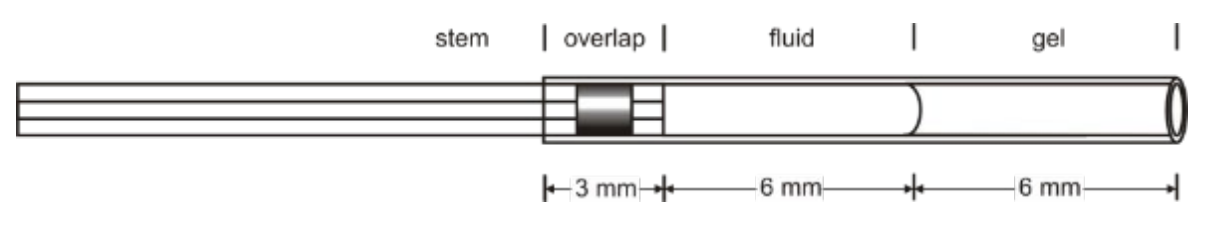

カラー付き左心室カテーテルチップ

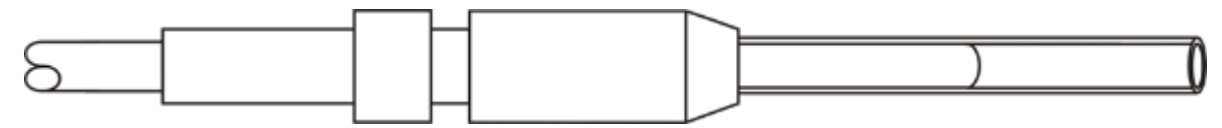

## バイオポテンシャル・リード

送信器から伸びる医療グレードの合金ワイヤーをシリコンで被覆したヘリックス。リード線は、モニターする 生体電位信号に適した長さに切断できるように設計されています。L11、L21、M01、および M11 送信器では、 生体電位チャンネルが1つしかないため、リード線は赤色プラス、リード線は透明マイナスです。L03 や L04 のような複数の生体電位チャンネルを持つ送信器では、すぐ下に記載されているキーの概要を示す別の配色が 使用されます。

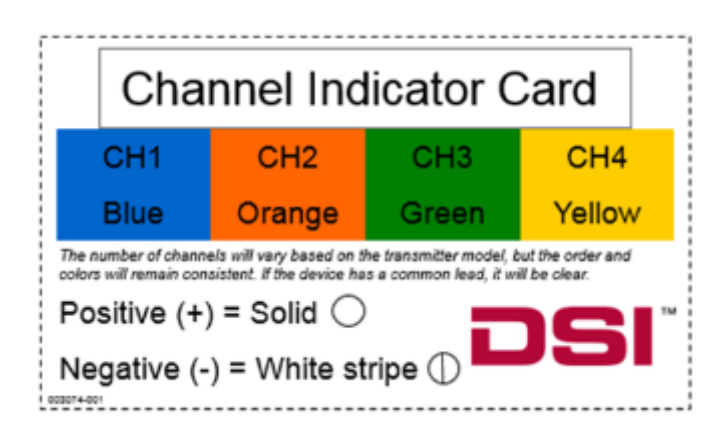

## ソリッド・チップ・リード

ソリッドチップのリードは、右頸静脈から頭蓋大静脈に導入され、ECG 信号の負極となるように設計されている。この植え込み位置は、筋肉内に電極を配置する場合に比べ、動きのアーチファクトを低減し、より大きな

振幅を提供します。 透明なポリウレタンの絶縁被覆があり、切断はできません(従来のリード配置が必要な場合を除く)。

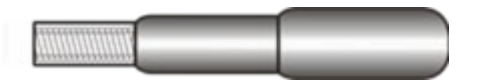

## アクティビティ測定を理解する

PhysioTel デジタル送信器には 3 軸加速度センサーが搭載されており、Ponemah ソフトウェアが活動量計測をレ ポートします。3 軸加速度センサーは、送信器の向きに対する x 軸、y 軸、z 軸の加速度データを提供します。 x 軸、y 軸、z 軸の加速度は、アナログ・デジタル変換器からの値として報告されます。 少なくとも-7G~+7G の範囲があり、対応する出力は約 0~4095 です。 ある軸の加速度がゼロの場合、つまり地球の重力場に対し て安定したニュートラルなアライメント(直交)にある場合、2047 に近い値が表示されます。 X、Y、Z 軸加 速度データの表示サンプリング・レートは 10Hz です。

加速度センサーの各軸からの値とともに、Ponemah は加速度センサーの軸から計算されたアクティビティ値も Jerks で報告します。加速度センサーのジャークの計算は以下の通りです:

JerkValue<sub>i</sub> = C \* 
$$\sqrt{(X_{i+1} - X_i)^2 + (Y_{i+1} - Y_i)^2 + (Z_{i+1} - Z_i)^2}$$

ここで、Cは加速度センサーのサンプリング・レートのデルタ時間に基づく定数である。

C=サンプリング・レート\*3.5347

アクティビティ・チャンネルのデフォルトのサンプリング・レートは 1Hz です。

合計アクティビティ2(A\_TA2)は、定義されたロギング・レート上のアクティビティ信号の積分値を、1分に 正規化したものです。デフォルトのサンプリング・レート 1Hz を使用してアクティビティ・チャンネルをサン プリングする場合、A\_TA2は、ロギング・レート上のアクティビティ値の合計に等しくなり、ジャーク/分の単 位で報告されます。

# 放送周波数

PhysioTel デジタルシステムは、CLC、TRX、送信器で構成されています。CLC と送信器は互いにアクティブに通信し、TRX はその間の送受信リンクとなります。独自の通信プロトコルは、複数の異なる無線周波数を使用して送信器と通信します。 個々の CLC と送信器には、固有の周波数が割り当てられている。 電源投入時、CLC は周波数を持っていません。 最初に接続された TRX の周波数になります。事前に設定されていない新しい TRX と送信器は、製造時に割り当てられたデフォルトの周波数(B1)を使用して検出されます。

周波数は、F#1-X#2 (F#1=地域、X=周波数、#2=グループ)の4つの英数字で指定される。次の表は、現在利用可能な地域別の周波数とグループの概要である:

| 北米    | ヨーロッパ | 日本    | 中国    |
|-------|-------|-------|-------|
| F1-A1 | F2-A1 | F3-A1 | F4-A1 |
| F1-B1 | F2-B1 | F3-B1 | F4-B1 |
| F1-C1 | F2-C1 |       | F4-C1 |
| F1-D1 |       |       |       |
| F1-A2 | F2-A2 | F3-A2 | F4-A2 |
| F1-B2 | F2-B2 |       | F4-B2 |
| F1-C2 |       |       |       |
| F1-D2 |       |       |       |

周波数表示(上記)は、一次周波数または二次周波数にグループ分けされている。 グループ1(A1、B1、C1、 D1)が一次周波数で、グループ2(A2、B2、C2、D2)が二次周波数である。

各 CLC および送信器で使用する周波数の設定については PhysioTel デジタル (CLC) 設定の編集セクションを参照してください。高レベルでは、各 CLC は固有の動作周波数に定義する必要があります。送信器は、設定プロセス中に初期周波数から割り当てられた CLC の周波数に変更されます。TRX は、接続された CLC と環境内の送信器間の双方向通信を管理するために使用されます。

システムをセットアップするとき:

- CLCは1つのシステムにつき最大4つまで使用できる(欧州と中国では3つ、日本では2つ)。
- システム内の各 CLC には、固有の通信周波数を割り当てる必要があります。
   例えば
  - 끼.~ (ㅅ
    - CLC #1 A1
       CLC #2 B1
    - CLC #2 C1
    - CLC #4 D1
  - CLC 周波数は一意でなければならず、同じ周波数グループのものでなければならない。

例えば

- o A1、B1、C1、D1(一次周波数)
- A2、B2、C2、D2(二次周波数)

1つの CLC に割り当てられる送信器の数は、CLC と送信器のファームウェア・バージョンの組み合わせによって異なります:

| CLC ファームウェ<br>ア・バージョン <sup>#</sup> | 送信器ファームウェ<br>アバージョン            | <b># CLC</b> あたりの送信<br>器本数 |
|------------------------------------|--------------------------------|----------------------------|
| 0.1.28                             | 1.62816                        | 6^                         |
| 0.1.28                             | <b>1.62816</b> より前のフ<br>ァームウェア | 4                          |
| <b>0.1.28*</b> より前のフ<br>ァームウェア     | 1.62816                        | 4                          |

#L03 およびL04 送信器モードを使用する場合は、CLC ファームウェア v1.30 が必要です。

\*Ponemah v6.33 以降で使用するには、CLC ファームウェア v0.1.28 が必要です。

CLC Diagnostic Settings(CLC 診断設定)ページのデフォルト設定でもあります。LO3 またはLO4 送信器を使用する場合、中国のCLC あたりの最大送信器数は4 です。

CLC は、ファームウェアの組み合わせに関係なく、デフォルトで4送信器設定を使用します。6本の送信器の サポートを有効にするには、すべての送信器と CLC のファームウェアが 互換性があることを確認し、CLC Diagnostics ウェブページの[CLC Settings]リンクで MaxImplantCount 設定を6本に更新します。再起動は必要あり ません。ほとんどの設定と同様に、ファームウェアのアップグレード後はデフォルトで4に戻ります。

## 送信器手術の説明

### 送信器手術モード

**オフモード**: 電源オフ。送信器を作動させるには、磁石をスワイプし、ソフトウェア で設定する必要がある。

**スタンバイモード** 低消費電力で、データ収集システムからのコマンドをリッスンする。 :

**アクティブモード** フルパワー、オン、データの収集と送信。

## 送信器の活性化

送信器は、強力な磁石を送信器の近く(1~2インチ)に5秒以内近づけることで起動する。起動すると、送信器はスタンバイ・モードに切り替わり、同じ周波数でCLCからの応答を待ちます。

## パワーオン・ディテクター (POD)

パワーオンディテクター (POD) は、PhysioTel デジタルの送信器が磁石のスワイプによって正常にオンになっ たかどうかを判断するための携帯型デバイスです。送信器が最初にオンになると、短い送信バースト(チャー プ)が省略されます。 POD はチャープ音を聞き取り、聞こえると短いビープ音を発し、LED を点滅させます。 これは、磁石のスワイプが成功し、送信器の電源が入ったことを示します。

POD は、磁石のスワイプが成功し、送信器の電源が入ったかどうかだけを示します。 送信器がすでにオンに なっているかどうかを判断するために使用することはできません。

#### POD の互換性

2014/4/23 以降に製造されたファームウェアバージョン 1.38049 以降の送信器は、POD で動作します。 ファー ムウェアのバージョンは、PhysioTel Digital Diagnostics ページから入手できます。 送信器のファームウェアバー ジョンの確認については、DSI テクニカルサポートにお問い合わせください。

DSI Exchange を通じて送信されたすべての送信器は、自動的に最新のファームウェアバージョンに更新されます。

### バッテリー

POD は電池を取り付けずに出荷されます。 単三電池 2 本が必要で、4 本入りの箱で出荷されます。 初めて使用する前に、電池収納部を開け、表示された「+」と「-」の極性に 2 本の単 3 電池を取り付けてください。 POD には EN91 エナジャイザー単 3 アルカリ乾電池が同梱されていますが、標準的な単 3 1.5V アルカリ乾電池 であれば使用できます。 電池の寿命を最大にするため、実際に使用しないときは POD の電源をオフにするこ とが非常に重要です。

## アクティベーション手順

PhysioTel デジタル送信器をスタンバイモードにするには

- フロント・パネルにある黒い電源ボタンを押して POD の電源をオンにします。POD は短いビープ音を 発し、LED が点滅して電源がオンになったことを示します。
- 2. POD をオンにする送信器の 3~5 メートル以内に近づけます。
- 3. 磁石を送信器の1~2インチ以内に近づけて、送信器のスイッチを入れる。
- 4. POD は 2 秒間ビープ音を発し、LED を点滅させてマグネットのスワイプが成功したことを示します。

成功しなかった場合は、次の操作を行ってください:

- a. 送信器の製造日とファームウェアのバージョンが POD と互換性があることを確認してください。POD の互換性を参照してください。
- **b.** POD が潜在的なノイズ源(モニター、PC、コンセントなど)の近くにないことを確認してくだ さい。
- c. 10 秒待ってから、送信器のマグネットを再度オンにしてみてください。
- 5. 送信器を希望の CLC に設定します。この操作の実行方法については、本マニュアルの「PhysioTel Digital (CLC)構成の編集」セクションを参照してください。
  - *a.* 一度送信器が設定され、CLC に接続されると、"Start Acquisition "で自動的にアクティブになる までスタンバイモードのままです。

注意:送信器が10分以内にCLCとの通信を確立できない場合、バッテリ寿命を保つためにデ バイスは自動的にシャットオフします。マグネットスワイプを繰り返してスタンバイモードに 切り替えます。

b. 捕捉が終了すると、送信器は自動的にスタンバイモードに戻ります。送信器は CLC の範囲内に いる限りスタンバイモードを維持します。

## 送信器の機能停止

送信器が OFF モードに戻るには、いくつかのシナリオがあります。

手動シャットオフ-マグネット

送信器を手動でオフにするには、磁石をスワイプします。送信器に強力な磁石を5秒以内に近づけてください。

#### 手動シャットオフ-ソフトウェア

Ponemah ソフトウェアの PhysioTel Digital (CLC) 設定ダイアログを使用して、リモートで送信器の電源を切る ことができます。 ソフトウェアを使用して、個々の送信器のスイッチをリモートでオフにする:

- 1. 画面左の「設定」欄の行をクリックして送信器を選択します。
- 2. 送信器をオフにする」と書かれたボタンをクリックします。

| PhysioTel Digital Hardware Configuration | on 1917107.1, Copyright © Date Sciences International 1996-2017                                                               |         |
|------------------------------------------|----------------------------------------------------------------------------------------------------|---------|
| Configuration                            | Implant Details                                                                                                    | Ø       |
|                                          | Implant Name:<br>Erobled:  Set Implant Name  Erobled:  Moved: Redet:  PTD-SM Set Set Set Set Set Set Set Set Set Set          |         |
|                                          | Active Channels:     Inactive Channels:       Pressure 1     Biopotential       Pressure 2     Biopotential       Temperature |         |
| Apply Templates                          | Sales An Interprete       Image: Add or remove channel(x), change the name, or harn the implent off.   Sales & Exit           | Cancel  |
|                                          | Aller & LAR                                                                                                    | CORCE . |

3. Turn Off(電源を切る)」と書かれたボタンをクリックして意思を確認します。

| Furn off implant: 876591 |         |       |
|--------------------------|---------|-------|
|                          |         |       |
| G                        | Turn 04 | Canad |

4. 進行ダイヤルが操作の状態を示します。処理が完了すると、"Implant has been turned off successfully"
 (送信器は正常にオフされました)と表示されます。

| Close |
|-------|
|       |

5. 閉じる]ボタンをクリックして、[送信器の詳細]ビューに戻ります。

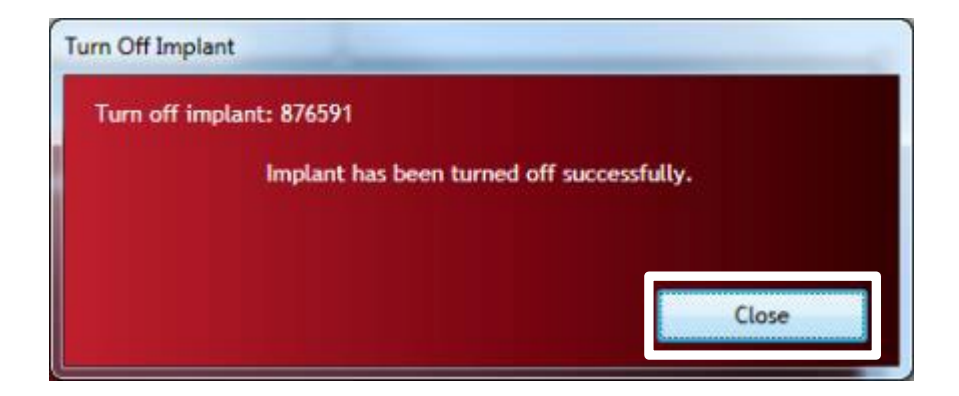

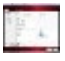

警告:一旦送信器の電源を切ると、強い磁石を数秒間送信器に近づけることによってのみ、電 源を入れた状態(スタンバイモード)に戻すことができます。

コンフィギュレーション内の全送信器をリモートで一度にオフにする:

1. 画面左の Configuration 欄で CLC Configuration 行を選択します。

2. **すべての送信器をオフにする」と**書かれたボタンをクリックします。

| onfiguration                                                                                                    | CLC Selection                                |                      |                                   |                                               |  |
|----------------------------------------------------------------------------------------------------|----------------------------------------------|----------------------|-----------------------------------|-----------------------------------------------|--|
| <ul> <li>▲ E825023</li> <li>▲ E825023</li> <li>▲ E82503</li> <li>▲ E82511</li> <li>▲ E82511</li> <li>▲ E82512</li> <li>▲ E8246</li> <li>▲ 771483</li> <li>▲ E8250</li> <li>▲ 786734</li> <li>▲ 786734</li> <li>▲ 466732</li> </ul> | Selected O.Cs<br>820001 F1-01<br>71763 F1-C1 | < Add<br>Renove ->   | A+#Rable CLCs<br>621051<br>717521 | FI-A1<br>FI-81                                |  |
| ppy Templates                                                                                                    | Turn Off All Inglants                        | Wallable' to Selecte | ef. Click a CLE lo                | Refeash<br>on (on the left) to add linglants. |  |

3. オフにする」をクリックする。

| Turn Off Implant                  |          |        |  |  |  |
|-----------------------------------|----------|--------|--|--|--|
| Turn off all configured implants. |          |        |  |  |  |
|                                   |          |        |  |  |  |
|                                   |          |        |  |  |  |
|                                   | Turn Off | Cancel |  |  |  |
|                                   |          |        |  |  |  |

 進行状況ダイヤルが操作の状況を示します。処理が完了すると、"Implants have been turned off successfully"(送信器の電源は正常に切られています)と表示されます。

| Turn Off Implant                  |       |
|-----------------------------------|-------|
| Turn off all configured implants. |       |
|                                   |       |
|                                   | Close |

5. 閉じる」ボタンをクリックします。

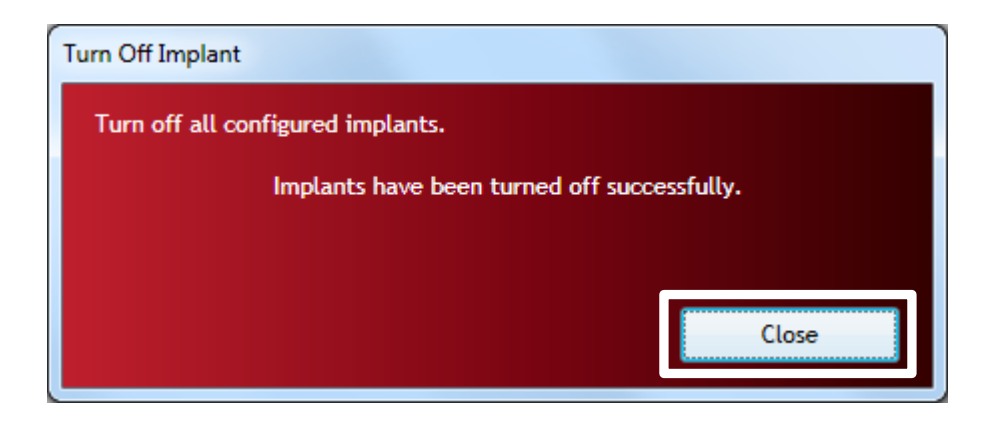

**警告**: 一旦送信器の電源を切ると、強い磁石を数秒間送信器に近づけることによってのみ、電源を入れた状態(スタンバイモード)に戻すことができます。

#### 自動シャットオフ - 10分

送信器が OFF から ON (スタンバイモード) に切り替わると、CLC との通信を試みます。割り当てられた周波数 で 10 分以内に CLC とのリンクが確立できない場合、送信器はバッテリ寿命を保つために自 分の電源を切ります。

#### 自動シャットオフ-60分(デフォルト値)

設定された送信器が CLC との接触を失った場合、つまり TRX の範囲外に移動した場合、送信器は 60 分間(デフォルト値) CLC との再接続を試みますが、その後は自動的にオフになります。

# SoHo テレメトリー・プラットフォーム・マニュアル

## システム概要

SoHo<sup>™</sup>テレメトリープラットフォームは、覚醒下、自由活動下の小動物をモニターし、データを収集するため に設計されています。

動物本来の社会行動を促しながら、ストレスのないデータ収集を可能にします。DSI 送信器の形状は、皮下や 腹腔内など様々な外科的設置に対応できるよう設計されています。

SoHo<sup>™</sup>プラットフォームは、データ収集コンピュータ、SoHub、送信器の3つの主要コンポーネントで構成されています。 SoHub と送信器は互いに相互通信します。データ収集ソフトウェア内のハードウェア設定インターフェースを使用して、ユーザーは送信器のセットを SoHub に割り当てます。

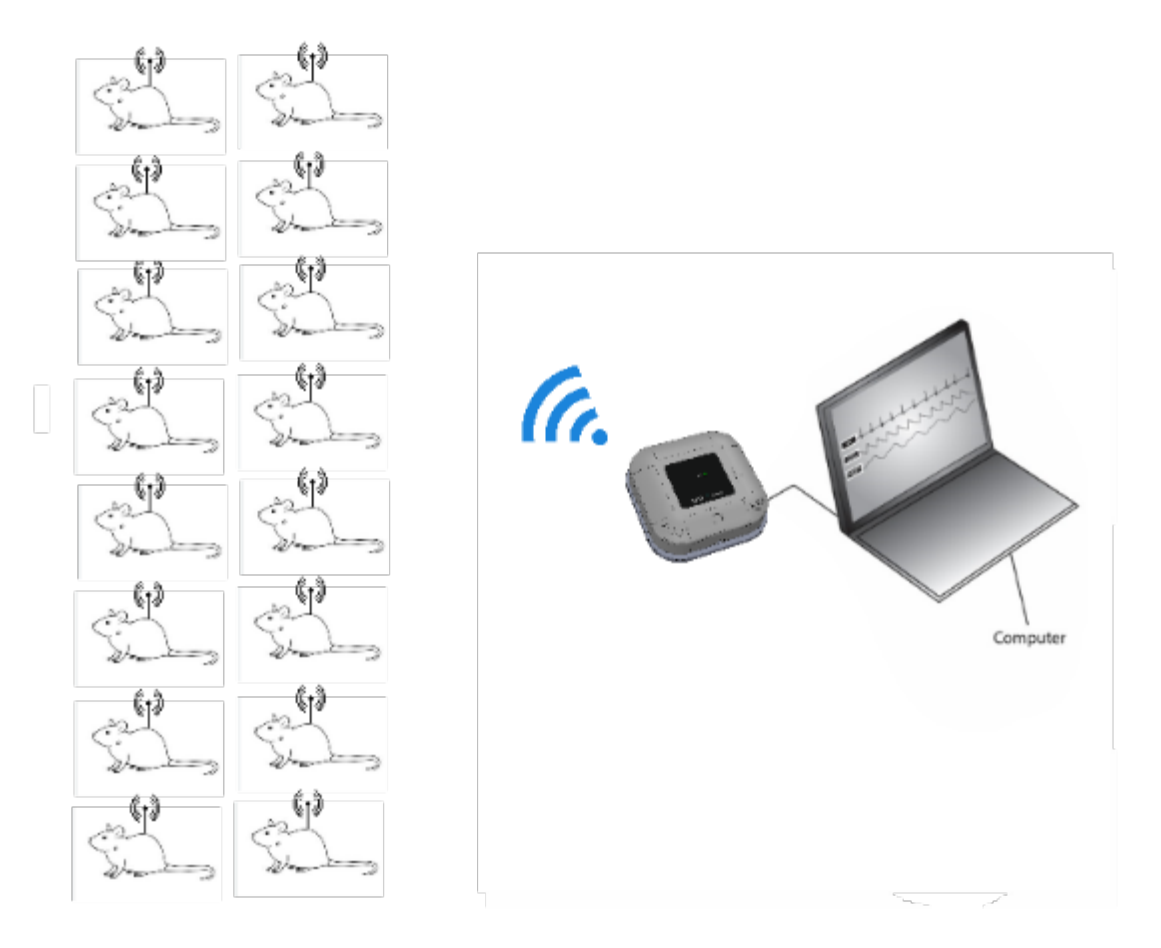

# 送信器について

### SoHo の特徴

ソーシャルハウジング、GLPトレーサビリティの向上、リアルタイムでのバッテリー追跡、信頼性の高い製造 検量線の自動設定によるセットアップ時間の短縮、リモート電源管理などを可能にするデジタルデバイスで す。すべての SoHo デバイスは、3 軸加速度計を介した温度と活動量の測定も提供することが重要です。

## 命名法

SoHo™は「Social Housing(ソーシャル・ハウジング)」の略で、このプラットフォームを他の DSI 製品と区別 するために使用されています。SoHo™送信器モデルは「SH」という略号を使用します。 この送信器プラットフ ォームのモデル名のデュード方法については、下図を参照してください。

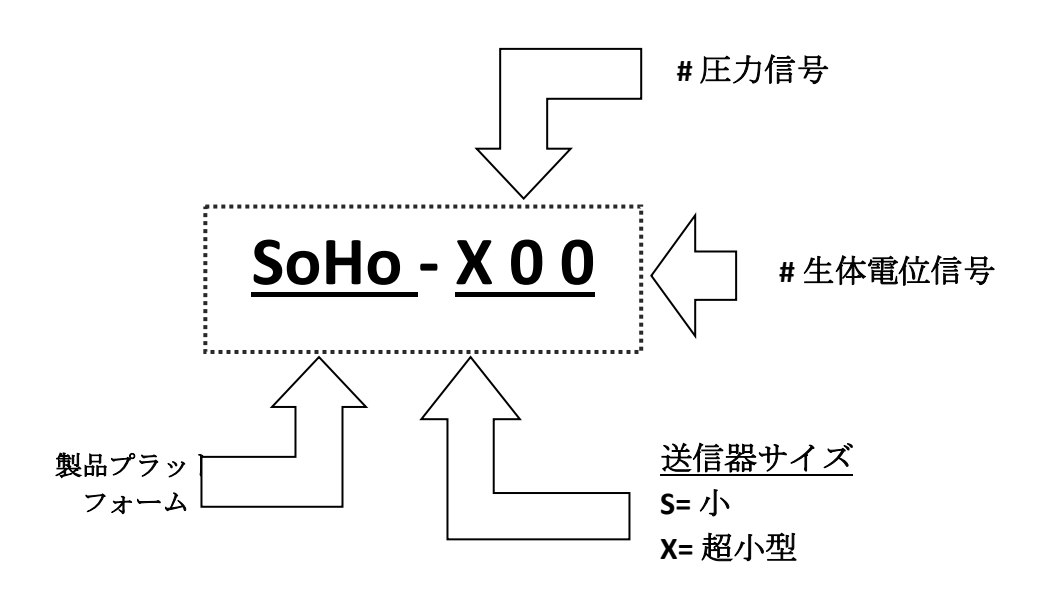

| モデル     | 動物<br>モデ<br>ル | グルコ<br>ース | 圧力信号 | 生体電位信号 | 温度 | アクティビティ |
|---------|---------------|-----------|------|--------|----|---------|
| SoHoX00 | 小さ<br>い       | -         | -    | -      | -  | -       |
| SoHoX11 | 小さ<br>い       | -         | -    | -      | -  | -       |
| SoHoX10 | 小さ<br>い       | -         | -    | -      | -  | -       |
| SoHoX02 | 小さ<br>い       | -         | -    | -2x    | -  | -       |

| モデル     | 動物<br>モデ<br>ル | グルコ<br>ース | 圧力信号 | 生体電位信号 | 温度 | アクティビティ |
|---------|---------------|-----------|------|--------|----|---------|
|         | ,             |           |      |        |    |         |
| SoHoX01 | 小さ            | -         | -    | -      | -  | -       |
|         | い             |           |      |        |    |         |
|         |               |           |      |        |    |         |

\*SoHo-X00 以外に必要

### 送信器コンポーネント

以下に、SoHo シリーズ送信器の様々な送信器コンポーネントを示します。

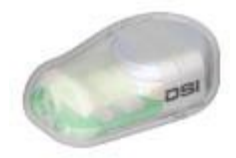

#### X00 - 気温と

## 送信器本体

送信器は以下の主要部品で構成されている:

- **ハウジング** SoHo 送信器は生体適合性のあるハウジングを使用しています。
- 電子モジュール: 圧力変動、生体電位信号、温度、3 軸加速度計の信号をデジタル信号に変換し、
   SoHub に送信する。また、実験室のソフトウェアから受信した信号を解釈し、送信器のオン・オフを
   可能にする磁気作動スイッチを内蔵しています。
- バッテリー:電子モジュールに電力を供給。バッテリーのオン時間と電圧パラメーターは、サンプリング中にデジタルで送信されます。
- 縫合リブ(オプション):術者が送信器を固定する時に使用します。
- 温度センサー。
- 3 軸加速度センサー。

#### アクティビティ測定を理解する

SoHo 送信器には3軸加速度センサーが内蔵されており、Ponemah ソフトウェアがアクティビティ測定値を報告するのに使用する。3軸加速度センサーは、送信器の向きに応じて、x軸、y軸、z軸の加速度データを提供します。 少なくとも-3G~+3G の範囲が提供されます。ある軸の加速度がゼロである場合、つまり地球の重力場に対して安定したニュートラルにある場合は、パラメータに0が表示されます。 X、Y、Z軸加速度データの表示サンプリング・レートは1Hzです。

加速度センサーの各軸からの値とともに、Ponemah は加速度センサーの軸から計算されたアクティビティ値も Jerks の式で計算して報告します。加速度センサーの Jerks の計算は以下の通りです:

JerkValue<sub>i</sub> = C \* 
$$\sqrt{(X_{i+1} - X_i)^2 + (Y_{i+1} - Y_i)^2 + (Z_{i+1} - Z_i)^2}$$

ここで、Cは加速度センサーのサンプリング・レートのデルタ時間に基づく定数です。

#### C = 353.47

アクティビティ・チャンネルのデフォルトのサンプリング・レートは1Hzです。

トータルアクティビティ2(A\_TA2)は、定義されたロギング・レート上のアクティビティ信号の積分値を、1 分に正規化したものです。デフォルトのサンプリング・レート 1Hz を使用してアクティビティ・チャンネルを サンプリングする場合、A\_TA2は、ロギング・レート上のアクティビティ値の合計に等しくなり、Jerks/minの 単位で報告されます。

## 仕様を理解する

ご興味のある送信器のスペック値については、DSIのウェブサイト<u>(www.datasci.com</u>)をご参照ください。以下は、DSIが研究者の方々にとって最も理解する価値があると考える、特定の送信器仕様に関する追加情報です。 ご不明な点がございましたら、テクニカルサポート(<u>Support@datasci.co</u>m)までお問い合わせください。

#### 動物移植の推奨

最小の動物サイズの体重が記載されているのは、DSIの外科チームがこの製品を合併症なく移植できると考え ている最小の動物だからです。 より小さな動物を使用することも可能ですが、より小さな動物を使用するほ ど、動物の成長や手術合併症の懸念が高まります。 DSI が推奨するよりも小さな動物に移植する必要がある場 合は、DSI の外科サービスチームにご連絡ください。

#### 機器保証

DSIの目標は、高水準の製品の信頼性と性能を達成することであり、当社の限定保証ポリシーは、ワイヤレス モニター業界では他に類を見ません。これは、DSIの自信と 30 年以上の経験、そして製品設計とテストへの投 資の増加を反映しています。

生体内環境は、特に慢性的な用途に使用される電子機器にとって、製品の信頼性に大きな課題をもたらしま す。DSIの保証ポリシーには、(i)保証バッテリー寿命、(ii)送信器寿命、(iii)保証期間という3つの保証プログラ ムが含まれています。機器保証に関する情報および説明の詳細については、DSIウェブサイトの保証ページ (http://datasci.com/policies/product-warranty)をご覧ください。

#### バッテリー寿命

DSI は、今日の市場で最小の送信器でバッテリー寿命を最適化する技術力で知られています。 DSI の送信器は バッテリー寿命を保証する仕様となっており、製品が早期に故障した場合、DSI は完全保証の下で送信器を交 換します。 このため、お客様は、DSI が記載された保証バッテリー寿命を絶対的な最低要件として扱っている ことを確信することができます。 最大バッテリー寿命は記載されていないため、追加されたバッテリー電圧機 能とオンタイムカウンターは、研究者がより良い研究プロトコルを計画するために使用するのに非常に便利で す。

各バッテリーはそれぞれ異なるため、最低寿命が規定されている。 保証寿命を超えての使用は、最終的にはバ ッテリーが劣化し、実際の寿命が異なる可能性があるため、研究者の判断に委ねられます。 電池は、標準電池 であるか充電式電池であるかにかかわらず、時間の経過とともに自然に劣化します。 本製品に使用されている 電池は、永久に使用できるものではありません。 未使用のまま棚に放置することは、バッテリーの有効期限の 日数に含まれます。電池は使っても使わなくても時間とともに放電しますので、古い送信器を使用することは お勧めしません。その場合、電池寿命の指定は無効になります。 電池寿命が損なわれるため、バッテリーの有 効期限を過ぎた送信器は DSI に返却するのが賢明です。 DSI の送信器は磁気で作動するため、保管中はバッテ リーを強い磁場から遠ざけるよう配慮してください。 参照 初回埋込後の送信器のメンテナンスをご参照くだ さい。

# 送信器手術の説明

## 送信器手術モード

| オフモード :       | 送信器の電源は完全にオフになっており、デバイスを作動させるには、<br>磁石をスワイプし、ソフトウェアで設定する必要があります。 |
|---------------|------------------------------------------------------------------|
| スタンバイモード<br>: | 低消費電力で、データ収集システムからのコマンドを受信します。                                   |
| アクティブモード<br>: | フルパワー、オン、データの収集と送信します。                                           |
| 休止モード:        | 送信器がシステムに接続されていない場合、またはシステムから2分以<br>上外れている場合、送信器は休止モードに入ります。     |

## 送信器の活性化

送信器は、磁石を送信器の近く(1~2インチ)に1秒以内近づけることで起動する。起動すると、送信器はペ アリングする SoHub を探し、受信します。ペアリングはソフトウェアの設定メニューから行う必要がありま す。

#### パワーオン検出

磁石をスワイプした後、送信器の電源が正常に入ったことを確認するためのオプションがいくつかあります:

- 1. Ponemah ソフトウェア 送信器は Ponemah の SoHub Configuration メニューで検出・設定できます。
- 2. 3<sup>rd</sup> パーティーアプリ nRF Connect アプリは Android または iOS 用にダウンロードできます。これは、 Bluetooth デバイスを検出するために使用できる無料のアプリケーションです。
- 3. 信号検出器 送信器がオンかオフかのみを検出するために使用されます。
  - a. カチッと音がして赤い電源ランプが点灯するまで、信号検出器の電源スイッチを回します。
  - b. 信号検出器を送信器の1インチ以内に保持する。
  - c. 静止音とクリック音が聞こえ、SD の 455kHz または 8MHz のランプが点灯することがあります が、これは送信器がオンになっていることを示します。応答がない場合、送信器はオフになっ ています。

## アクティベーション手順

SoHo の送信器を作動させる

- 1. 磁石を送信器の1~2インチ以内に近づけて、送信器のスイッチを入れる。
- 2. 送信器を希望の SoHub に設定します。この操作の実行方法については、本マニュアルの <u>SoHub 設定の</u> 編集セクションを参照してください。
  - a. 送信器が SoHub に接続されると、SoHub の電源がオンで範囲内にある限り、Start Acquisition で 自動的にアクティブモードに切り替わるまでスタンバイモードのままです。(下記注意参照)
  - b. 受信が終了すると、送信器は自動的にスタンバイモードに戻ります。送信器が SoHub の範囲内 にある場合、スタンバイモードのままとなる。

**注**: 送信器が通信を確立できない場合、または SoHub との接続が 2 分間失われた場合、バッテリー寿命を保つためにデバイスは自動的に休止モードに移行します。休止モードでは、送信器は 2 分ごとに起動してシステムをチェックします。休止モードの送信器を見つけるには

- 1. SoHub 設定の編集ウィンドウを開き、送信器を検索します。送信器が見つかるまで最低 2 分待ちま す。
- 2. このプロセスを早めるには、送信器を磁石でスワイプしてオフにし、15秒間待ってから再び磁石でス ワイプしてオンにします。

#### 送信器の完全オフ

送信器が OFF モードに戻るには、いくつかの状況があります。

#### 手動シャットオフ-磁石

送信器は、磁石をスワイプして手動でオフにすることができます。送信器に強力な磁石を2秒以内に近づけて ください。注:磁石をスワイプした後、送信器の電源が切れるまで最大8秒かかることがあります。

#### 手動シャットオフ-ソフトウェア

ポネマソフトウェアの SoHub 設定ダイアログを使用して、1 台または複数の送信器を遠隔操作でシャットオフ することができます。

ソフトウェアを使用して、個々の送信器のスイッチをリモートでオフにする:

1. 画面左の「Configuration」欄の行をクリックして送信器を選択します。

Turn Off Implant(s)」と書かれたボタンをクリックします。

| Sol-to Hardware Configuration 3.5.24123.1, Copy                                                                                                    | right © Data Sciences International 1996-2024                                                                                                    |                      |                                          |             |        |
|----------------------------------------------------------------------------------------------------|----------------------------------------------------------------------------------------------------|----------------------|------------------------------------------|-------------|--------|
| Configuration                                                                                                    | Implant Details                                                                                                    |                      |                                          |             | ۲      |
| A Solid Configuration<br>A Solid Configuration<br>Configuration<br>Confi | Ingularit Name:<br>2012/007<br>Exolucit Sories-3004<br>Set: Sories-3004<br>Set: 2012/07<br>Provide Ver: 1.61457<br>UL ROL: (************************************ | *- Add<br>Remover -> | Inactive Channels:<br>Accel:X<br>Accel:Z |             |        |
|                                                                                                    |                                                                                                    |                      |                                          | Save & Extl | Cancel |
|                                                                                                    |                                                                                                    |                      |                                          | 100         |        |

SoHo 送信器の電源が完全に切れるまで、最大8秒かかることがあります。パワーダウンプロセス中、インジケータは紫色のパワーダウンアイコンに切り替わり、ステータスは[Powering Off]と表示されます:

| Configuration                                                                                                  | Implant Details                                                                                                    |
|----------------------------------------------------------------------------------------------------|----------------------------------------------------------------------------------------------------|
| <ul> <li>▲ SoHub Configuration</li> <li>▲ O SoHub 2306012</li> <li>▶ ● 2823027</li> <li>▶ ● 2823002</li> </ul> | Implant Name:<br>2823027 Set Implant Name                                                                                                    |
| Þ 😋 2823028                                                                                                    | Enabled: 🔽<br>About:                                                                                                    |
|                                                                                                    | Model:         SoHo-X00N           SN:         2823027           Firmware Ver:         1.61487           UL RSSI:         -75           DL RSSI:         -70 |
|                                                                                                    | Retries: 0<br>Status: Powering Off                                                                                                    |

送信器の電源が完全に切れると、インジケータは赤に切り替わり、ステータスは[OFF]と表示されます:

| Configuration                                                                                                    | Implant Details                                        |          |
|----------------------------------------------------------------------------------------------------|--------------------------------------------------------|----------|
| <ul> <li>▲ SoHub Configuration</li> <li>▲ SoHub 2306012</li> <li>▶ ● 2823027</li> <li>▶ ● 2823002</li> <li>▶ ● 2823028</li> </ul> | Implant Name:<br>2823027 Set Impla<br>Enabled:  About: | int Name |
|                                                                                                    | Model: SoHo-X00N<br>SN: 2823027<br>Status: OFF         |          |

SoHubの全送信器をリモートでオフにする:

1. 画面左側の設定欄の項目から SoHub を選択します。

#### Turn Off Implant(s)」ボタンをクリックします。

| SoHo Hardware Configuration 3.5.24123.1, Copy                                                         | yright 🛱 Data Sciences International 19                                                                                                    | 96-2024                                              |             |        |
|----------------------------------------------------------------------------------------------------|----------------------------------------------------------------------------------------------------|------------------------------------------------------|-------------|--------|
|                                                                                                    | Sallub Dataila                                                                                                    |                                                      |             | 0      |
| Configuration<br>Soluble Configuration<br>Soluble 2305012<br>2823002<br>2823002<br>2823002<br>2823002 | Soffub Details Soffub Name: Soffub Name: Soffub 200012 About: Modul: Soffub SN: 2306012 Port: COW Firmware Ver: 1.62275 Soffub Synchronized Configured Implants: Soffu-X00N SN 2823002 (2823002) Soffu-X00N SN 2823028 (2823028) Soffu-X00N SN 2823028 (2823028) Soffu-X00N SN 2823028 (2823028) Soffue Soffue | Label:                                               |             | 2      |
| Apply Templates                                                                                       | Add implant(s) to the config                                                                                                    | uration by clicking the Search for Implants' button. | _           |        |
|                                                                                                    |                                                                                                    |                                                      | Save & Exit | Cancel |

選択した SoHub のすべての送信器は、最大8秒間紫色のパワーダウンアイコンを表示します。

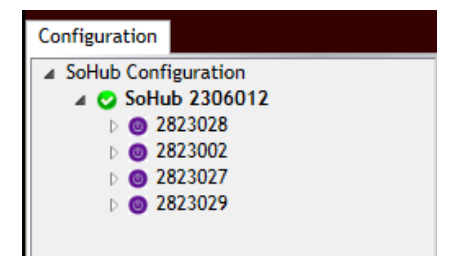

送信器は電源が切れるとすべて赤くなります。

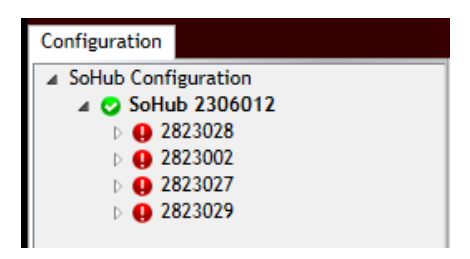

コンフィギュレーション内の全送信器をリモートでオフにする(全 SoHub):

1. 画面左側の設定欄の項目から SoHub Configuration を選択します。

**Turn Off All Implants」と**書かれたボタンをクリックします。

| SoHo Hardware Configuration 3.5.24123.1, Copy | right © Data Sciences International 1996-2024                                                                                                    |   |
|-----------------------------------------------|----------------------------------------------------------------------------------------------------|---|
| Configuration                                 | SoHub Configuration                                                                                                    | 2 |
|                                               | Select a SoHub on the left to display SoHub details and configure SoHo Implants<br>Turn Off All Implants         Implementation         Clicking Turn Off All Implants' will turn off All implants on All connected Solute. |   |
|                                               | Save & Exit. Cancel                                                                                                    |   |

全ての SoHub のコンフィギュレーションにある全ての送信器は、最大 8 秒間紫色になります。

| SoHo Hardware Configuration 3.5.24137.1, Cop                                                                                      | SoHo Hardware Configuration 3.5.24137.1, Copyright @ Data Sciences International 1996-2024                                                                                                    |  |  |  |
|----------------------------------------------------------------------------------------------------|----------------------------------------------------------------------------------------------------|--|--|--|
| Configuration                                                                                                    | SoHub Configuration                                                                                                    |  |  |  |
| <ul> <li>▲ SoHub Configuration</li> <li>▲ SoHub 2306012</li> <li>□ ● 2823002</li> <li>□ ● 2823002</li> <li>□ ● 2823028</li> </ul> | Select a SoHub on the left to display SoHub details and configure SoHo Implants<br>Turn Off All Implants<br>Clicking 'Turn Off All Implants' will turn off ALL implants on ALL connected SoHubs. |  |  |  |

送信器は電源が切れるとすべて赤くなります。

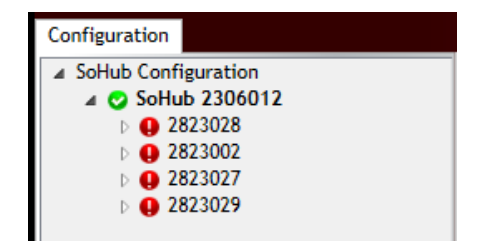

# 埋込型遠隔測定ハードウェア・マニュアル

## 遠隔測定ハードウェア接続(PhysioTel、PhysioTel HD、PhysioTel Digital)

Ponemah データ収集システムは、ワイヤレス遠隔測定による生理学的データの収集を自動化します。

*注意*:適切な手順が指示されるまで、いかなる機器にも電源を供給しないでください。礼儀として、DSI は下図で参照されている色のケーブルをシステムに同梱しています。しかし、システムのセットアップには、どの色の標準 Cat5e または Cat6e イーサネットケーブルでも使用できます。

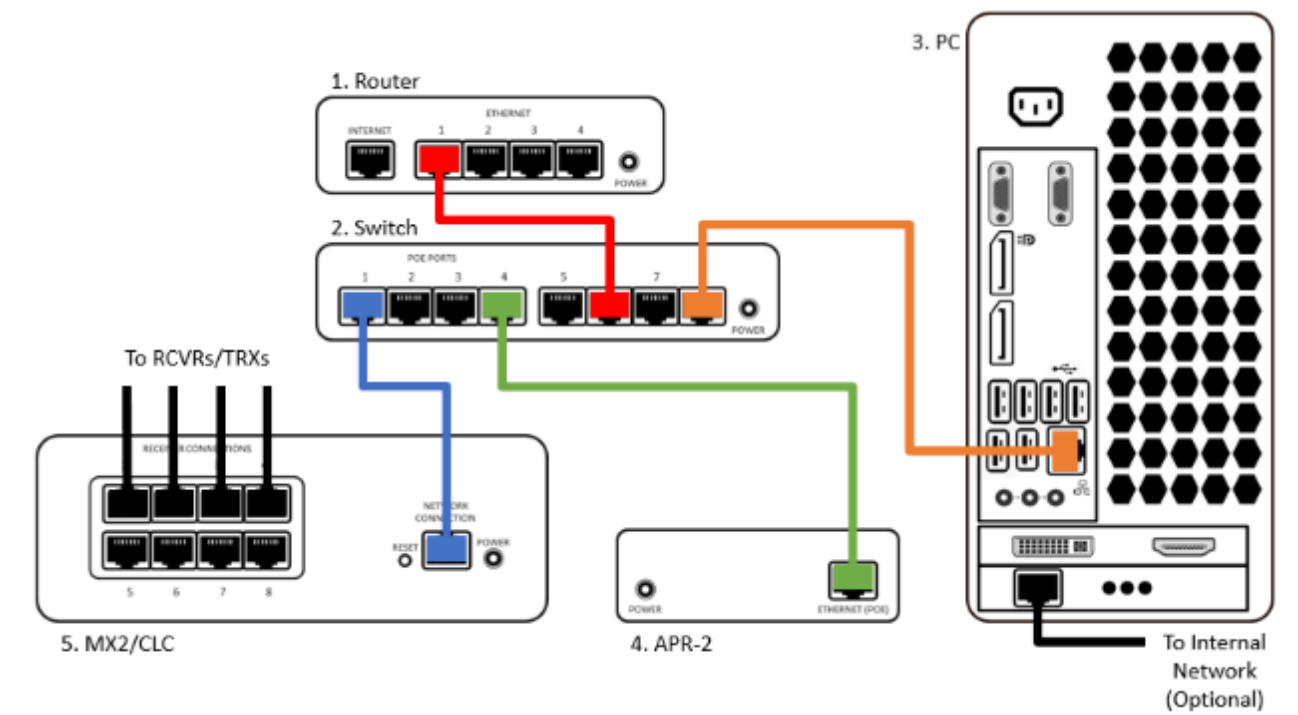

ハードウェアを接続する:

- 1. 赤いイーサネットケーブルをルータの出力 (1) からスイッチ (2) の任意のポート (PoE または非 PoE) に接続します。
- 2. PC (3) からオレンジ色のイーサネットケーブルをスイッチ (2) の非 PoE ポートに接続します。
- 3. APR-2 (4)の J1-イーサネットジャックからスイッチ(2)の PoE ポートに黄色のイーサネットケーブルを接続します。
- 4. ルーターの電源を入れます(1)。最大2分かかる場合があります。ルータの電源が完全に入ったことを 確認する方法については、ルータのユーザーマニュアルを参照してください。
- 5. ルータが完全に起動したら、スイッチ(2)の電源を入れます。最大2分かかる場合があります。
- 6. スイッチの電源投入後、青いイーサネットケーブルを Matrix 2.0 (MX2) (5) または通信リンクコントロー ラ (CLC) (5) のネットワーク接続ジャックからスイッチの PoE ポート (2) のいずれかに接続します。
- 7. MX2/CLC (5) は約 1.5 分でパワーアップしますが、最大 5 分かかることもあります。フロントパネルの LED は、MX2/CLC の準備ができたことを示します。
- 8. 個々の RPC/RSC/RMC/TRX ケーブルを MX2/CLC 背面のレシーバー(RCVR/TRX)接続部に接続します(5)。
  - PhysioTel Digital を使用する場合は、ジャック1から順番に TRX を接続してください。こうする ことで、デジタル送信器との通信が最適化されます。

注: PoE スイッチが利用できない場合、各コンポーネントにはそれぞれ個別の電源が必要です。ルータとスイ ッチの電源が最初に投入されないと、MX2/CLC は IP アドレスなしで起動し、エラー LED が点滅します。ルータ ーとスイッチが起動プロセスを完了すると、MX2/CLC はアドレスを取得し、エラーランプの点滅は停止しま す。

# テレメトリーハードウェア接続(SoHo テレメトリー)

SoHubの接続方式は USB 通信で、付属の SoHub ケーブルは両端が異なる USB 接続になっています:

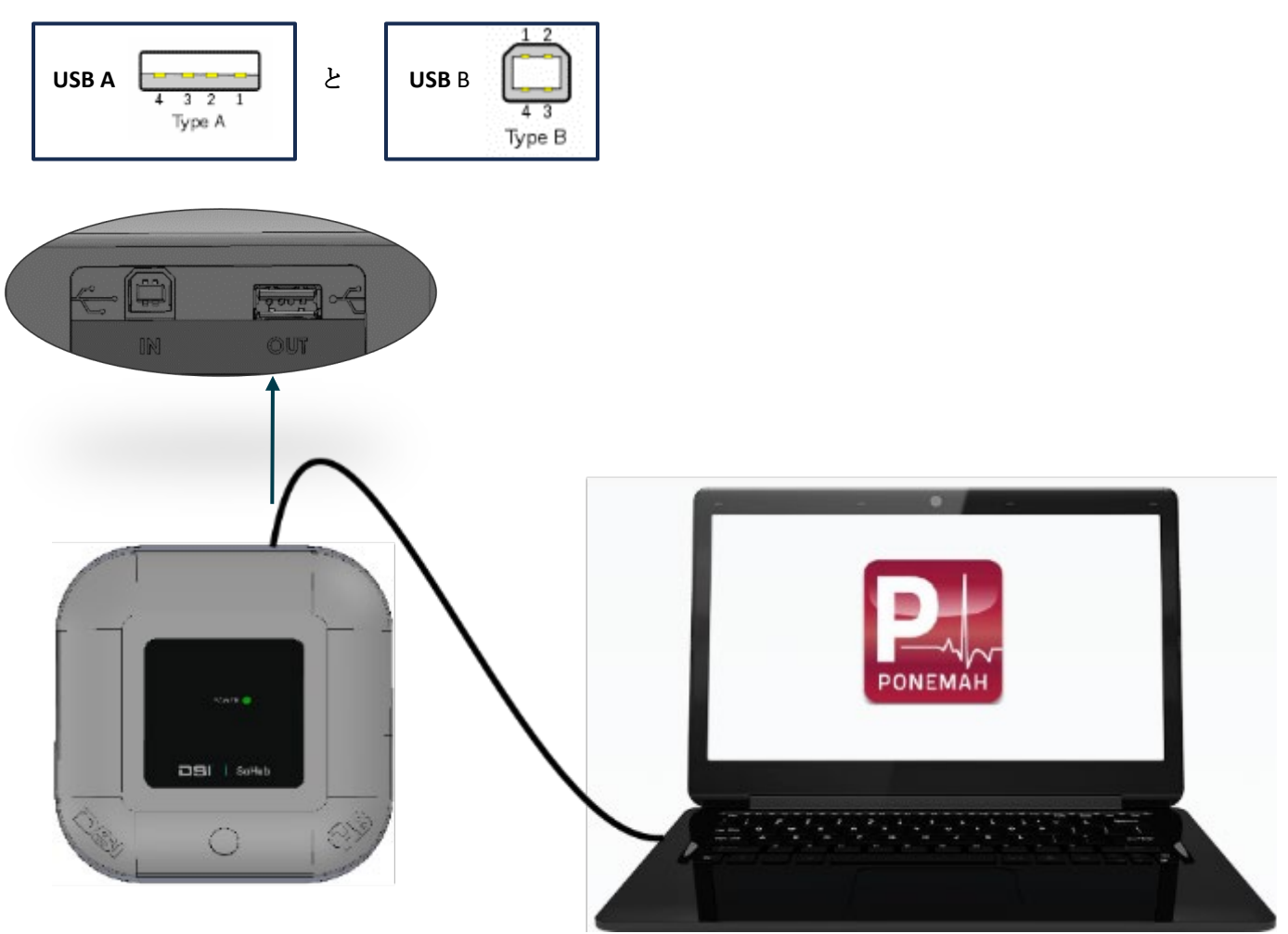

ハードウェアを接続する:

- 1. 付属ケーブルの USB タイプ B 側を SoHub の IN ポートに接続します。
- 2. 付属ケーブルの USB タイプ A の端を、パソコンまたは PC の空いている USB ポートに接続する。 USB タイプ A から USB タイプ C への変換アダプターが付属しています。

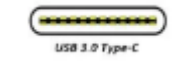

- 3. 複数の SoHub を使用する場合、追加 SoHub は 2 つの方法で接続できます:
  - a. PC に個別に接続。各 SoHub はパソコンや PC の別々のポートに接続することができます。さら に、USB ハブを使用して利用可能な USB ポートを拡張することもできます。
  - b. デイジーチェーン構成。SoHub はチェーン状に次々と接続できます。
    - i. 付属ケーブルの USB タイプ A 側を最初の SoHub の OUT ポートに接続します。
    - ii. 付属ケーブルの USB タイプ B 側を 2 台目の SoHub の IN ポートに接続します。

# PhysioTel および PhysioTel HD プラットフォームハードウェア

### レシーバーの概要

複数の受信機オプションがあり、送信器のモデルやケージのセットアップによって選択します。 以下に示すの は、この送信器の送信周波数(455kHz または 18MHz) に対応する受信機です。製品仕様書(付録 B) にケージ 要件として記載されている送信器の送信範囲を確認してください。 スペースに問題がある場合、非標準のケー ジを使用している場合、信号の脱落が多い場合は、本書のシールドのセクションに進んで詳細を確認してくだ さい。

PhysioTel レガシー送信器および HD 送信器用の DSI 受信機オプションを以下に示します。 最大受信距離、DRA 能力、アンテナ能力、アプリケーション、周波数については、各受信機ごとに詳細が記載されています。DSI では、レシーバーが正常に動作しない場合の修理サービスを提供しています。 詳しくは営業担当者にお問い合 わせください。

| レシーバ     | 最大信号範<br>囲                                | DRA<br>の能 | アン<br>テナ       | 頻度                   | 寸法                                 | 申し込み                                                                                   |
|----------|-------------------------------------------|-----------|----------------|----------------------|------------------------------------|----------------------------------------------------------------------------------------|
| <u> </u> |                                           | 力         | 能力             |                      |                                    |                                                                                        |
| RPC-1    | 最大 16 イ<br>ンチ<br>(41cm)ま<br>での十分な<br>カバー力 | _         | シン<br>グル<br>内部 | 455kHz               | 12.9×8.9×1.3 インチ<br>(328×227×33mm) | 通常、受信機の上に<br>置くことができるプ<br>ラスチック製のケー<br>ジに収容されたラッ<br>ト、マウス、その他<br>の動物のモニタリン<br>グに使用される。 |
| RPC-2    |                                           | -         | デア・ンール         | 8MHz<br>&<br>18MHz   | 12.9×8.9×1.3 インチ<br>(328×227×33mm) | PhysioTel4ET 送信器<br>を使用したペアハウ<br>ジングの使用例。                                              |
| RPC-3    |                                           | -         | デア・ンール         | 455kHz<br>&<br>18MHz | 12.9×8.9×1.3 インチ<br>(328×227×33mm) | 同一動物への複数送<br>信器またはペアハウ<br>ジングの使用例                                                      |

| レシーバー     | 最大信号範<br>囲                               | DRA<br>の能<br>力 | アン<br>テナ<br>能力   | 頻度     | 寸法                                          | 申し込み                                                                  |
|-----------|------------------------------------------|----------------|------------------|--------|---------------------------------------------|-----------------------------------------------------------------------|
| RSC-1     |                                          | _              | シグ内まは 補外ンル部たは 助部 | 455kHz | 5.25×3.3×1.2 イン<br>チ。<br>(132 x 84 x 30 mm) | ケージサイズが大き<br>い場合、またはユニ<br>ークなケージ構成の<br>場合の補足                          |
| RMC-<br>1 | 最大1メー<br>トル(39イ<br>ンチ)まで<br>の十分な照<br>射範囲 | _              | シン<br>グル<br>内部   | 455kHz | 12.5×10×1.5 イン<br>チ。<br>(317x253x38mm)      | 通常、霊長類、犬、<br>ウサギ、フェレット<br>など、金属製ケージ<br>に収容された動物の<br>モニタリングに使用<br>される。 |

\*範囲はテレメトリーモデルに大きく依存します。 小型送信器サイズは通常 20cm、小動物用送信器サイズは通常 25cm、大 型送信器サイズは通常 1.5m の範囲です。

レシーバーは MX2 との接続により電源が供給されます。 接続されると、Ponemah ソフトウェアはモデル番号 とシリアル番号を検出し、すべての DSI ハードウェアに対して適切にソフトウェアを設定します。

#### RPC-1

受信プラスチックケージ (RPC-1) は、455kHz 対応の PhysioTel 製送信器からデータを収集するために使用しま す。 RPC-1 は送信器または隣のケージからの信号を拾うことができるため、信号が干渉しないように十分な距 離を置くことが重要です。 PhysioTel 455 kHz 送信器の中には、RPC-1 のハウジング内に 2 軸アンテナがあるた め、受信機から 40~45cm 離れていても受信できるものがあります。詳細は PhysioTel および PhysioTel HD のケ ージとシールドに関する推奨事項のセクションをご覧ください。

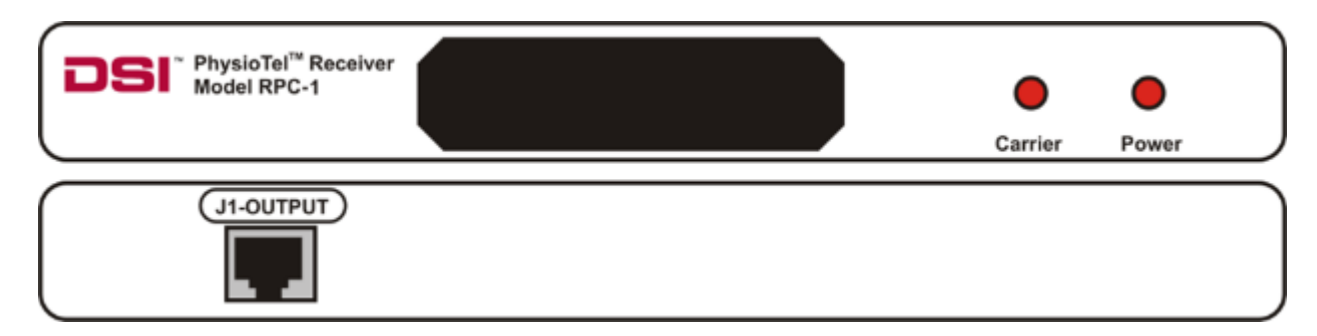

RPC-1 のフロントパネル (上) とバックパネル (下) のイラスト。

## インジケーターライト

- **電源**ランプは、受信機が MX2 に接続され、適切に電源が供給されていることを示します。 ライトは点 灯または消灯します。
- **キャリア**ライトは、受信機が送信器信号を検出したことを示します。 信号の質によっては、点滅して いるように見えることがあります。

#### ジャック

• J"出力ジャックを MX2 に差し込み、電源とデータの接続を確立する。

#### RPC-2

RPC-2 レシーバーは4ETトランスミッター用に特別に設計されました。4ETの新しい送信周波数に対応し、デバイスを埋め込んだペア飼育動物2匹までのデータを同時に受信することができます。DSIの標準げっ歯類用受信機(RPC-1)と同様に、通常、被験者のケージの下に設置し、植え込まれた送信機からのデータ送信を受信します。4ETの2つの送信周波数を表す2つのパワーライトと2つのキャリアライトがあります。RPC-1受信機と同じサイズで、4ET送信機モデルでのみ使用できます。

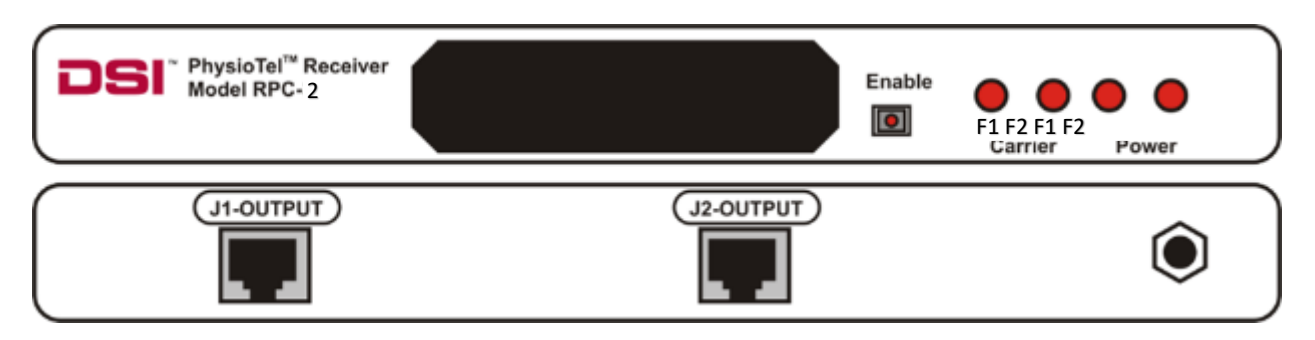

RPC-2 のフロントパネル (上) とバックパネル (下) のイラスト。

## インジケーターライト

RPC-2 のフロントパネルには、2 つの電源ランプと2 つのキャリアランプがあり、それぞれ「F1」または 「F2」と表示されます。 F1 は 4ET-S1 トランスミッターから受信した周波数1に対応します。 F2 は、4ET-S2 トランスミッターから受信した周波数2 に対応します。

- **電源**ランプは、受信機が MX2 に接続され、適切に電源が供給されていることを示します。 ライトは点 灯または消灯します。
- **キャリア**ライトは、受信機が送信器信号を検出したことを示します。 信号の質によっては、点滅して いるように見えることがあります。

RPC-2前面のEnableボタンを押すと、受信機の電源を切ることができます。 受信機への電源供給は継続されますが、受信機とMX2の接続が切断されます。 これは、HD プラットフォーム以外のPhysioTel送信器を使用する場合に便利です。 この機能により、動物やケージがラックから取り外されたときに受信機が情報を検出するのを防ぐことができます。 受信機の感度は非常に高いため、HD 送信器が使用するような暗号化された信号を監視していない場合、生理的に見える他のソースからのデータを拾ってしまうことがあります。 ボタンが押し込まれ、LED ライトが点灯すると、信号は「有効」になります。 MX2 を「無効」にする、または接続を解除するには、もう一度ボタンを押すと、LED ライトが消灯して MX2 が飛び出します。 キャリアライトは両方とも消灯し、信号がアクイジションシステムで読み取れないことを示します。

## ジャック

- RPC-2 には 2 つの "J"出力ジャックがあり、各アンテナに 1 つずつ、電源とデータ接続のために MX2 に 接続する必要があります。
- J1-出力は 4ET-S1 (8MHz) 送信器に使用される。
- J2-出力は 4ET-S2 (18MHz) 送信器に使用。
- アースジャックとケーブル

**RPC-2**受信機の背面パネルには、円形の接地ジャックがあります。 このジャックは、**RPC-2**受信機を金 属棚などの導電性の表面に接地するために使用します。 各 **RPC-2**受信機には接地ケーブルが付属して います。 ケーブルの一端には、このジャックに差し込むための「バナナ」プラグが付いており、もう 一方の端には、ケージラックなどの金属面に取り付けるためのクリップが付いています。 **RPC-2**受信 機の接地については、第9章を参照してください。 接地クリップは、金属面以外には取り付けないで ください。

#### RPC-3

RPC-3 は DSI の 2 周波ソリューション用に設計されました。これには、ペアハウジング被験者に使用される HD-S11-F2 送信器と、交感神経活動(SNA)モニタリングに使用される F50-W-F2 送信器が含まれます。どちらの送 信器モデルも 18 MHz の送信周波数で動作し、455 kHz の PhysioTel 送信器との併用が可能です。RPC-3 は HD 製 品および 4ET と併用できます。 RPC-3 は 2 つのアンテナを持ち、ペアハウスされた 2 匹の動物から同時に信号 を収集したり、1 匹の動物に 2 つの送信器から信号を収集するために使用されます。 信号の 1 つは 18MHz 送 信器から、もう 1 つは 455kHz 送信器からでなければなりません。これは、4ET、F50-W-F2、HD-S11-F2 など、 将来システムが 18MHz の周波数を使用する場合に重要です。

DSIの標準的なげっ歯類用受信機(RPC-1)と同様、通常、被験者のケージの下に設置し、植え込まれた送信機からのデータ送信を受信します。RPC-3 は隣の送信器からの信号を拾うことができるので、信号が干渉しないように十分な距離を置くことが重要です。

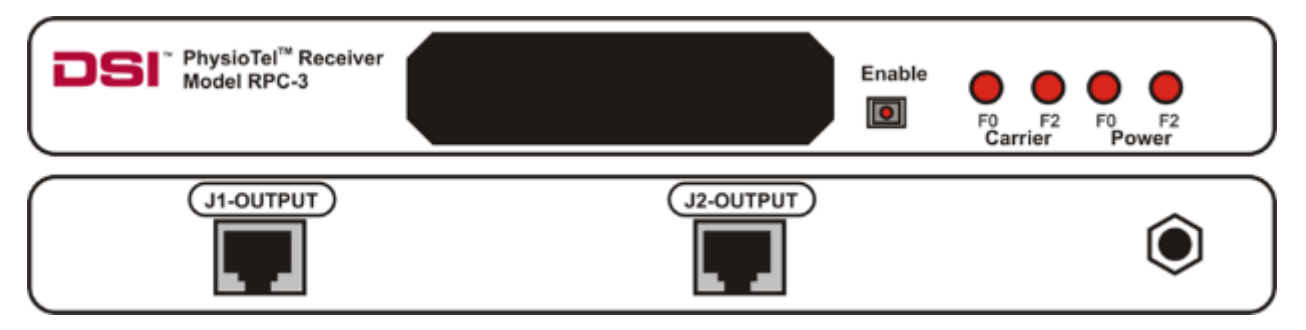

RPC-3 のフロントパネル (上) とバックパネル (下) のイラスト。

## インジケーターライト

RPC-3のフロントパネルには2つの電源ランプと2つのキャリアランプがあり、それぞれ「FO」または「F2」 と表示されます。 F0 は標準的な455 kHz 送信器から受信した周波数0に対応します。 F2 は、18 MHz 送信器か ら受信した周波数2に対応します。

- **電源**ランプは、受信機が MX2 に接続され、適切に電源が供給されていることを示します。 ライトは点 灯または消灯します。
- **キャリア**ライトは、受信機が送信器信号を検出したことを示します。 信号の質によっては、点滅して いるように見えることがあります。
- RPC-3 前面の Enable ボタンを押すと、レシーバーの電源を切ることができます。 受信機への電源供給 は継続されますが、受信機と MX2 の接続が切断されます。 これは、HD プラットフォーム以外の PhysioTel 製送信器を使用する場合に便利です。 この機能により、動物やケージがラックから取り外さ れたときに受信機が情報を検出するのを防ぐことができます。 受信機の感度は非常に高いため、HD 送信器が使用するような暗号化された信号を監視していない場合、生理的に見える他のソースからの データを拾ってしまうことがあります。 ボタンが押し込まれ、LED ライトが点灯すると、信号は「有 効」になります。 MX2 を「無効」にする、または接続を解除するには、もう一度ボタンを押すと、 LED ライトが消灯して MX2 が飛び出します。 キャリアライトは両方とも消灯し、信号がアクイジショ ンシステムで読み取れないことを示します。

#### ジャック

- RPC-3 には 2 つの "J"出力端子があり、各アンテナに 1 つずつ、電源とデータ接続のために MX2 に接続 する必要があります。
- J1-出力は標準(8MHz)送信器に使用。
- J2-出力は 18MHz 送信器に使用。

#### RSC-1

レシーバー・スペシャル・ケージ(RSC-1)は、RPC-1と同じアンテナを搭載していますが、外形は非常に小さ くなっています。RSC-1は、RPC-1が大きすぎたり、動物の近くに設置できないような特殊な状況で使用しま す。特殊な状況として考えられるアプリケーションは、既存のケージセットアップにランニングホイールを追 加したり、代謝ケージや大型迷路を使用したりすることです。RSC-1は既存のシステムを補完するために使用 できます。このデバイスはまた、DRA機能(ソフトウェアマニュアルで説明されており、以下に簡単に記載さ れている)を使用して、より大きなケージセットアップにも使用されています。RSC-1には外部アンテナを取 り付ける機能もあります。このオプションについて詳しく知りたい場合は、DSIのテクニカルサポートにご相 談ください。研究者の中には、独自のカスタムアンテナを開発したいという方もいらっしゃるでしょう。 RSC-1 との接続方法については、エンジニアリング・ベースのマニュアルをご用意しております。

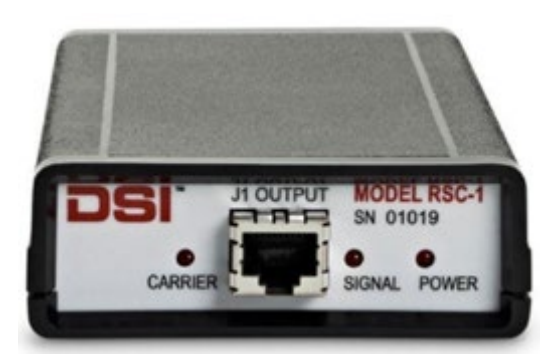

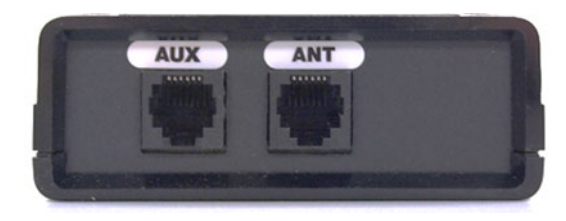

正面(左)と背面(右)から見た RSC-1 の写真。

## インジケーターライト

#### 電源

電源ランプは、レシーバーが MX2 に接続され、適切に電源が供給されていることを示します。 ライトは点灯または消灯します。

#### • キャリア

ライトは、受信機が送信器信号を検出したことを示します。 信号の質によっては、点滅しているように見えることがあります。

#### • 信号

信号ライトはRSC-1でのみ使用できます。

これは、送信器が受信範囲に入ったタイミングと信号の強さを示すために設計されたもので、消灯から点灯への移行がより緩やかになっています。 これは、カスタム・アンテナの作業で遠隔アンテナを チューニングする際に便利です。

## ジャック

- J"出力ジャックを MX2 に差し込み、電源とデータの接続を確立します。
- AUX "は、DSI の製造において、製品をテストするために使用される。
- ANT "には、DSI または自社のエンジニアが作ったカスタムアンテナを接続することができる。

#### RMC-1

受信機メタルケージ(RMC-1)は、DSIの D70PhysioTel 送信器を使用する際、金属製ケージに収容されたウサ ギ、フェレット、霊長類、犬、その他の動物のモニタリングに最もよく使用されます。RMC-1 はステンレスと ポリカーボネート製で、ガスケットシールと防水コネクターを備えているため、受信機を設置したままケージ 内にスプレーを吹きかけることが可能です。RMC-1 受信機は、遠隔測定で送信されるデータの信頼性の高い受 信を提供し、2 つの受信アンテナが直角に配置されているため、送信パターンの指向性によるドロップアウト を最小限に抑えることができます。 注: 霊長類(またはケージの中に手を入れて物をつかむことができる他の動物)をモニターする場合、DSI は 動物からケーブルを保護するために、トランシーバーのハウジングから出ているところに PVC パイプの短い部 分をかぶせることを推奨します。

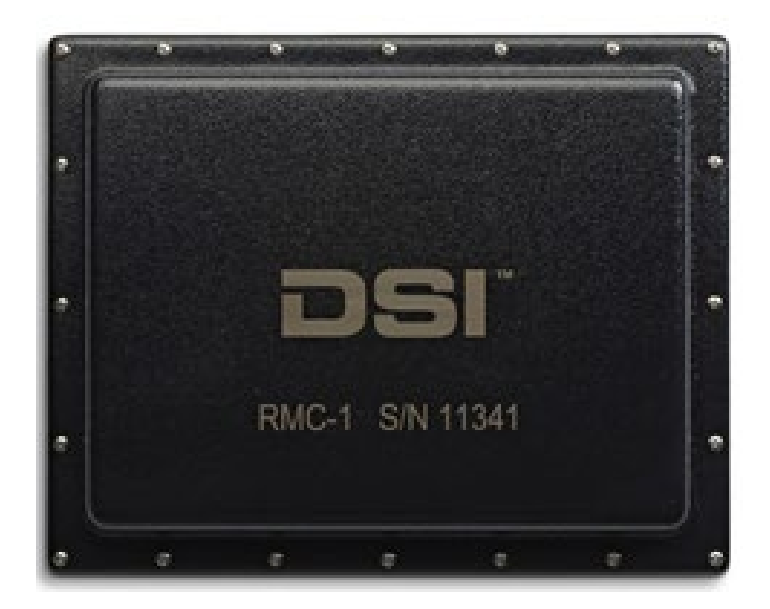

DSIは、RMC-1用の直角コネクターを提供しており、RMC-1レシーバー後部から出るケーブルを収容するため に必要なスペースを縮小します。これにより、ケージを壁や隣接するケージの近くに設置する柔軟性を提供し ます。

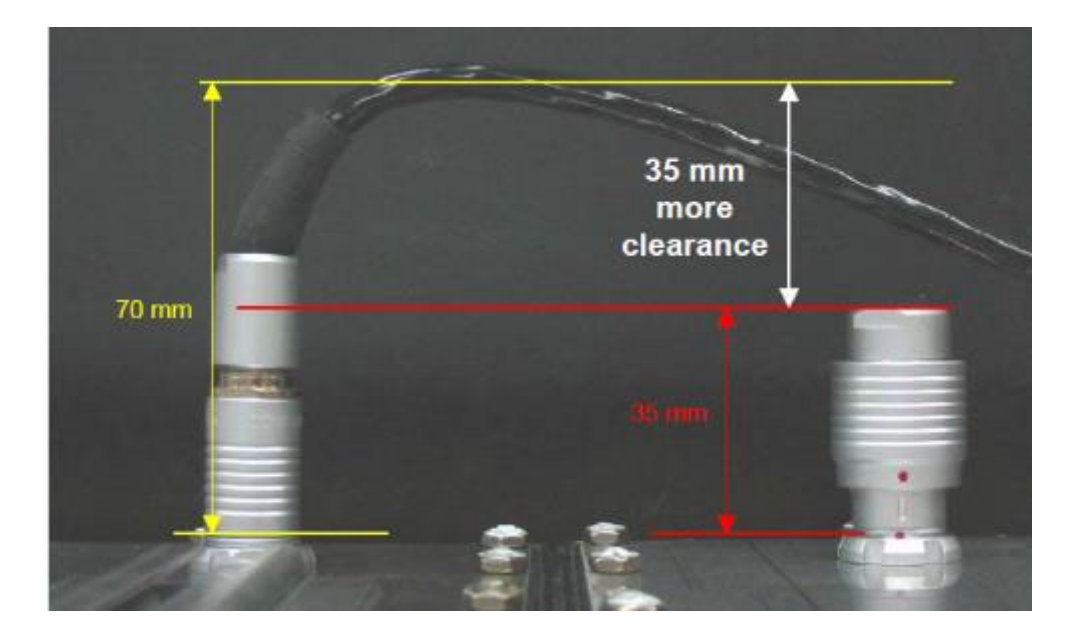

## インジケータライト

• RMC-1 にはインジケーターランプはありません。

ジャック

• RMC-1 の背面にある出力ジャックを MX2 に差し込み、電源とデータの接続を確立します。

#### **DRA**の機能

RPC-11 台よりも大きなケージを使用する場合は、受信機を分散型受信機アレイ(DRA)モードに配置することで、より広いエリアをカバーすることができます。 DRA 機能により、1つの動物に複数の受信機を使用することができ、カバーエリアを拡大し、信号品質を向上させることができます。 最も信号強度の強い受信機に瞬時に切り替えることで、1つのデータストリームがデータ収集コンピュータに送り返されます。 DRA 機能には、グループ内のすべての受信機が同じ受信機モデルであることが必要です。 DRA 機能の詳細については PhysioTel /HD (MX2) 設定の編集を参照してください。

*注*: DRA 機能は PhysioTel Legacy および PhysioTel HD 送信器でのみ使用可能です。PhysioTel Digital では、このような機能のためにレシーバーを定義する必要はありません。詳細は PhysioTel Digital Platform Hardware セクションを参照してください。

## マトリックス 2.0 (MX2)

Matrix2.0 (MX2) は、PhysioTel Legacy および PhysioTel HD テレメトリー送信器と収集コンピュータ間の通信を 管理します。MX2 は最大 8 台の受信機を接続でき、同時に 8 台の送信器からデータを送信できます。

MX2 は、RPC、RMC、RSC モデルのレシーバーとのみ互換性があります。

MX2 が行う3つのタスク:

- 1. 受信機で得られた信号を多重化し、この信号ストリームをイーサネット接続を介してコンピューター に送信する。
- 2. 接続されたレシーバーに電力を供給する。
- 3. 動物の動きを示す信号強度の変化を検出する。

MX2 の基本スペック:

寸法 7.3×4.5×2.5 インチ (185×114×64mm)

フロントパネル

MX2の前面には、動作ステータスを素早く把握するためのインジケーターがあります。これらのインジケータを写真で示し、以下に説明します。

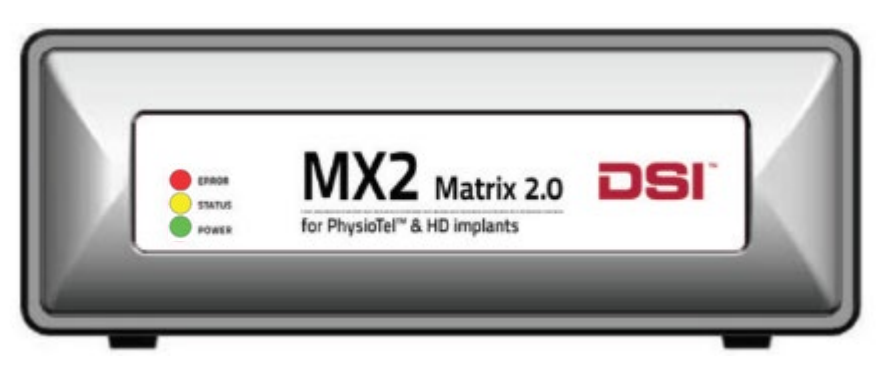

#### MX2 フロントパネルのイラスト。

| インジケーター | カラー | ステータス                                                                                           |
|---------|-----|-------------------------------------------------------------------------------------------------|
| エラー     | レッド | ブートプロセス中に見られる。<br>MX2 がネットワークから IP アドレスを受信していない場合、<br>点滅します。MX2 を再起動するか、ネットワークの設定を確<br>認してください。 |

| インジケータ   | カラー  | ステータス        |
|----------|------|--------------|
| <u> </u> |      |              |
| ステータス    | アンバー | ブートシーケンス中に点灯 |
| パワー      | グリーン | 電源オン         |

## バックパネル

MX2 の背面には8つの入力端子があります。これらのジャックはDSIの受信機を接続するために使用されます。 各 MX2 には工場で割り当てられた固有のシリアル ID 番号があり、データ収集ソフトウェアがハードウェア構成を確認する際に認識します。

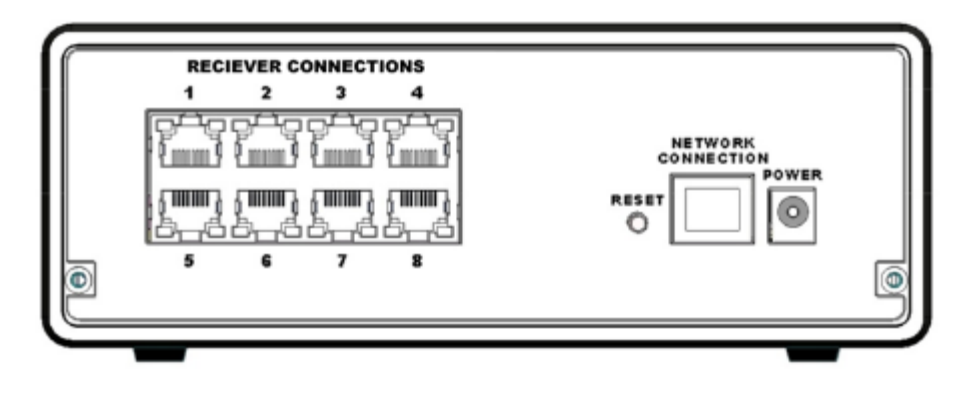

MX2 のバックパネル。

レシーバー接続インジケーター

MX2 のバックパネルにあるすべての接続(RJ45 ジャック)にはインジケータライトが装備されています。

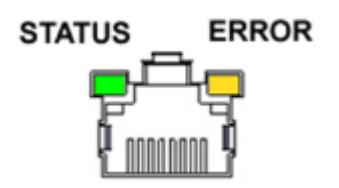

MX2 レシーバーの接続図。

| インジケーター | カラー  | 所在地    | モード | 説明          |
|---------|------|--------|-----|-------------|
| ステータス   | グリーン | ジャックの左 | オン  | 接続された有効な受信機 |
|         |      |        | オフ  | 接続なし        |

| インジケーター | カラー  | 所在地     | モード | 説明            |
|---------|------|---------|-----|---------------|
| エラー     | アンバー | ジャックの権利 | オン  | 無効なデバイスが接続された |
|         |      |         | オフ  | 接続なし          |

## リセットスイッチ

リセットスイッチにより、MX2 を手動で再起動することができます。MX2 が現在固定 IP アドレスに設定され ている場合、リセットを使用して MX2 に新しい IP アドレスを割り当てることもできます。 リセットスイッチ は、MX2 の背面パネル、ネットワークジャックの隣にある凹んだボタンです。

| 機能            | 道順           |
|---------------|--------------|
| リブート          | 5秒以内に押して離す   |
| ダイナミック IP アドレ | 5~15 秒間押し続ける |
| スを使用している場合    |              |
| は、新しい IP アドレス |              |
| を要求し、再起動する。   |              |

# **PhysioTel**・デジタル・プラットフォーム・ハードウェア

## トランシーバー (TRX)

TRX は無線遠隔測定トランシーバーです。 TRX は、送信器からの高周波(RF)信号を受信・送信し、ケーブル 経由で通信リンクコントローラに送信します。DSIの PhysioTel デジタル送信器を使用する場合、ウサギ、フェ レット、霊長類、犬、その他金属ケージに収容された動物のモニタリングに最もよく使用されます。TRX はス テンレスとポリカーボネート製で、ガスケットシールと防水コネクターを備えているため、受信機を設置した ままケージ内にスプレーを吹きかけることが可能です。

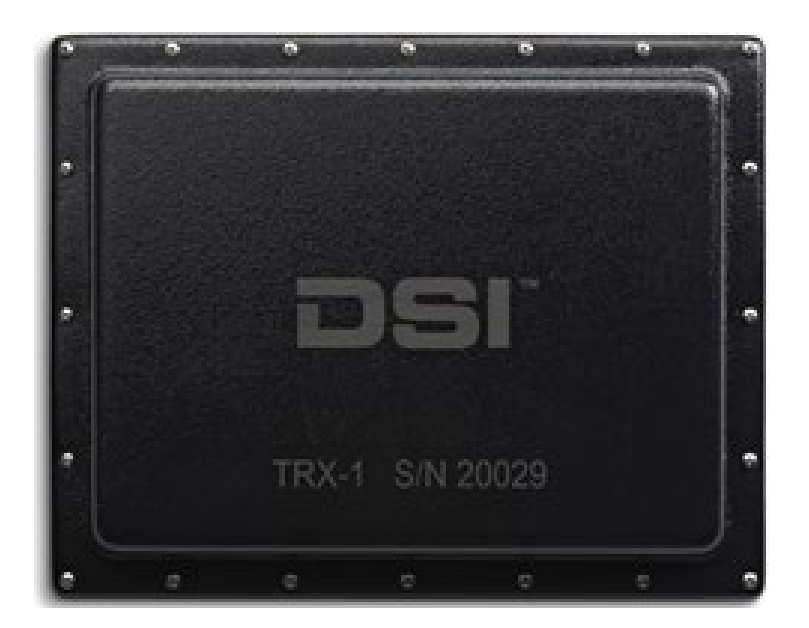

DSIはTRX-1用に直角コネクターを提供しており、トランシーバー後部から出るケーブルを収容するために必要なスペースを縮小しています。これにより、ケージを壁や隣接するケージの近くに設置する柔軟性を提供します。

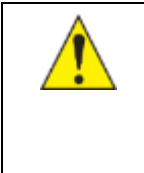

**重要**: 霊長類(またはケージの中に手を入れて物をつかむことができる他の動物)をモニ ターする場合、DSI は動物からケーブルを保護するために、トランシーバーのハウジング から出ているところに PVC パイプの短い部分をかぶせることを推奨します。

**寸法** 12.5×10×1.5 イ ンチ。

(317x253x38mm)

## インジケータライト

• TRX-1 にはインジケーターランプはありません。

## ジャック

• TRX 背面の出力ジャックを CLC に差し込み、電源とデータの接続を確立します。

## 通信リンクコントローラー (CLC)

通信リンクコントローラ(CLC)は、PhysioTel Digital テレメトリ送信器と収集コンピュータ間の通信を管理します。 CLC には最大 6 台の送信器を設定できます(中国では 5 台)。

詳しくは、本マニュアルの**ブロードキャスト**周波数のセクションを参照してください。

CLC は、PhysioTel デジタルトランシーバー (TRX) とのみ互換性があります。

CLC は 3 つのタスクを遂行する:

- 1. 送信器に無線周波数を割り当てる。
- 2. 送信器にデータを送信するタイミングを指示し、データを収集ソフトウェアに送信する。
- 3. 接続されたレシーバーに電力を供給する。

**CLC** の基本仕様:

寸法 7.3×4.5×2.5 インチ (185×114×64mm)

#### フロントパネル

CLC のフロント・パネルには、3 つのステータス・インジケータ・ライトがあります。通常の動作モードでは、緑色の電源インジケータ・ライトのみが点灯します。

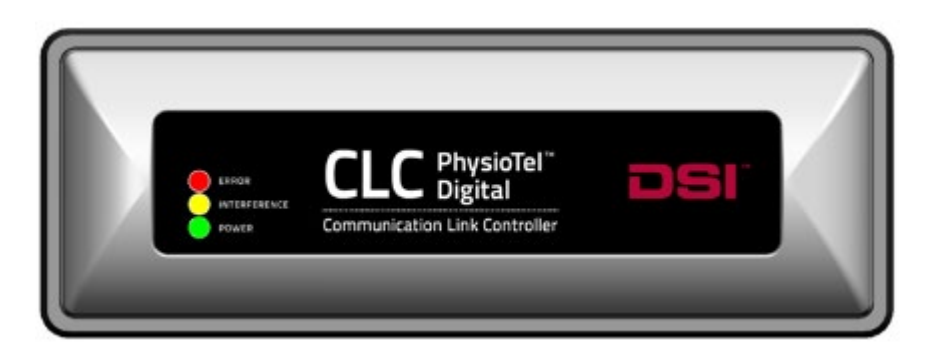

| CLC フロントパネルのイラ | スト |
|----------------|----|
|----------------|----|

| インジケータ | パターン             | ステータス                                                                                               |
|--------|------------------|----------------------------------------------------------------------------------------------------|
| ーランプ   |                  |                                                                                                    |
| レッド    | 常時 ON -<br>ERROR | ERROR (通常、パワーオンセルフテストエラーが原因) - 電源投入手順を繰り返す。                                                         |
|        | 1秒に1回点滅          | <b>IP</b> アドレスを受信せずに <b>CLC</b> の電源が入った(ダイ<br>ナミック <b>IP</b> アドレス使用時) - ルータの接続を確認<br>し、電源投入手順を繰り返す。 |
| アンバー   | 10 秒間点滅し、        | インターフェアが検出された。                                                                                      |
| グリーン   | 電源オン             | 電源オン                                                                                                |

## バックパネル

CLC の背面には8つの入力ジャックがあります。これらのジャックはDSIのトランシーバー(TRX)を接続する ために使用される。8つの入力が利用可能ですが、CLC は6つの送信器(中国では5つ)からしかデータを収 集できません。テレメトリーカバレッジを最適化するために、TRX を追加することができます。各 CLC には工 場で割り当てられた固有のシリアル ID 番号があり、データ収集ソフトウェアがハードウェア構成を確認する際 に認識します。

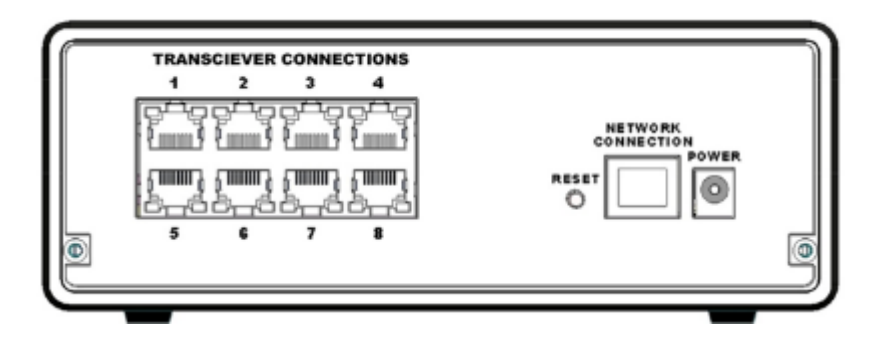

トランシーバー (TRX) 接続インジケーター

MX2 のバックパネルにあるすべての接続(RJ45 ジャック)にはインジケータライトが装備されています。

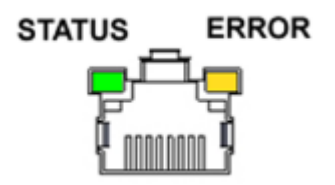

CLC トランシーバーの接続図。

| インジケー<br>ター | カラー  | 所在地         | パターン          | 説明                                      |
|-------------|------|-------------|---------------|-----------------------------------------|
| ステータス       | グリーン | ジャックの<br>左  | 1 秒間に 2 回点滅   | 正常な通信で、送信器が CLC<br>に積極的にデータを送信し<br>ている。 |
|             |      |             | 1秒に1回点滅       | 正常な通信、送信器からの<br>データ受信なし                 |
| エラー         | アンバー | ジャックの<br>権利 | コンスタント・オ<br>ン | <b>TRX</b> との通信不能                       |
|             |      |             | シングルブリンク      | TRX エラー                                 |

#### リセットスイッチ

リセットスイッチにより、ユーザは手動で CLC を再起動できます。CLC が現在固定 IP アドレスに設定されている場合、リセットは CLC に新しい IP アドレスを割り当てるためにも使用できます。 リセットスイッチは、CLC の背面パネルにある凹型のボタンで、ネットワークジャックの隣にあります。

| 道順           | 機能                          |
|--------------|-----------------------------|
| 5秒以内に押して離す   | リブート                        |
| 5~15 秒間押し続ける | 新しい IP アドレスを要求し、再起動し、デフォルトの |
|              | CLC 設定を工場出荷時の値に戻します。        |

# SoHo テレメトリー・プラットフォーム・ハードウェア

#### SoHub の概要

SoHub はトランシーバーとして機能し、SoHo 送信器からの信号を送受信し、PC 上のテレメトリーソフトウェ アに送信器のデータを送信する。SoHo システムは RF 技術で通信する。各 SoHub は最大 16 個/台の SoHo 送信 器と通信し、データ収集を管理することができる。

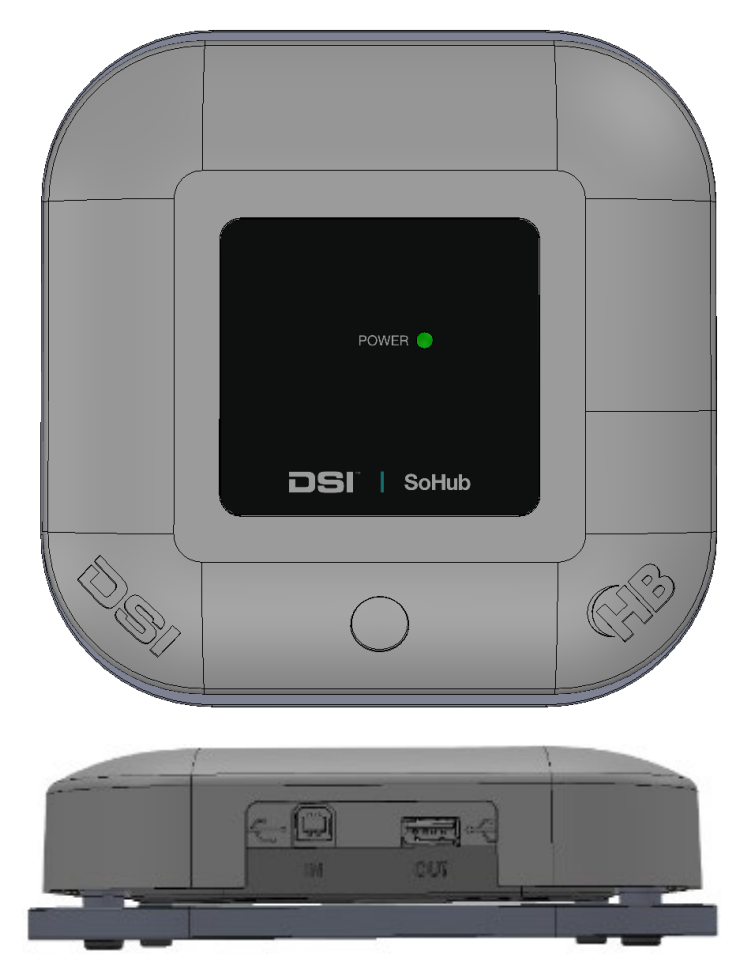

SoHub を上と横から見た図。

#### インジケーターライト

• **電源**ランプは SoHub が USB ポートに接続され、適切な電力が供給されていることを示します。 ライト は点灯または消灯します。

#### ジャック

- <u>USB タイプ B</u>ケーブルを SoHub の IN ポートに差し込み、電源とデータの接続を確立します。
- USB タイプAケーブルを SoHub の OUT ポートに差し込むと、デイジーチェーン接続で SoHub を追加できます。

## ユニバーサル・システム・ハードウェア

### 周囲圧力リファレンス(APR-2)

周囲圧力リファレンスモニター(APR-2)は、コンピュータにデジタル信号を介して動的な補正を提供するため に大気圧を測定する特殊なタイプの気圧計です。APR-2は、圧力トランスミッタで圧力を測定する際に、トラ ンスミッタによる絶対測定値(真空に対する相対測定値)を補正するために必要です。すべての局所的な環境 圧力の変動と周囲気圧の変化は、測定システムによって得られた測定値に対して自動的に補正されます。した がって、APR-2は、正確な圧力測定が必要な DSI 遠隔測定システムに必要なコンポーネントです。

注: APR-2 の仕様については周囲圧力リファレンス(APR-2)ハードウェア付録

フロントパネルには2つのインジケーター・ライトがあります。これらの機能を以下に説明します:

- センサー 圧力センサーが正常に動作しているときに点灯します。APR-2 に電源が投入された直後に点灯します。点灯しない場合は、DSI テクニカルサービスまでお問い合わせください。
- 電源 APR-2 に電源が供給されると点灯します。APR-2 にはオン/オフスイッチはありません。

バックパネルには、APR-2 をネットワークスイッチの PoE (Power over Ethernet) ジャックに接続するためのイ ーサネットジャックが 1 つあります。このジャックは電源を取得し、システムの残りの部分と通信する ために使用されます。PoE 対応のスイッチをお持ちでない場合は、外部電源用のパワーポートが利用できま す。

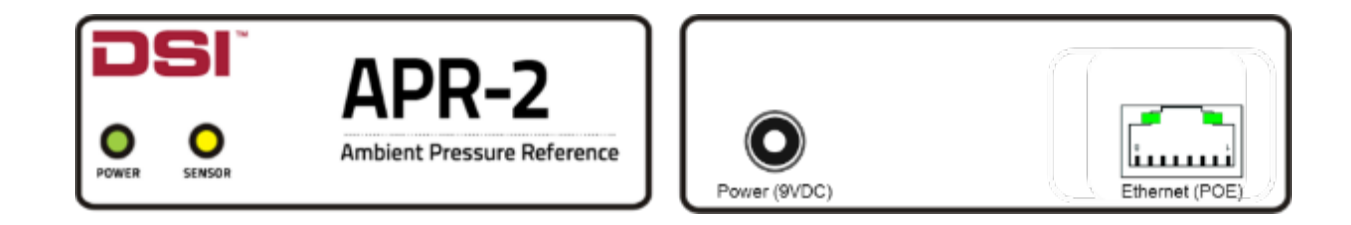

APR-2 のフロントパネル (左)、リアパネル (右)

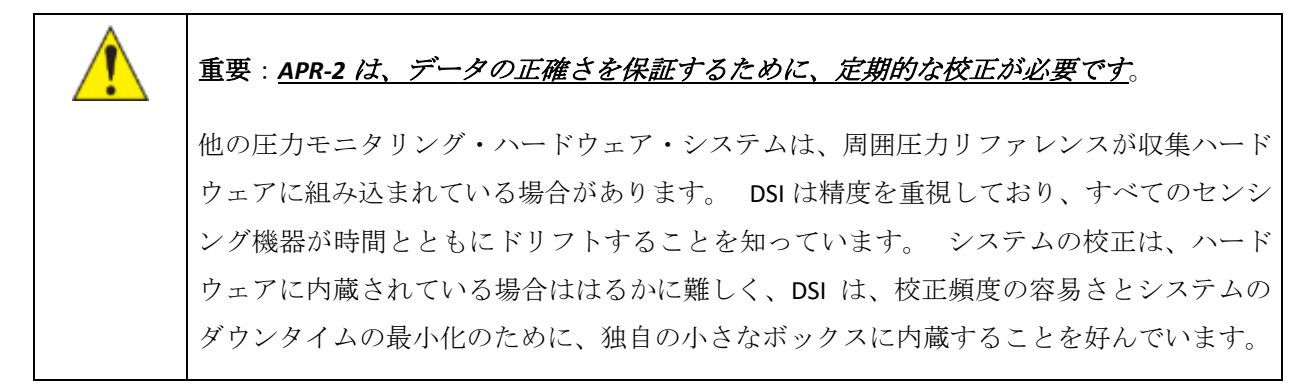

## ネットワーク・ハードウェア

10

DSIは、中断のないデータ収集を保証するために、Ponemah システム専用のネットワークを使用することを推 奨します。 多くの構成が可能ですが、最も簡単なのは、ルーターとネットワークスイッチを使用して、すべて の PC、MX2/CLC、APR-2 を接続することです。 この構成では、ルーターが自動的にネットワーク IP アドレス を提供するので、コンピューター、MX2/CLC、APR-2 に手動設定は必要ありません。 このような構成は、ルー ターからルーターへの接続を介して企業ネットワークに接続することもできます。これは、組織の IT グループ を通して手配することができます。

代表的な例をいくつか挙げてみよう:

- ルーター(スモールビジネスクラス)
   o Cisco RV130 4 ポートギガビットセキュリティルーター。
- スイッチ (スモールビジネスクラス)
  - o Netgear FS116PNA 16 ポートギガビット、8 ポートパワーオーバーイーサネット (PoE) 付きア ンマネージドスイッチ。
# Acquisition Interface コンフィギュレーション

Acquisition Interface Configuration セクションは、各 Acquisition Interface の詳細情報だけでなく、Ponemah 内で のテレメトリー送信器とハードウェアの設定方法に関するガイダンスを提供します。

以下の**アクイジション・インターフェースを**使用する:

| APR                | 実験に周囲圧力リファレンスを追加するために使用します。送信器に圧<br>カチャンネルがある場合のみ必要です。                              |
|--------------------|-------------------------------------------------------------------------------------|
| PhysioTel・デ<br>ジタル | DSIの Large Animal PhysioTel Digital 埋め込み型テレメトリープラットフォームを使用する際に、ハードウェアと送信器の設定に使用します。 |
| MX2                | DSIの PhysioTel HD および PhysioTel 埋め込み型遠隔測定プラットフォームを使用する際のハードウェアおよび送信器の設定に使用します。      |
| ЅоНо               | DSIの SoHo 埋め込み型遠隔測定プラットフォームを使用する際に、ハードウェアと送信器の設定に使用される。                             |

設定を行う前に、適切なアクイジション・インターフェースを選択する必要があります。インターフェイスの 選択は、使用する Ponemah のバージョンによって若干異なります。

# ポネマ獲得インターフェイスの設定

アクイジション・インターフェースを選択し、起動する:

1. Options  $\forall = a - |$  Application Configuration | Acquisition Interface  $\varepsilon / \forall y / \forall z$ 

| P    | Ponema  | h - defau | it.pro | o (U: | ser: S | uperS | icien | tist) |       |        |      |     |       |           |       |         |      |    |    | - | - | $\times$ |
|------|---------|-----------|--------|-------|--------|-------|-------|-------|-------|--------|------|-----|-------|-----------|-------|---------|------|----|----|---|---|----------|
| Eile | Setup   | Study     | SEN    | D     | Harg   | ware  | • A   | cquis | ition | Re     | play | Qpt | tions | Tools     | В     | elp     |      |    |    |   |   |          |
| LR1  | LRS LRS | .84 a     | b      | С     | d      | с     | f     | g h   | i i   | j      | 10   |     | Aud   | lit Reaso | on C  | odes    |      |    | -1 |   |   |          |
|      |         |           |        |       |        |       |       |       |       |        |      | 1   | Арр   | lication  | n Log | js      |      |    |    |   |   |          |
|      |         |           |        |       |        |       |       |       |       |        |      |     | Арр   | lication  | n Co  | nfigura | tion |    |    |   |   |          |
|      |         |           |        |       |        |       |       |       |       |        |      |     |       |           |       |         |      |    |    |   |   |          |
|      |         |           |        |       |        |       |       |       |       |        |      |     |       |           |       |         |      |    |    |   |   |          |
|      |         |           |        |       |        |       |       |       |       |        |      |     |       |           |       |         |      |    |    |   |   |          |
|      |         |           |        |       |        |       |       |       |       |        |      |     |       |           |       |         |      |    |    |   |   |          |
|      |         |           |        |       |        |       |       |       |       |        |      |     |       |           |       |         |      |    |    |   |   |          |
|      |         |           |        |       |        |       |       |       |       |        |      |     |       |           |       |         |      |    |    |   |   |          |
|      |         |           |        |       |        |       |       |       |       |        |      |     |       |           |       | Save    |      |    |    |   |   |          |
| ET:  |         | DT:       | 3D     | 13h   |        | DS:   | 35    | .5 GB | Dat   | ta Set | ti   |     |       |           |       | ON      |      | OF |    |   |   | 1        |

2. 必要な収集インターフェースを選択します: PhysioTel または PhysioTel HD の場合は MX2、デジタル送 信器 L シリーズまたは M シリーズの場合は PhysioTel Digital、SoHo テレメトリの場合は SoHo を選択し ます。以下の例では、MX2 が選択されています。

注: 収集インターフェースの選択を変更した場合、Ponemah を再起動する必要があります。

| Configuration - Acquisition Int                                                                                                    | rerface                                                                                                    |
|----------------------------------------------------------------------------------------------------|----------------------------------------------------------------------------------------------------|
| - Configuration                                                                                                    | Acquisition Interface                                                                                                    |
| Acquisition Interface<br>Data Paths<br>Miscellaneous<br>Review<br>Animal ID<br>Graph Defaults<br>Subject Color Defaults<br>Attribute Defaults<br>Parameter Defaults<br>Email Alerts<br>Advanced | <ul> <li>ACQ7700 USB</li> <li>ACQ7700 USB - MX2</li> <li>ACQ7700 USB - PhysioTel Digital</li> <li>Jacketed External Telemetry</li> <li>PhysioTel Digital</li> <li>MX2</li> <li>ACQ DEMO</li> <li>Data Translation</li> <li>SoHo</li> </ul> |
|                                                                                                    | OK Cancel                                                                                                    |

3. Ponemah の再起動後、メニュー「Hardware | Edit Configuration...」を選択し、設定ダイアログを起動し ます。

# APR 設定の編集

圧力チャンネルを含む送信器では、周囲圧力リファレンス(APR-2)を選択する必要があります。残りのテレメトリーハードウェアを設定する前に、APR-2を設定することをお勧めします。

実験に APR-2 を追加する:

1. Hardware メニューを選択し、APR Configuration...を選択する。

| APR Configuration                                                                                                    |   |
|----------------------------------------------------------------------------------------------------|---|
| Available and Unselected Devices       Selected Devices         APR (S/N: 2871)       APR (S/N: 3753)         APR (S/N: 1633)       APR (S/N: 1633)         APR (S/N: 1026)       APR (S/N: 3709)         APR (S/N: 370)       APR (S/N: 3776)         APR (S/N: 2590)       Image: Constraint of the selected list or porder devices         Image: Drag desired devices to the Selected list, drag within the Selected list to reorder devices |   |
| Search Cancel OK                                                                                                    | 1 |

- 2. システムに関連する APR を Available 欄から Selected 欄に追加するには、該当する APR を Available 欄 から Selected 欄にクリック&ドラッグする。
- 3. OK を選択する。

注釈

- APR-1 と APR-2 はどちらもテレメトリーシステムに対応している。
- このダイアログが表示されている間にハードウェアに変更が生じた場合は、「Search」ボタンを選択 し、変更を反映させます。

# PhysioTel /HD (MX2)の設定を編集する

PhysioTel /HD (MX2) Configuration プロセスでは、PhysioTel および PhysioTel HD 送信器を Experiment に追加し、 データ収集のために適切な遠隔測定レシーバー(RPC-1 など)と関連付けることができます。

PhysioTel /HD (MX2) 設定プロセスは、4 つの主要なステップで構成されます:

- 実験で設定する MX2 を選択する。
- 個々の MX2 に送信器を追加
- 信号の種類とサンプル・レートに応じて送信器を設定します。
- レシーバーを特定の送信器に関連付ける

PhysioTel /HD (MX2) Configuration ダイアログは、Hardware メニューから起動します。

| hysioTel / HD Hardware Configuration 1.9.1716                                                                                                    | 4.1, Copyright © Data Sciences International 1996-2017                                                                                                    |                     |                                                   | Ø |
|----------------------------------------------------------------------------------------------------|----------------------------------------------------------------------------------------------------|---------------------|---------------------------------------------------|---|
| Configuration         Inventory           # MX2 Configuration         J. 751246           # HD-S11-FD SN 833850 (Rat03)         J.1RPC-1 SN 8414           # HD-S11-FD SN 833850 (Rat03)         J.2RPC-1 SN 8411           J.2RPC-1 SN 8411         J.2RPC-1 SN 84114           J.3RPC-1 SN 8411         J.3RPC-1 SN 8411           J.3RPC-1 SN 8411         J.3RPC-1 SN 8411           J.3RPC-1 SN 8411         J.3RPC-1 SN 4411           J.3RPC-1 SN 451188 (Rat02)         J.3RPC-1 SN 451188 (Rat02)           J.3RPC-1 SN 451188 (Rat02)         J.3RPC-1 SN 451288 (Rat02)           J.3RPC-1 SN 451188 (Rat02)         J.4RPC-1 SN 20169 | Selected MX2s         751266         * Select M02(s) from list on right to add implants.         Image: The select M02(s) from list on right to add implants.         Image: The select M02(s) from list on right to add implants.         Image: The select M02(s) from list on right to add implants. | <- Add<br>Remove -> | Available MO2s 751268 728503 747223 728506 743700 |   |
|                                                                                                    |                                                                                                    |                     | Save B Exit Cancel                                |   |

設定ダイアログには2つの機能エリアがある:

- 左側の"List"ビューは、増加するハードウェア構成を追跡するコンテナです。MX2、送信器、レシーバーがコンフィギュレーションに追加されると、各アイテムは自動的にツリー構造に配置され、それらの関係を表します。
- 右側の "Details "ビューは、リストダイアログから選択されたハードウェア項目で使用できるカスタマ イズ可能なオプションを提供します。

*注*: **リストビューは、リスト**内のどこかを右クリックすることで、お好みに応じて並べ替えることができます。以下のオプションで並べ替えが可能です:

- 送信器モデル
- 送信器製造番号
- 送信器名
- レシーバージャック番号(デフォルト)

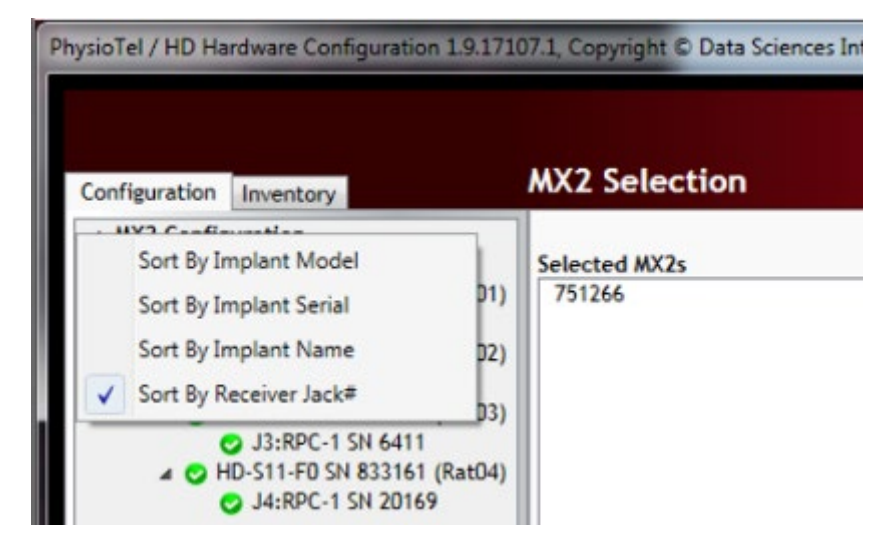

## 構成

PhysioTel /HD (MX2)設定により、PhysioTel および PhysioTel HD 送信器をシステムに追加し、データ収集のため に適切な受信機と関連付けることができます。

設定プロセスを開始する:

- 1. Configuration タブのリストビューから MX2 Configuration を選択します。
- MX2 Selection ビューには、ネットワーク上で利用可能な MX2 のリストが表示されます。Selected (選 択済み) カラムには、現在の Experiment で設定するためにユーザーが選択した MX2 が表示されます。 Available 列から Selected 列に MX2 をクリック&ドラッグします。

| PhysioTel / HD Hardware Configuration | 1.9.17164.1, Copyright © Data Sciences International 1996-2017                 |                                                                                                    |        |
|---------------------------------------|--------------------------------------------------------------------------------|----------------------------------------------------------------------------------------------------|--------|
| Configuration Inventory               | MX2 Selection                                                                  |                                                                                                    | Ø      |
| NX2 Configuration     O 751266        | Selected MX2s<br>751266<br>* Select M02(s) from list on right to add implants. | Available MX2s          <- Add         Remove ->         m'Available' to 'Selected'. Click a MX2 icon (on the left) to add implants. |        |
|                                       |                                                                                | Save & Exit                                                                                                    | Cancel |

MX2 が "Selected "欄に表示されると、左端の "Configuration "タブにある MX2 コンフィギュレーションツリーに も追加されます。また、名前の横に色のついたアイコンが表示されます:

有効 - チェックマークが付いた緑色のアイコンは、MX2 が同期され、準備ができ ✓ ていることを示します。

無効-感嘆符の付いた赤いアイコンは、MX2 が現在使用できない状態(設定中だ がネットワークに接続されていないなど)、または他のシステムのエクスペリ メントで設定中であることを示します。

同期中 - 黄色の時刻アイコンは、MX2 がコンピュータの時刻に同期しようとして いるか、現在物理的に受信機が接続されていないことを示します。

注:個々の MX2 は、一度に1つの Ponemah システムによってのみ設定することができます。MX2 はネットワ ーク上に表示されますが、設定されたエクスペリメントの一部であるため、ネットワーク上の他のシステムで は使用できません。設定済みの MX2 を解放するには、その設定を保持しているエクスペリメントを閉じなけれ ばなりません。 3. ダイアログの左側にあるコンフィギュレーションツリーから MX2 を選択して、MX2 の詳細ビューを表示し、コンフィギュレーションへの送信器の追加を開始します。

| Iguration Inventory | MAL Details                                                                                      |                     |
|---------------------|--------------------------------------------------------------------------------------------------|---------------------|
| ✓ 751266            | MX2 Name:                                                                                        | Current Receivers:  |
|                     | 751266 Set MX2 Name                                                                              | J1:RPC-1 SN 6414    |
|                     | About:                                                                                           | J3:RPC-1 SN 6411    |
|                     | Model: MX2<br>SN: 751266<br>IP Address: 10.10.209.64<br>Firmware Ver: 1.0.11<br>MX2 Synchronized |                     |
|                     | Selected Invitants                                                                               | Innlant Insentory   |
|                     |                                                                                                  | <- Add<br>Remove -> |
|                     | Create New Implant                                                                               | Search: Show All    |

4. Create New Implant]ボタンを選択し、送信器の詳細ビューを表示します。

*注*:送信器は、[Create New Implant]ボタンを選択するか、Inventory リストから設定済みの送信器をクリック&ドラッグすることで MX2 に追加できます。詳しくはインベントリセクションを参照してください。

### 5. PhysioTelHD 送信器用:

- a. ドロップダウンメニューで送信器モデルを選択します。
- b. 設定したい受信機のチェックボックスをオンにして、受信機を送信器に関連付けます。これに より、「Search For HD Implant」ボタンが有効になります。

注:複数の受信機を送信器に関連付けることができます。

c. Search For HD Implant]ボタンを選択し、マグネットで HD 送信器を起動します。シリアル番号 とキャリブレーション値が HD 送信器からソフトウェアに自動的にダウンロードされます。

| onfiguration Inventory | Implant Detail             | 5                     |                                                           |
|------------------------|----------------------------|-----------------------|-----------------------------------------------------------|
| MX2 Configuration      | Name:<br>Implant Model:    | HD-511-FD •           | Receiver(s) Associated with Impla                         |
| J1:RPC-1 SN 6414       | Serial Number:<br>Enabledi | 0                     | J2:RPC-1 SN 8312<br>J3:RPC-1 SN 6411<br>J4:RPC-1 SN 20169 |
|                        | HD Search Status:          | er i                  |                                                           |
|                        | Dactery scacos.            | Search For HD Implant |                                                           |

d. 送信器名を入力してください。

| PhysioTel / HD Hardware Configuration 1.9.1716 | 4.1, Copyright O Data : | Sciences International 1996-2017 |
|------------------------------------------------|-------------------------|----------------------------------|
| Configuration Inventory                        | Implant Detail          | s                                |
| ▲ M02 Configuration<br>▲ © 751266              | Name:                   | Rat01                            |
| HD-S11-F0 SN 651168 (Rat01)                    | Implant Model:          | HD-511-F0                        |
| O J1:RPC-1 SN 6414                             | Serial Number:          | 651168                           |

#### PhysioTel 送信器用

- a. 送信器名を入力し、ドロップダウンメニューで送信器モデルを選択します。
- b. 送信器のシリアル番号を入力してください。
- c. 適切なチャンネルに対応するように、送信器のパッケージ裏面に記載されている**較正値を**入力 します。
- d. 適切な受信機のチェックボックスをオンにすることで、作成プロセス中/作成後いつでも受信 機を送信器に関連付けることができます。

注:複数の受信機を送信器に関連付けることができます。

- 6. ドロップダウンを使用して、各チャンネルに適切な**チャンネル**タイプと**サンプリングレートを**割り当 てます。これらのデフォルト値は、選択された送信器モデルに基づく標準的な値です。\*典型的な値に ついては注記を参照してください。
- 7. すべての送信器を設定したら、Save & Exit を選択します。

### 注釈

- 信号タイプは、システムが信号から生理学的な値を計算するために使用する解析モジュールを自動的 に割り当てるために使用されるため、取得する信号を適切に表すように更新する必要があります。
- サンプリング・レートは、信号の重要な変化をすべて捕捉するのに十分な高さに設定する必要がありますが、過度のオーバーサンプリングを避けるために十分に低く設定する必要があります。以下は、標準的なテレメトリ信号タイプの推奨サンプル・レートのリストです。
- 送信器アイコンの定義

有効-緑色のアイコンとチェックマークは、送信器の名前、シリアル番号、較正 値、および少なくとも1つの受信機が選択されていることを示します。

無効-感嘆符の付いた赤色のアイコンは、送信器が現在使用できないことを示し
 ます(例:設定中であるが、少なくとも1つのレシーバーが選択されていない)。

• \*典型的な信号タイプとサンプリング・レートの値:

| 信号の種類    | サンプリング・レート<br>(Hz) |
|----------|--------------------|
| 血圧 (BP)  | 500                |
| 左室圧(LVP) | 500                |
| 心電図(ECG) | 1000               |
| 脳波       | 1000               |
| 筋電図(EMG) | 1000               |
| 温度       | 1                  |
| アクティビティ  | 1                  |
| 信号強度     | 1                  |

### PhysioTel の設定詳細

~

*PhysioTel/HD* ハー*ドウェア設定*ダイアログには複数の情報が含まれており、それぞれ左側のリストビューを使ってアクセスします。MX2 Configuration 列には、セットアップ全体が展開可能なツリー構造で表示されます。 MX2 が一覧表示され、その下に割り当てられた送信器が表示されます。

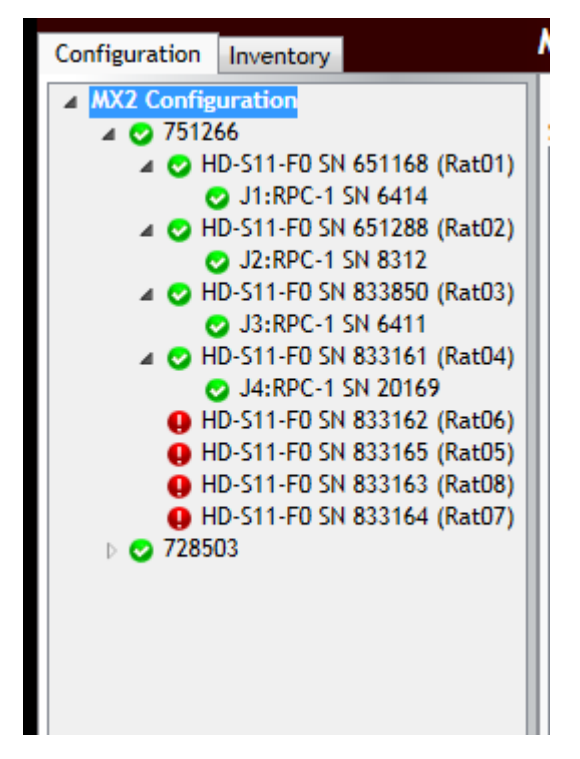

注:ツリー構造は、個々の行項目のすぐ左にある矢印をクリックすることで、拡大および縮小することができます。マウスカーソルをコンフィギュレーションボックスの行項目に合わせると、そのデバイスのキーステータスがポップアップで表示されます。下の例は、MX2のホバー情報です。

| Configuration            | Inventory     | MX2 Se   |
|--------------------------|---------------|----------|
| ▲ MX2 Config<br>▲ ♥ 7512 | uration<br>66 | Selected |
| Model:                   | MX2           | 10 75424 |
| SN:                      | 751266        |          |
| IP Address:              | 10.10.209.64  |          |
| Firmware Ver:            | 1.0.11        |          |
| MX2 Synchronia           | red           |          |

MX2 コンフィギュレーションはリストビューの最初の行で、現在のコンフィギュレーションで選択されている MX2 を表示します。

リスト・ビューは以下の情報にもアクセスできる:

- MX2 詳細
- 送信器の詳細
- レシーバー詳細

#### MX2 詳細

MX2 Details ダイアログは、関連する MX2 の詳細情報を提供します。以下は、MX2 の詳細ページを表示し、ダイアログの各コンポーネントを定義します。

| ✓ 751266 | A |                      |           |                                                            |
|----------|---|----------------------|-----------|------------------------------------------------------------|
|          | A | M/2 Name:            | C         | Current Receivers:                                         |
|          |   | /51266 Set MO2 Name  |           | J1:NPC-1 SN 6414<br>J2:RPC-1 SN 8312                       |
|          | B | About:               |           | J3:RPC-1 SN 6411<br>J4:RPC-1 SN 20169                      |
|          |   | SN: 751266           |           |                                                            |
|          |   | Firmware Ver: 1.0.11 |           |                                                            |
|          |   | MX2 Synchronized     |           |                                                            |
|          |   | -                    | -         |                                                            |
|          |   | Selected Implants:   | E         | Implant Inventory:<br>IND.S11-ED SN 451168 (Re+01)         |
|          |   |                      |           | HD-S11-FD SN 651288 (Rat02)                                |
|          |   |                      |           | HD-S11-F0 SN 833161 (Rat04)                                |
|          |   |                      |           | HD-511-F0 SN 833162 (Rat06)<br>HD-511-F0 SN 833163 (Rat08) |
|          |   |                      | <- Add    | HD-511-F0 SN 833164 (Rat07)<br>HD-511-F0 SN 833165 (Rat05) |
|          |   |                      | Remove -> | HD-S11-F0 SN 833850 (Rat03)<br>HD-S21 SN 592089 (Rat01)    |
|          |   |                      |           |                                                            |
|          |   |                      |           |                                                            |
|          |   |                      |           |                                                            |
|          |   |                      | -         |                                                            |
|          |   | Create New Implant   | G         | Search: Rat0 Show All                                      |
|          |   |                      |           |                                                            |

MX2 詳細ダイアログでは、以下の機能が利用できます:

- A. MX2 Name: Set MX2 Name...ボタンを選択し、MX2 の名前を作成または変更します。この名前は MX2 に保存され、MX2 コンフィギュレーションビューでコンフィギュレーションに追加する MX2 をネット ワークから検索するときに表示される名前になります。
- B. About: MX2 に関連する情報が表示されます。
- C. Current Receiver: MX2 に接続されているレシーバーをジャック番号順に並べたリスト。
- D. Active Implant: MX2 に設定されている送信器のリストです。
- E. Implant Inventory: インベントリに現在設定されている送信器のリスト。
- F. Create New Implant:ボタンをクリックすると、空白の送信器が作成され、新しい*送信器の詳細*ダイア ログが開きます。
- G. Search:送信器在庫の検索機能。これは、送信器のモデル、シリアル番号、または送信器名に対して機能します。

### 送信器の詳細

送信器の詳細 (Implant Details)ダイアログは、ユーザーが送信器を設定し、データ取得に使用する関連ハードウェアを管理するのに役立つインタラクティブなダイアログです。ダイアログの例を以下に示します。

| Configuration Inventory | Implant Details                                                                                                    |                                                                                                    |                                                                                                    |
|-------------------------|----------------------------------------------------------------------------------------------------|----------------------------------------------------------------------------------------------------|----------------------------------------------------------------------------------------------------|
| Configuration           | A Name: Rat01<br>Implant Model: HD-S11-FD<br>Serial Number: 651168<br>E habled: HD Search Status:<br>Battery Status: Unknown<br>G Refresh Battery<br>J Signal Type K Enable Ra<br>Ch1 Pressure V 50<br>Ch2 ECG V 10<br>Ch3 Temperature (3 V 10<br>Ch4 HD Battery V 10<br>Ch4 HD Battery V 10<br>Ch4 HD Ch4 HD Ch4 HD Ch4 HD Ch4 HD Ch4 HD Ch4 HD Ch4 HD Ch4 | tatus<br>ple<br>e(Hz) L Calibrations M<br>• 750 558.2 8<br>0 • mV scale 52.2<br>• 35 836<br>• Voltage -18.4 | Beceiver(s) Associated with Implant           J1:BPC-1 SN 6414           J3:BPC-1 SN 6411           J3:BPC-1 SN 6411           J4:BPC-1 SN 20169           50         476.8           950         396.3           37         710         39 |
|                         | Ch5 On Time                                                                                                    | •<br>•<br>nnel settings, or assign receivers. Cl                                                            | lick Refresh Battery Status' button to retrieve battery<br>Save & Exit Cancel                                                                                                    |

送信器の詳細ダイアログでは以下の機能が利用できます:

- A. Name: 送信器に動物 ID を関連付けることができます。MX2 Configuration ダイアログで Save & Exit を選 択すると、サブジェクト名が自動的に生成されます。
- B. Implant Model:システムに追加可能な送信器モデルのリスト。
- C. Serial Number: 送信器および送信器のパッケージに記載されている送信器の シリアル番号を入力する場所です。HD 送信器の場合、HD 設定時にキャリブレーション値とともにシリアル番号がシステムに送信されるため、このフィールドはグレーアウトされます。
- D. Enabled:このチェックボックスにより、送信器の「**有効」**モードと「**無効」**モードが切り替わりま す。「有効」モードでは、ソフトウェアシステムが送信器からのデータを記録、保存、分析すること ができます。

 **警告:送信器が「有効」になっていない場合、**送信器の電源は**オンに**なり、システムとの通信は可能ですが、送信器からのデータは取得されません。

- E. HD Search Status: HD 送信器の検索ボタンを選択すると、検索ステータスがここに表示されます。
- F. Battery Status: PhysioTel HD 送信器の現在のオン日数を表示します。
- G. Refresh Battery Status バッテリ・ステータス情報をリフレッシュして最新の値を取得できます。
- H. Search for HD Implant: このボタンは、ドロップダウンボックスから PhysioTel HD 送信器モデルが選択され、レシーバーが選択されている場合に作動します。このボタンを選択すると、ソフトウェアが検索モードになり、磁石を介して HD 送信器がオンになるのを待ちます。オンになると、送信器からシリアル番号やキャリブレーション値などの情報が送信されます。これらの情報は、システムが受信すると、適切なフィールドに表示されます。

| Implant Details                                       | 5              |                       |                                                                                                    |
|-------------------------------------------------------|----------------|-----------------------|----------------------------------------------------------------------------------------------------|
| Name:<br>Implant Model:<br>Serial Number:<br>Enabled: | HD-S11-F0<br>0 | •                     | Receiver(s) Associated with Implant<br>J1:RPC-1 SN 6414<br>J2:RPC-1 SN 6312<br>J3:RPC-1 SN 6411<br>J4:RPC-1 SN 20169 |
| HU search status:<br>Battery Status:                  | Unknown        | Search For HD Implant |                                                                                                    |

- I. Receiver(s) Associated with Implant /送信器に関連付けられた受信機:ユーザーは受信機を送信器に関連付けることができます。例えば、標準的なマウスケージや動物実験よりも広い範囲での遠隔測定範囲を拡大するために、1つの送信器に複数の受信機を関連付けることができます。このリストで受信機にカーソルを合わせると、その受信機の詳細と、どの被験者に関連しているかが表示されます。赤いイタリック体で表示されている受信機は、現在送信器に割り当てられている受信機です。
- J. Signal Type /信号タイプ: 特定の送信器チャンネルに使用する信号タイプを定義できます。例えば、 HD-S10 圧力チャネルのデフォルトは Pressure 信号タイプです。ここで定義された信号タイプは、 Subjects の自動作成時にチャネルに割り当てられる分析モジュールを自動的に定義するために使用されるため、これは重要です。
- K. Enabled (associated with channel)/有効(チャンネルに関連): このチェックボックスは、入力チャンネルを「有効」と「無効」の間で切り替えます。有効」モードでは、ソフトウェアシステムが入力チャネルのデータを記録、保存、分析することができます。
- L. Sampling Rate/サンプリング・レート: 各送信器・チャンネルに固有のサンプリング・レートを定義で きる。
- M. Calibrations(キャリブレーション):送信器パッケージの裏面に記載されている送信器のキャリブレーション値を入力できます。HD送信器の場合、[Search For HD Implant]ボタンを選択すると、これらの値が自動的に生成されます(この例では表示されていません)。
- N. Create New Implant/新規送信器の作成: このボタンを選択すると、空白の送信器詳細ページが表示され、ユーザーは新規送信器を作成できます。このボタンを選択すると、空白の送信器詳細ページが生成され、ユーザーは新しい送信器を作成できます。

### レシーバー詳細

受信機の詳細ダイアログでは、シリアル番号、MX2 ジャックの位置、現在割り当てられているサブジェクトな ど、受信機に関する情報が表示されます。Receiver Details ダイアログでは、ユーザーによる操作は行われませ ん。

| PhysioTel / HD Hardware Configuration 1.9.171 | 07.1, Copyright © Data Scie      | nces International 1996-2017                                                         |   |
|-----------------------------------------------|----------------------------------|--------------------------------------------------------------------------------------|---|
| Configuration Investory                       | Receiver Details                 |                                                                                      | 0 |
| MX2 Configuration                             | About:<br>Currently Assigned To: | Nodel: RPC-1<br>Serial Number: 6414<br>Jack Number: 1<br>HD-S11-FD SN 651168 (Rat01) |   |

# インベントリー

**インベントリは、**現在のエクスペリメントまたは以前に設定されたエクスペリメントで設定された送信器の詳細を保存し、検索するためのリポジトリです。インベントリに含まれる送信器は、使用する新しい実験ごとに送信器を再設定することなく、実験をまたいで使用することができます。インベントリは、PC から起動したすべての実験で使用できます。

ユーザーは送信器のインベントリーをエクスポートし、別の収集 PC にインポートすることができます。これ により、ユーザーはキャリブレーション値を再入力することなく、ある PC で設定した送信器を別の PC に追加 し、新しい実験で使用することができます。

使用可能な送信器のインベントリは、PhysioTel /HD Hardware Configuration ダイアログの 2 つの場所で表示できます:

- MX2 詳細ページ内の送信器インベントリ:ダイアログボックス。
- 設定ダイアログの左側にある「インベントリ」タブ。

インベントリは、MX2 Configuration ダイアログの左側にある Inventory タブで管理します。

| PhysioTel / HD Hardware Configuration 1.9.1710                                                                                                    | 17.1, Copyright Ø Data Sciences International 1996-2017                                                                                                    |
|----------------------------------------------------------------------------------------------------|----------------------------------------------------------------------------------------------------|
| Configuration Inventory                                                                                                    | Implant Details 📙                                                                                                    |
| HD-511-F0 SN 651168 (Rat01)<br>HD-511-F0 SN 651288 (Rat02)<br>HD-511-F0 SN 83161 (Rat04)<br>HD-511-F0 SN 83161 (Rat04)<br>HD-511-F0 SN 83162 (Rat06)<br>HD-511-F0 SN 83164 (Rat05)<br>HD-511-F0 SN 833164 (Rat05)<br>HD-511-F0 SN 833165 (Rat05)<br>HD-511-F0 SN 833165 (Rat03)<br>HD-521 SN 592089 (Rat01) | Name: Rat01<br>Implant Model: HD-S11-F0 T<br>Serial Number: 651168                                                                                                    |
|                                                                                                    | Signal Type       Enable       Sample<br>Rate(Hz)       Calibrations         Ch1       Pressure       IV       500       750       558.2       850       476.8       950       396.3         Ch2       ECG       IV       1000       mV scale       52.2       1000       1000       1000       1000       1000       1000       1000       1000       1000       1000       1000       1000       1000       1000       1000       1000       1000       1000       1000       1000       1000       1000       1000       1000       1000       1000       1000       1000       1000       1000       1000       1000       1000       1000       1000       1000       1000       1000       1000       1000       1000       1000       1000       1000       1000       1000       1000       1000       1000       1000       1000       1000       1000       1000       1000       1000       1000       1000       1000       1000       10000       10000       10000       10000       10000       10000       10000       10000       10000       10000       10000       10000       10000       10000       10000       10000       10000 |
| Search: Rat0 Show All D<br>Import Inventory Export Inventory<br>Delete Implant                                                                                                    | Create New Implant Create New Implant Create New Implant Change implant details, modify channel settings, or assign receivers. Click Refresh Battery Status' button to retrieve battery information.                                                                                                    |
|                                                                                                    | Save & Exit Cancel                                                                                                    |

インベントリ・タブには以下が含まれる:

- A. Inventory: インベントリから利用可能な送信器をリストアップします。
- B. Implant Details: 個々の送信器を設定できます。
- C. Search: インベントリーを検索し、特定の送信器を見つけることができます。 ユーザーは、モデルまたはシリアル番号で送信器を検索できます。
- D. Export/Import Inventory インベントリのエクスポート/インポート: インベントリ情報を\*.xml ファイル 形式で保存および取得します。
- E. Delete Implant: インベントリから送信器を削除します。
- F. Create New Implant: インベントリーに新しい送信器を追加します。

# 輸出入インベントリー説明書

ユーザーは、ある実験から別の実験へ、またはある PC から別の PC へ、送信器インベントリーをインポートお よびエクスポートすることができます。これにより、ユーザーはキャリブレーション値を再入力することな く、ある PC で以前に設定した送信器を別の PC に追加し、新しい実験で使用することができます。 設定された送信器をエクスポートする:

1. MX2 Configuration ダイアログの Inventory タブで、Export Inventory ボタンをクリックします。 インベ ントリのエクスポートダイアログが開きます。

| Organize - Ne | ew folder           |                      |                   | 111 <b>-</b> | 6 |
|---------------|---------------------|----------------------|-------------------|--------------|---|
| Favorites     | * Name              |                      | Date modified     | Туре         |   |
| Box Sync      |                     | No. in second second | and a second      |              |   |
| Desktop       | =                   | No items m           | aton your search. |              |   |
| Downloads     |                     |                      |                   |              |   |
| Secent Places | . –                 |                      |                   |              |   |
| 🥽 Libraries   |                     |                      |                   |              |   |
| Documents     |                     |                      |                   |              |   |
| 👌 Music       |                     |                      |                   |              |   |
| Pictures      | * * [               | a.                   |                   |              |   |
| File pame:    | Mylmventory.xml     |                      |                   |              |   |
| Save as type: | Inventory documents | ("aml)               |                   |              |   |

- 2. デフォルトのファイル名は MyInventory.xml ですが、ユーザは拡張子.xml の任意のファイル名を使用す ることができます。
- 3. Save をクリックします。

*注*:インベントリのエクスポートでは、どの送信器名が選択されているかに関係なく、インベントリ タブにリストされているすべての送信器がエクスポートされます。

設定された送信器をインポートする:

- **1.** PhysioTel / HD Hardware Configuration] ダイアログの [Inventory] タブで、 [Import Inventory] ボタン をクリックします。 Import Inventory ダイアログが開きます。
- 2. インポートしたい保存済みインベントリ・ファイル (\*.xml) を探し、[open] をクリックします。インベ ントリ照合ダイアログが開きます。

| Implant           | Incoming            | Existing Inventory   |   |
|-------------------|---------------------|----------------------|---|
| Mouse 6           | 10/30/2014 17:32:23 | ○ N/A                | { |
| Mouse 7           | 10/30/2014 17:32:23 | ○ N/A                |   |
| Mouse 8           | 10/30/2014 17:32:23 | © N/A                |   |
| Select All Newest | Select All Incoming | Select All Inventory |   |
|                   |                     | OK Cance             |   |

 このダイアログでは、インポートする送信器の情報が表示され、インポートするインベントリに同じ モデルおよびシリアル番号の送信器がすでに存在するかどうかが確認されます。各送信器に関連する ラジオボタンを選択してインポートする送信器のコンフィギュレーションを手動で選択するか、ボタ ンで自動選択します。

#### 最新をすべて選択]

を選択すると、インベントリに存在しない送信器がすべて選択され、最終更新日(ダイアログに表示 される)がインベントリに存在する送信器よりも新しい場合、重複する送信器はインポートされたデ ータで上書きされます。最終更新日が新しいものでない場合、既存の送信器に重複する送信器情報は インポートされません。

#### Select All Incoming

]ボタンを押すと、インポートする送信器がすべて選択され、[OK]を選択すると、既存の送信器のモデル/シリアル番号が重複していても上書きされます。

4. OKを選択してインポートします。選択した送信器名がインベントリタブのリストに追加されます。

### インベントリから送信器を削除する

設定された送信器をインベントリーから削除するには:

- 1. PhysioTel / HD Hardware Configuration ダイアログの Inventory タブから、Inventory から削除する送信器 名を選択します。複数の送信器名を選択することもできます。
- 2. 送信器の削除を選択します。 インベントリから送信器を削除するダイアログが表示されます。
- 3. 適切であれば Yes を選択します。インベントリから送信器を削除するダイアログが、削除する送信器 ごとに表示されます。

警告:このオプションはシステムから送信器情報を永久に削除します。送信器の削除 オプションは、インベントリから送信器の設定のみを削除します。送信器で収集され たデータは、ファイルが移動または削除されるまで、データフォルダに変更されずに 残ります。

# インベントリ内で送信器を作成する

DSIから PhysioTel 送信器を受け取ると、インベントリ内で新しい送信器を簡単に設定することができます。これは、ユーザーが実験プロトコルを定義し、実験を開始する準備ができたら、送信器をインベントリから素早く取り出し、適切な MX2 に関連付けることができるため、時間を節約するのに便利です。インベントリから MX2 に送信器をすばやく追加する方法については、Edit PhysioTel / HD Hardware Configuration の Configuration セクションを参照してください。

# PhysioTel デジタル (CLC) 設定の編集

PhysioTel Digital システムは、自由に動き回る研究動物からワイヤレス遠隔測定により生理学的データの収集を 自動化します。このシステムは、高度な収集・解析ソフトウェアプラットフォームと、最先端の埋め込み型遠 隔測定トランスミッターファミリーで構成されています。 これら 2 つのコンポーネント間の通信リンクは、 PhysioTel Digital Hardware と総称される有線および無線のコンポーネントで構成されています。

PhysioTel Digital Configuration では、PhysioTel Digital 送信器をシステムに追加し、データ収集のために適切な CLC と関連付けることができます。

PhysioTel Digital (CLC) Configuration ダイアログは、Hardware メニューから開きます。

PhysioTel Digital Configuration ダイアログには2つの機能エリアがあります:

- 左側の"List"ビューは、増加するハードウェア構成を追跡するコンテナです。CLC、送信器、トランシ ーバがコンフィギュレーションに追加されると、個々のアイテムは自動的にツリー構造に配置され、 それらの関係を表します。
- 右側の "Details "ビューは、リストダイアログから選択されたハードウェア項目で使用できるカスタマ イズ可能なオプションを提供します。

| PhysioTel Digital Hardware Configura                                                                                                    | tion 19.17107.1, Copyright © Data Sciences International 1996-2017 | 0                                                                                                    |
|----------------------------------------------------------------------------------------------------|--------------------------------------------------------------------|----------------------------------------------------------------------------------------------------|
| Configuration                                                                                                    | CLC Selection                                                      |                                                                                                    |
| <ul> <li>▲ C. C. Configuration</li> <li>▲ © 87503</li> <li>▶ 876581</li> <li>▶ 876583</li> <li>▶ 866246</li> <li>▲ © 717463</li> <li>▶ 866250</li> <li>▶ 0 730734</li> <li>▶ 660732</li> </ul> | Selected CLCs<br>825023 F1-D1<br>717463 F1-C1                      | <ul> <li>Available CLCs</li> <li>821051 F1-A1</li> <li>717521 F1-B1</li> <li>e Add     </li> <li>Remove ⇒</li> </ul> |
| Apply Templates                                                                                                    | Turn Off All Implants                                              | Refresh<br>Ne' to Selected'. Click a CLC icon (on the left) to add implants.<br>Save & Exit Cancel                   |

### 構成

**PhysioTel Digital Configuration では、**PhysioTel Digital 送信器をシステムに追加し、データ収集のために適切な CLC と関連付けることができます。

設定プロセスを開始する:

- この構成に追加する送信器を、本マニュアルの「送信器のアクティベーション」セクションに記載されている手順に従ってアクティベートします。
- 2. Configuration タブの List View から CLC Configuration 行を選択する。
- 3. CLC Selection ビューには、ネットワーク上で利用可能な CLC のリストが表示されます。Selected 列に は、ユーザが現在の Experiment で設定するために選択した CLC がリストされます。CLC を Available 列 から Selected 列にクリック&ドラッグしてください。

注: Available CLCs(利用可能な CLC)リスト内の CLC に関連する周波数グループの指定は、その列の初 期設定時にのみ更新されます。したがって、他のコンフィギュレーション(捕捉ワークステーショ ン)からそれらの CLC に加えられた変更は、その新しい周波数を表示するためにリストを動的に更新 しません。Refresh ボタンを選択すると、リストが最新の Available CLC 度数で更新されます。

| hysioTel Digital Hardware Configur | rtion 1.9.17107.1, Copyright © Data Sciences International 1996-2017 CLC Selection | •                                                                                                    |
|------------------------------------|------------------------------------------------------------------------------------|----------------------------------------------------------------------------------------------------|
| CLC Configuration                  | Selected CLCs<br>825023 F1-01<br>717463 F1-C1                                      | Available CLCs<br>821051 F1-A1<br>71.7521 F1-81<br><- Add<br>Remove ->                                           |
| Apply Templates                    | Turn Off All Implants                                                              | Refresh<br>from 'Available' to 'Selected'. Click a CLC icon (on the left) to add implants.<br>Save & Exit Cancel |

CLC が "Selected "欄に表示されると、左端の "Configuration "タブにある "CLC Configuration "にも追加されます。また、名前の横に色のついたライトが表示されます:

Enabled(有効) - チェックマークが付いた緑色のアイコンは、CLC が同期され、 ✓ 準備ができていることを示します。

無効 - 感嘆符の付いた赤いアイコンは、CLC が現在利用可能でない(例えば、設 定中であるがネットワークに接続されていない)か、他のシステム上のエクス ペリメントで設定中であることを示します。

同期中 - 黄色の時刻アイコンは、CLC がコンピュータの時刻に同期しようとして いるか、現在 TRX が物理的に接続されていないことを示します。

不明 - 黄色で疑問符のついたアイコンは、CLC が接続されているが、TRX が接続
 2 されていないことを示す。

注:個々の CLC は、一度に1つの Ponemah システムによってのみ設定することができます。CLC はネットワーク上に表示されますが、設定されたエクスペリメントの一部である場合、ネットワーク上の 他のシステムでは利用できません。設定された CLC を解放するには、その設定を保持している Experiment を閉じなければなりません。

4. リスト・ビューで最初の CLC を選択し、その詳細ページを表示する。Frequency (周波数) ドロップダ ウンを使用して、固有の周波数に定義します(例: F1-D1)。

| CLC Configuration     S25023     717463     CLC Name     S25023     About:                   | e                                                                                                    | TRXs:                    |
|----------------------------------------------------------------------------------------------|----------------------------------------------------------------------------------------------------|--------------------------|
| About:                                                                                       |                                                                                                    | T8V.1 (19883) - Jacks 11 |
|                                                                                              | Set CLC Name                                                                                                    | TRC-1 (11494) - Jack: J2 |
| Model:<br>Srit<br>Frequency<br>IP Address<br>Firmvare<br>CLC Synch<br>Frequency<br>Configure | CLC<br>825023<br>r: F1-D1<br>= 10.10.209.133<br>ver: 0.1.28<br>ronized<br>r: F1-D1<br>F1-D1<br>F1-A1<br>F1-A1<br>F1-A1<br>F1-A2<br>F1-A1<br>F1-A2<br>F1-C1<br>F1-C2<br>F1-C1<br>F1-C2 |                          |
|                                                                                              | Search For Implants Remove Implant(s)                                                                                                    |                          |
| Apply Templates Add                                                                          | implant(s) to the configuration by clicking the Search for                                                                                                    | r Implants' button.      |

5. 構成内の追加の CLC について、ステップ 3 と 4 を繰り返します。それぞれに固有の周波数が割り当て られていることを確認してください。別の CLC に定義済みの周波数を選択した場合、周波数が競合す る CLC の横に FREQ CLASH 通知が表示されます。

| Configuration                                                    | CLC Details                      |       |
|------------------------------------------------------------------|----------------------------------|-------|
| <ul> <li>CLC Configuration</li> <li>825023 FREQ CLASH</li> </ul> | CLC Name:                        |       |
| 717463 FREQ CLASH                                                | 717463<br>About:                 |       |
|                                                                  |                                  |       |
|                                                                  | Model:                           | CLC   |
|                                                                  | Frequency:                       | F1-D1 |
|                                                                  | IP Address:                      | 10.10 |
|                                                                  | Firmware Ver:<br>CLC Synchronize | 0.1.2 |

注意: 設定された CLC の周波数が、ネットワーク上の別の CLC の周波数と同じ場合も、FREQ CLASH が表示されます(リストビューの CLC Configuration 行の Available CLCs 列)。これらの CLC の間隔が適切であれば、互いに干渉することはありません。

6. リストビューから最初の CLC を選択し、[Search for Implants...]ボタンを選択します。

| nfiguration                 | CLC Details                                                                                                    |                                                      |
|-----------------------------|----------------------------------------------------------------------------------------------------|------------------------------------------------------|
| CLC Configuration<br>825023 | CLC Name:                                                                                                    | TRXa:                                                |
| O 717463                    | 825023 Set CLC Name                                                                                                    | TRO-1 (11883) - Jack: J1<br>TRO-1 (11494) - Jack: J2 |
|                             | About:                                                                                                    | the streng second                                    |
|                             | SN: 825023<br>Frequency: F1-D1<br>IP Address: 10.10.209.133<br>Firmware Ver: 0.1.28<br>CLC Synchronized<br>Frequency: F1-D1 • IV Enable TRX(s) |                                                      |
|                             |                                                                                                    |                                                      |
|                             | Search For Implants Remove Implant                                                                                                    | (x)                                                  |

送信器の検索タダイアログが表示され、送信器の電源がオンで送信範囲内にあれば、サポートされているすべての周波数にわたって自動的に送信器の検索を開始します。スタンバイ・モードで CLC の現在の周波数にある送信器は、"Implants Found "欄に表示されます。

| mplants Selected                  | Implants                           | Found                         |
|-----------------------------------|------------------------------------|-------------------------------|
|                                   | Add ->>                            |                               |
|                                   | Remove ->                          |                               |
|                                   |                                    |                               |
|                                   |                                    |                               |
|                                   |                                    |                               |
|                                   | <ul> <li>Scannin</li> </ul>        | g Frequency: F1-D1 +          |
|                                   | Known Implan                       | nts: F1-B1[4]                 |
|                                   |                                    |                               |
| Configure implants by moving them | from Found to Selected. Change the | scanning frequency if needed. |

注意:Known Implants の行は、CLC がどの周波数で送信器を確認しているか、またその周波数の括弧内 の送信器の数についてのガイダンスを提供します。以前に設定されていない新しい送信器は、デフォ ルトの周波数(B1)を使用して検出されます。  送信器が[Implants Found]列に表示されていない場合、または表示されている送信器がこの CLC に設定 する送信器でない場合は、[Scanning Frequency]ドロップダウンを選択し、スキャンする新しい周波数を 選択します(例: F1-B1)。

| plants Selected                                                        | Implants Found                                                                                                    |                                                                                                   |
|------------------------------------------------------------------------|----------------------------------------------------------------------------------------------------|---------------------------------------------------------------------------------------------------|
|                                                                        | Add                                                                                                    |                                                                                                   |
|                                                                        | Remove ->                                                                                                    |                                                                                                   |
| Configure implants by moving then<br>Note: Implants may require a mage | C Scanning Frequency:<br>Known Implants: F1-B1[4]<br>from Found' to Selected. Change the scanning freq<br>set swipe for them to be found. | F1-D1 •<br>F1-A1<br>F1-A2<br>F1-B1<br>F1-B2<br>F1-C1<br>F1-C2<br>F1-C1<br>F1-C2<br>F1-D1<br>F1-D2 |

8. 送信器をこの CLC に割り当てるには、[Implants Found]列から[Implants Selected]列に目的の送信器をド ラッグ・アンド・ドロップします。送信器は複数選択できます。

| mplants Selected | Implants Found                                          |
|------------------|---------------------------------------------------------|
| R                | <- Add PTD-SIM SN 876583 (876583)           Remove ->   |
|                  | Scanning Frequency: F1-B1 •<br>Known Implants: F1-B1[4] |

注意: 送信器は、[Implants Found]列にリストされていれば、[Implants Selected]列に追加できます。アイ コンの色と表示はこのアクションには関係ありません。

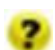

Found - 黄色いアイコンにクエスチョンマークは、CLC が送信器からの接続要求 を受信したことを示す。

接続済み-緑色のアイコンにチェックマークは、送信器が CLC に正常に接続され 💟 たことを示します。

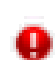

OFF/Out of Range - 送信器はコンフィギュレーション内にあるが、OFF モードで あるか、CLC が送信器からの通信を一度も受信していない。

9. OK をクリックする。

ここでも、アイコンが緑になるのを待つ必要はありません。送信器が新しい周波数に設定されるのを 待つようメッセージが表示されます。

| Configuration        | CLC Details                                                                                                    |                                   |  |
|----------------------|----------------------------------------------------------------------------------------------------|-----------------------------------|--|
| Active Configuration | CLC Hame:<br>825023<br>About:<br>Model:<br>Set CLC Hame<br>About:<br>Model:<br>Set CLC Hame<br>Prequency: FL01<br>Prequency: FL01<br>Prequency: FL01<br>Frequency: FL01<br>FL01<br>Frequency: FL01<br>Frequency: FL01 | TRXs:<br>TRX-1 (11536) - Jack: J1 |  |

▲ 警告: プログラミング中は、接続されているハードウェアのプラグを抜かないでください。

注: CLC 詳細ページの周波数は、[Search For Implants...]ダイアログで最後に選択された周波数を表示しま す(例: F1-B1)。送信器が新しい頻度(例: F1-D1)に変更されると、CLC 詳細の頻度は当初選択された頻度 (F1-D1)を反映します。

**10. CLC Configuration** List View は、*CLC Details* 内の *Configured Implants* リストと共に、送信器で更新されます。

| onfiguration                                                                                                    | CLC Details                                                                                                    |                                                      |
|----------------------------------------------------------------------------------------------------|----------------------------------------------------------------------------------------------------|------------------------------------------------------|
| <ul> <li>∠ (C.Configuration</li> <li>∠ 825023</li> <li>∠ 846246</li> <li>∠ 876582</li> <li>∠ 876583</li> <li>∠ 876591</li> <li>∠ 717453</li> </ul> | CLC Name:                                                                                                    | TRXs:                                                |
|                                                                                                    | 825023 Set CLC Name                                                                                                    | TRX-1 (11883) - Jack: J1<br>TRX-1 (11494) - Jack: J2 |
|                                                                                                    | About:                                                                                                    |                                                      |
|                                                                                                    | SH: 825023<br>Frequency: F1-01<br>IP Address: 10.10.209.133<br>Firmware Ver: 0.1.28<br>CLC Synchronized<br>Frequency: F1-01 (2) Enable TRX(s)<br>Configured Implants: |                                                      |
|                                                                                                    | PTD-SIM SN 866246 (866246)<br>PTD-SIM SN 876582 (876582)<br>PTD-SIM SN 876582 (876583)<br>PTD-SIM SN 876591 (876591)<br>Search For Implants Remove Implant(s)         |                                                      |
| aply Templates                                                                                                    | Add implant(s) to the configuration by clicking the Search                                                                                                    | h for Implants' button.                              |

11. CLC/送信器を追加する場合は、ステップ 6~10 を繰り返します。

|                                                                                                    |                                   |                                                                                                    | Configuration                                                                                                    |
|----------------------------------------------------------------------------------------------------|-----------------------------------|----------------------------------------------------------------------------------------------------|----------------------------------------------------------------------------------------------------|
| • • 770734       > 17402         • • • 770734       > 17402         • • • • • • • • • • • • • • • • • • • | TRXs:<br>TRX-1 (11536) - Jack: J1 | CLC Name:<br>717463 Set CLC Name<br>About:<br>Model: CLC<br>Sk: 717463<br>Frequency: FI-C1<br>IP Address: 10.10.209.136<br>Frequency: FI-C1 IP Address<br>CLC Synchronized<br>Frequency: FI-C1 IP Address<br>CLC Synchronized<br>Frequency: FI-C1 IP Address<br>Configured Implants:<br>PTD-Six SN 6460732 (660732)<br>PTD-Six SN 6460732 (670722)<br>PTD-Six SN 6460732 (670722)<br>PTD-Six SN 6460732 (670723)<br>PTD-Six SN 6460732 (670723)<br>Search For Implants Remove Implant(s) | <ul> <li>∠ CLC Configuration</li> <li>∠ 825023</li> <li>C 845245</li> <li>C 876582</li> <li>C 876583</li> <li>C 876591</li> <li>C 717403</li> <li>C 717403</li> <li>C 717403</li> <li>C 876573</li> <li>C 866250</li> <li>C 660732</li> </ul> |

12. 完了したら、「Save & Exit」ボタンをクリックします。

### PhysioTel デジタル構成詳細

PhysioTel Digital Hardware Configuration ダイアログには複数の情報が含まれており、左側のリストビューからア クセスできます。CLC Configuration 列には、セットアップ全体が展開可能なツリー構造で表示されます。CLC が リストされ、その下に割り当てられた送信器がネストされています。

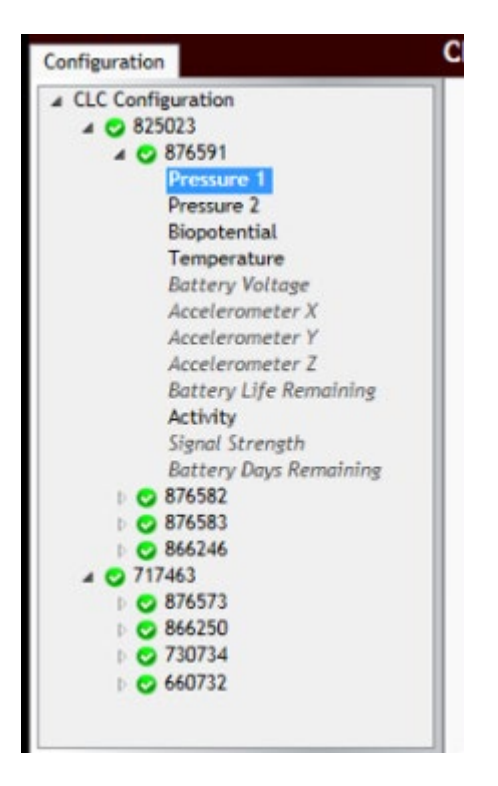

注: ツリー構造は、個々の行項目のすぐ左にある矢印をクリックすることで、拡大および縮小することができます。コンフィギュレーション・ボックス内の任意の行項目にマウス・カーソルを合わせると、そのデバイスのキー・ステータスを示す情報ポップアップが表示されます。下の例は、CLCのホバー情報です。

| onfiguration                               |                         |   |
|--------------------------------------------|-------------------------|---|
| CLC Configur                               | ation                   | - |
| 0 825023                                   |                         |   |
| 0 /1/40.                                   | 2                       |   |
| Model:                                     | CLC                     |   |
| SN:                                        | 717463                  |   |
| and the second second second               | F1 C1                   |   |
| Frequency:                                 | F1-C1                   |   |
| Frequency:<br>IP Address:                  | 10.10.209.136           |   |
| Frequency:<br>IP Address:<br>Firmware Ver: | 10.10.209.136<br>0.1.28 |   |

CLC コンフィギュレーションはリストビューの最初の行で、現在のコンフィギュレーションで選択された CLC を表示します。

リスト・ビューは以下の情報にもアクセスできる:

- CLC 詳細
- 送信器の詳細
- チャンネル詳細

#### CLC 詳細

**CLC の詳細**ビューは、**リストビューの CLC** ラインアイテムのいずれかを左クリックすることでアクセスできます。

| onfiguration  | CLC Detai                                                      | S                                                      |                        |                                                      |  |
|---------------|----------------------------------------------------------------|--------------------------------------------------------|------------------------|------------------------------------------------------|--|
| 0 825023      | CLC Name:                                                      |                                                        | н                      | TRXa:                                                |  |
| 0 /1/463      | 825023                                                         | Set CLC Name                                           |                        | TRO-1 (11883) - Jack: J1<br>TRO-1 (11494) - Jack: J2 |  |
|               | B About:                                                       |                                                        |                        |                                                      |  |
|               | SN:<br>Frequency:<br>IP Address:<br>Firmware Ve<br>CLC Synchro | 825023<br>F1-D1<br>10.10.209.133<br>r: 0.1.28<br>nized |                        |                                                      |  |
|               | C Frequency:                                                   | F1-D1 - Enable TRX(s)                                  |                        |                                                      |  |
|               | E Configured I                                                 | mplants:                                               |                        |                                                      |  |
|               | F®                                                             | arch For Implants Remove Implant(s)                    |                        |                                                      |  |
| ply Templates | Add im                                                         | plant(s) to the configuration by clicking the Search   | h for Implants' buttor |                                                      |  |

CLC の詳細は以下の通り:

| CLC フィールド                 | 説明                                                                                                    |
|---------------------------|----------------------------------------------------------------------------------------------------|
| A. CLC Name               | Set CLC Name ボタンを選択して、CLC の名前を作成または<br>変更します。この名前は CLC に保存され、PhysioTel デジタ<br>ルコンフィギュレーションでコンフィギュレーションに追<br>加する CLC をネットワークから検索する際に表示される名<br>前になります。       |
|                           | To set a new CLC name, type the name, and then click Ok. 825023 0K Cancel                                                                                  |
| B. About :                | CLC モデルとシリアル番号、現在の周波数、IP アドレス、フ<br>アームウェアを含む重要な情報。この同じ情報は、リス<br>ト・ビューでマウス・カーソルをライン・アイテムの上に<br>置くと見ることができます。                                                |
| C. Frequency              | CLC の頻度を選択するドロップダウンボックス。                                                                                                    |
| D. Enable TRX(s)          | CLC ブロードキャスト周波数の有効化(チェックあり)、無<br>効化(チェックなし)に使用するチェックボックス。TRX<br>を無効にすると、CLC がコンフィギュレーション内またはネ<br>ットワーク上の別の CLC の送信器・コンフィギュレーショ<br>ン・プロセスを妨害しないようにするのに便利です。 |
| E. Configured Implants    | この CLC に現在設定されている送信器を一覧表示する。                                                                                                    |
| F. Search For<br>Implants | このコンフィギュレーション内で、電源が入っていて CLC<br>に割り当てられる範囲にある送信器を検索できるようにし<br>ます。                                                                                          |
| G. Remove Implants        | <i>設定済み送信器リストから</i> 送信器を選択し、設定から削除<br>することができます。                                                                                                    |
| H. TRX :                  | TRX のリストとその CLC に割り当てられたシリアル番号、お<br>よび TRX が接続されている CLC のバックパネルにある「ジ<br>ャック」番号。                                                                            |

| CLC フィールド      | 説明                                   |
|----------------|--------------------------------------|
| I. Information | その詳細ページで実行するアクションの指示をユーザーに<br>提供します。 |

## 送信器の詳細

**送信器の詳細は、リストビューの**送信器名を左クリックして表示できます。 送信器の詳細ビューには、送信器の情報だけでなく、重要なインタラクティブ機能も表示されます。

| uration                          |   | Implant Details                                                                                                    |                                  |                  |                                                             |
|----------------------------------|---|----------------------------------------------------------------------------------------------------|----------------------------------|------------------|-------------------------------------------------------------|
| Configuration<br>825023          | A | Implant Name:<br>876591                                                                                             | Set Implant Name                 | F                | Current Mode: Standby<br>Turn Implant Off                   |
| 0 876583<br>0 866246<br>0 717463 | B | Enabled: 🔽<br>About:                                                                                                |                                  |                  |                                                             |
| 6 640732                         |   | Model: PTD-SIM<br>SN: 876591<br>Frequency: F1-01<br>Activation Date: 2/28/20<br>Mfg Date: 8/15/20<br>Battery: 3.51V | 117<br>116<br>]                  |                  |                                                             |
|                                  | D | Active Channels:                                                                                                    |                                  | E                | Inactive Channels:                                          |
|                                  |   | Pressure 1<br>Pressure 2                                                                                            |                                  |                  | Battery Voltage<br>Accelerometer X                          |
|                                  |   | Temperature                                                                                                    |                                  | <- Add           | Accelerometer 7<br>Accelerometer 2<br>Patteru 146 Permilion |
|                                  |   | Actimity                                                                                                    |                                  | Remove ->        | Signal Strength<br>Battery Days Remaining                   |
|                                  | G | Save As Template                                                                                                    |                                  |                  |                                                             |
| emplates H                       | 1 | Add or remove chan                                                                                                  | nel(s), change the name, or turn | the implant off. |                                                             |

送信器の詳細には以下の情報が含まれる:

| 送信器詳細フィール       | 説明                                                                                                    |
|-----------------|----------------------------------------------------------------------------------------------------|
| 7               |                                                                                                    |
| A. Implant Name | ユーザーは、Set Implant Nameボタンを選択して送信器の名<br>前を変更できます。表示されたダイアログで、テキストフィ<br>ールドに希望の名前を入力し、OK を選択します。                        |
|                 | Set Implant Name To set a new implant name, type the name, and then click Ok. 876591 B76591 OK Cancel                 |
|                 | OK]を選択すると、既存の送信器名の横に が表示され、<br>CLC から送信器に名前が伝達されます。送信器にその名前が<br>プログラムされると、ダイアログは閉じます。<br>ここで指定された名前は、このダイアログで[保存して終了] |
|                 | をクリックして自動的にリノシェクトを作成する際にも、<br>Ponemah によってサブジェクト名として使用されます。                                                           |
| B. Enabled :    | このチェックボックスは、送信器の「有効」モードと「無<br>効」モードを切り替えます。有効」モードでは、ソフトウェ<br>アシステムが送信器からのデータを記録、保存、分析するこ<br>とができます。                   |
|                 | ▲ 警告:送信器が「有効」になっていない場合、送信器の<br>電源はオンになり、システムとの通信は可能ですが、送信器<br>からのデータは取得されません。                                         |
| C. About :      | モデル番号、シリアル番号、アクティベーション日、製造<br>日、バッテリー残量インジケーターなどの重要な情報が表示<br>されます。この同じ情報は、リストビューの行項目にマウス<br>カーソルを合わせると表示されます。         |

| 送<br>ド   | 信器詳細フィール                             | 説明                                                                                                    |
|----------|--------------------------------------|----------------------------------------------------------------------------------------------------|
| D.<br>E. | Active Channels<br>Inactive Channels | これらの列により、送信器でどのデータ収集チャネルをアク<br>ティブにするかを選択できます。 アクティブな送信器チャン<br>ネルは生理学的データを収集し、収集システムを通してデー<br>タを伝送し、データ収集コンピュータに保存します。 非アク<br>ティブチャネルは無効になっているため、生理データを収集<br>しません。 |
|          |                                      | 注:不要なデータの収集を避けるだけでなく、特定のデー<br>タ・チャンネルをインアクティブにすることで、バッテリ<br>ー・リソースを節約できる可能性がある。                                                                                    |
| F.       | Current Mode                         | 現在の送信器の操作モードが表示されます。Turn Implant]ボ<br>タンを使用すると、ユーザーは遠隔操作で送信器を <b>電源</b> オフ<br>モードに切り替えることができます。                                                                    |
|          |                                      | 手順については、本マニュアルの PhysioTel デジタル送信器の<br>停止セクションを参照してください。                                                                                                    |
|          |                                      | ▲ 警告: 一旦送信器が OFF モードになると、遠隔操作で<br>ON モードに戻すことはできません。 送信器をオンにするに<br>は、強力な磁石を数秒間物理的に近づける必要があります。<br>手順については、マニュアルの「送信器の起動」の項を参照<br>してください。                           |

| 送信器詳細フィール                     | 説明                                                                                                    |
|-------------------------------|----------------------------------------------------------------------------------------------------|
| ド                             |                                                                                                    |
| ド<br>G. Save As<br>Template : | これにより、同じチャンネル配置の送信器のグループを同じ<br>ように設定することができます。 送信器の1つにチャンネル<br>構成を設定すると、ユーザーは送信器の構成をテンプレート<br>として保存し、その構成テンプレートを現在の構成にあるす<br>べての類似した送信器に適用することができます。<br><i>モデル・</i> テンプレートを <i>作成するには</i><br>1. 画面左側の CLC Configuration 欄から送信器を選択しま<br>す。<br>2. Active Channels ダイアログを使用して、テンプレート<br>として保存したい方法で送信器を設定します。 |
|                               | 3. Save As Template」ボタンをクリックします。                                                                                                    |
|                               | <ol> <li><b>4.</b> "Do you really want to replace the template?"という確認<br/>メッセージが表示されます。</li> <li><b>5.</b> はい」をクリックして確定する。<br/>注:1つの送信器モデルタイプにつき保存できるモデ<br/>ルテンプレートは1つだけです。</li> </ol>                                                                                                    |

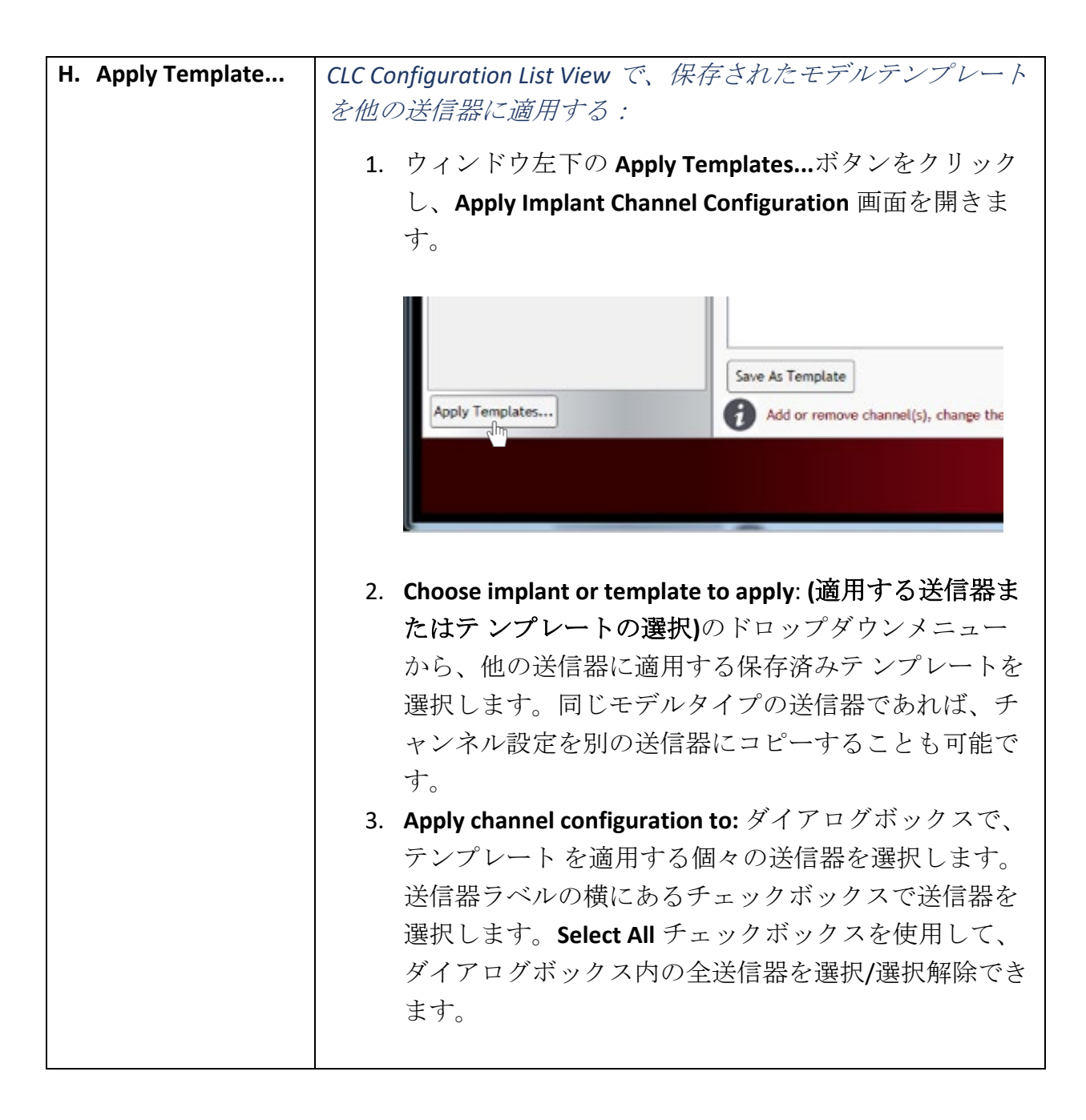

| 送信器詳細フィール        | 説明                                                                                                    |
|------------------|----------------------------------------------------------------------------------------------------|
| ド                |                                                                                                    |
|                  | Apply Implant Channel Configuration<br>Choose implant or template to apply:<br>876591<br>Apply channel configuration to:<br>876582<br>876583<br>866246<br>Select All<br>OK Cancel |
|                  | <ol> <li>Select All チェックボックスを使用して、ダイアログボ<br/>ックス内のすべての送信器を選択/選択解除することが<br/>できます。</li> <li>OK をクリックして、保存したテンプレート設定を適用<br/>します。</li> </ol>                                          |
|                  | Confirm Operation       X         Please confirm that you want to replace the settings on the selected implants with settings from Model L21 template.         OK       Cancel    |
|                  | 6. 念のため「 <b>操作の確認」</b> ダイアログが表示されるの<br>で、「 <b>OK」をクリックして</b> 承諾する。                                                                                                    |
| I. インフォメーショ<br>ン | その詳細ページで実行するアクションの指示をユーザーに提供します。                                                                                                    |

### チャンネル詳細

送信器・チャンネルの詳細には、CLC コンフィギュレーション・リスト・ビューから送信器に関連するチャン ネルを選択してアクセスします。 リストビューで送信器名の左にある矢印アイコンをクリックすると、送信 器チャンネルが表示されます。ツリー構造を完全に展開すると、現在「アクティブ」なチャンネルがリストビ ューに太字で表示されます。アクティブでないチャンネルはイタリック体で表示されます。

| onfiguration                                                                                                    | hannel Details                                                                                                    |  |
|----------------------------------------------------------------------------------------------------|----------------------------------------------------------------------------------------------------|--|
| <ul> <li>CLC Configuration</li> <li>© 825023</li> <li>B 876591</li> <li>Pressure 2</li> <li>Biopotential</li> <li>Temperature</li> <li>Battery Voltage</li> <li>Accelerometer X</li> <li>Accelerometer Y</li> <li>Accelerometer Y</li> <li>Accelerometer Y</li> <li>Battery Ups Remaining</li> <li>Battery Ups Remaining</li> <li>S76583</li> <li>S76583</li> <li>S76583</li> <li>S76583</li> <li>S76573</li> <li>S66250</li> <li>730734</li> <li>660732</li> </ul> | Description:       Pressure 1         Implant Name:       876591         Enabled:       Implant Name:         Signal Type:       LVPressure         Sample Rate:       500         Filter Cutoff:       150         Upper Range:       1150         Lower Range:       600         mmHg         Lower Range:       600         Modify properties for this implant channel. |  |

### チャンネル詳細には以下の情報が含まれる:

| チャンネル詳細フ        | 説明                                                                                                    |
|-----------------|----------------------------------------------------------------------------------------------------|
| ィールド            |                                                                                                    |
| A. Description  | チャンネル名を変更できます。CLC や送信器名とは異なり、チャン<br>ネル名は装置には保存されず、新しいコンフィギュレーションでは<br>デフォルト名に戻ります。                                               |
| B. Implant Name | 送信器名を表示します。                                                                                                    |
| C. Enabled      | このチェックボックスは、入力チャンネルを「有効(Enabled)」<br>モードと「無効(Disabled)」モードの間で切り替えます。有効」<br>モードでは、ソフトウェアシステムが入力チャンネルからのデータ<br>を記録、保存、分析することができます。 |
| チャンネル詳細フ<br>ィールド                 | 説明                                                                                                    |
|----------------------------------|----------------------------------------------------------------------------------------------------|
| D. Signal Type                   | 特定の送信器・チャンネルに使用する信号タイプを定義できます。<br>これらは、選択された送信器モデルに基づく最も一般的な信号タイ<br>プにデフォルト設定されます。例えば、L21 チャンネル1の圧力チ<br>ャンネルでは、LVPressure 信号タイプがデフォルト設定されます。<br>ここで定義した信号タイプは、Ponemah がこのダイアログから Save<br>& Exit して自動的に Subjects を作成するときに、チャネルに割り当<br>てる分析モジュールを自動的に定義するために使用されるため、こ<br>れは重要です。 |
| E. Sample Rate                   | 各送信器・チャンネルに固有のサンプリング・レートを定義できま<br>す。                                                                                                    |
| F. Filter Cutoff                 | フィルタのカットオフは、有限インパルス応答(FIR) ローパスデジ<br>タルフィルタが波形を3デシベル(dB)減衰させる周波数をHzで<br>定義します。これらの値を変更する前に、DSIテクニカル・サポー<br>トにお問い合わせください。                                                                                                    |
| G. Upper<br>Renge/Lower<br>Range | 保存された波形で表現できる値の範囲を決定するために使用しま<br>す。この範囲外のデータ値は、保存時に不良としてマークされま<br>す。                                                                                                    |
| H. Infomation                    | その詳細ページで実行するアクションの指示をユーザーに提供しま<br>す。                                                                                                    |

## SoHo コンフィグレーションの編集

SoHo テレメトリープラットフォームは、自由行動下の動物から、無線テレメトリーを介して生理学的データの 収集を自動化します。このシステムは、洗練された収集・解析ソフトウェアプラットフォームと、最先端の埋 め込み型遠隔測定送信器ファミリーで構成されている。

SoHo コンフィギュレーションでは、SoHo 送信器をシステムに追加し、データ収集のために適切な SoHub と関 連付けることができます。

SoHo 設定ダイアログは Hardware メニューから起動します。

SoHo 設定ダイアログには2つの機能エリアがあります:

- 左側の"List"ビューは、ハードウェア構成の増加を追跡するコンテナです。ダイアログを開くと現在接続されている全ての SoHub が表示されます。送信器が追加されると、各アイテムはその関係を表すツリー構造に自動的に配置されます。
- 右側の "Details "ビューは、リストダイアログから選択されたハードウェア項目で使用できるカスタマ イズ可能なオプションを提供します。

| SoHo Hardware Configuration 3.5.24065.1, Co | pyright © Data Sciences International 19                                                                                                    | 96-2024                                                                                         |                   |                  |        |
|---------------------------------------------|----------------------------------------------------------------------------------------------------|-------------------------------------------------------------------------------------------------|-------------------|------------------|--------|
|                                             | Soldub Dataile                                                                                                    |                                                                                                 |                   |                  | Ø      |
| Apply Templates                             | SoHub Details SoHub Name: SoHub Name: SoHub 200012 About: Notel: SoHub SN: 200012 Pert: CONE Pert: CONE Pert: | Label:<br>*nonc* v  Remove Implant(s)  Tum Off Implant(s)  uration by clicking the Search for 1 | Implants' button. | L <sub>2</sub> ∙ |        |
|                                             |                                                                                                    |                                                                                                 |                   | Save & Exit      | Cancel |

## 構成

SoHo コンフィグレーションでは、SoHo 送信器をシステムに追加し、データ収集のために適切な SoHub と関連 付けることができます。

設定プロセスを開始する:

- 1. SoHo テレメトリープラットフォームの送信器のアクティベーションセクションに記載されている手順 に従い、この構成に追加する送信器をアクティベートします。
- 2. 設定タブのリストビューから利用可能な SoHub を選択し、送信器を関連付けます。

各 SoHub には、現在のステータスを示すアイコンが表示されます:

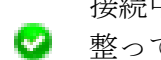

接続中 - チェックマークが付いた緑色のアイコンは、SoHub が同期され、準備が 🥝 整っていることを示します。

未接続 - 感嘆符の付いた赤いアイコンは、SoHub が以前検出されたが、現在は使 用できないことを示します。接続が解除された可能性があります。

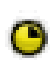

同期中-黄色のアイコンは SoHub がコンピューターと同期しようとしていること ● を示します。まれに SoHub の再接続が必要な場合があります。

#### 3. Search for Implants...ボタンを選択します。

| SoHo Hardware Configuration 3.5.24065.1, Cop | ight © Data Sciences International 1996-2024                                                                                                    |    |
|----------------------------------------------|----------------------------------------------------------------------------------------------------|----|
| Configuration                                | SoHub Details                                                                                                    | 0  |
| Apply Templates                              | SoHub Name:       Label:         SoHub 2306012       Imme®         About:       Imme®         Model:       2206012         Port:       COM®         Promisere Ver:       1.55148         SoHub Synchronized       Imme@         Configured Implants:       Remove Implant(s)         Search for Implants       Remove Implant(s)         Remove SoHub       Turn Off Implant(s) | 87 |
|                                              | Save & Exit Cancel                                                                                                    |    |

Seach for Implants...]ダイアログが開き、電源が入っていて範囲内にある送信器の検索が自動的に開始されま す。ダイアログには、選択された送信器の数、見つかった送信器の数、既知の送信器の総数が表示されます。

| Search For Implants                                                                   |                                                |                                      | - |        | × |
|---------------------------------------------------------------------------------------|------------------------------------------------|--------------------------------------|---|--------|---|
| Find All Implants Within Range of Sol                                                 | Hub 2306012                                    |                                      |   |        | 0 |
| Implants Selected (0)                                                                 | Impla                                          | ants Found (0)                       |   |        |   |
| Indicates the<br>search is<br>continually running                                     | <- Add<br>Remove →                             |                                      |   |        |   |
|                                                                                       | ා Se<br>Known I                                | earching for implants<br>Implants: 0 |   |        |   |
| Configure implants by moving them from T<br>Note: Implants may require a magnet swipe | ound' to Selected".<br>e for them to be found. |                                      |   |        |   |
|                                                                                       |                                                | ОК                                   |   | Cancel |   |

- 注記:「Implants Found」行には、この設定セッション中に検出された SoHo 送信器の数が表示されます。
  - 4. SoHub によって検出された送信器は Implants Found に表示されます。

| 😢 Search For Implants                                                                   | -                                                                                                    | – ×   |
|-----------------------------------------------------------------------------------------|----------------------------------------------------------------------------------------------------|-------|
| Find All Implants Within Range of Sol                                                   | Hub 2306012                                                                                                    | Ø     |
| Implants Selected (0)                                                                   | Implants Found (3)                                                                                                    |       |
|                                                                                         | <ul> <li>SoHo-X00N SN 2823002 (2823002)</li> <li>SoHo-X00N SN 2823027 (2823027)</li> <li>SoHo-X00N SN 2823028 (2823028)</li> <li>&lt;- Add</li> <li>Remove -&gt;</li> </ul> |       |
| Configure implants by moving them from 'Fi<br>Note: Implants may require a magnet swipe | <ul> <li>Searching for implants</li> <li>Known Implants: 3</li> <li>Found' to 'Selected'.</li> <li>e for them to be found.</li> </ul>                                       |       |
|                                                                                         | ок са                                                                                                    | ancel |

5. ご希望の送信器を「Implants Found」欄から「Implants Selected」欄に個別にドラッグ&ドロップして、この SoHub に送信器を割り当てます。送信器を複数選択し、[Add]ボタンを使って一度に追加することもできます。

| 🞴 Search For Implants                                                                                            | – 🗆 X                                                                                                    |
|----------------------------------------------------------------------------------------------------|----------------------------------------------------------------------------------------------------|
| Find All Implants Within Range of SoHub 2306                                                                     | 012 🕜                                                                                                    |
| Implants Selected (1)<br>SoHo-X00N SN 2823027 (2823027)<br>SoHo-X00N SN 2823028 (2823028)<br><- Add<br>Remove -  | Implants Found (2)         SoHo-X00N SN 2823002 (2823002)         SoHo-X00N SN 2823028 (2823028)                            |
| Configure implants by moving them from 'Found' to 'Sele<br>Note: Implants may require a magnet swipe for them to | <ul> <li>Searching for implants</li> <li>Known Implants: 3</li> <li>cted'.</li> <li>be found.</li> <li>OK Cancel</li> </ul> |

6. 希望する SoHo 送信器が SoHub に追加されたら OK をクリックします(最大 16 個)。「Seach For Implants」が閉じ、送信器が**リストビューに**関連する SoHub と共に表示されます。

| Configuration       Softbo Details         * Softbo Configuration       Softbo Details         * 0 202072       2 2020023         * 0 202072       Softbo Details         # dots:       Softbo Details         # dots:       Softbo Details:         # dots:       Softbo Details:         # dots:       Softbo Details:         # dots:       Softbo Details: | SoHo Hardware Configuration 3.5.24123.1, Copy | yright © Data Sciences International 19                                                                                                    | 96-2024                                                                     |                     |              |        |
|----------------------------------------------------------------------------------------------------|-----------------------------------------------|----------------------------------------------------------------------------------------------------|-----------------------------------------------------------------------------|---------------------|--------------|--------|
| Sofub Configuration         • Sofub 2308012         • 283002         • 283002         • 283002         • 283002         • 283002         • 283002         • 283002         • 283002         • 283002         • 283002         • 283002         • 283002         • 283002         • 283002         • 283002         • 28002         • 283002         • 10004         • 10004         • 10004         • 10004         • 10004         • 10004         • 10004         • 10004         • 10004         • 10004         • 10004         • 10004         • 10004         • 10004         • 10004         • 10004         • 10004         • 10004         • 10004         • 10004         • 10004         • 10004         • 10004         • 10004         • 10004         • 10004         • 10004         • 10004         • 100                                                                                                    | Configuration                                 | SoHub Details                                                                                                    |                                                                             |                     |              | 0      |
| Search for implants       Remove implant(s)         Remove Soffub       Turn Off Implant(s)         Apply Templates       Add implant(s) to the configuration by clicking the Search for Implants' button.                                                                                                    | Soflub Configuration                          | SoHub Name:<br>SoHub 2306012<br>About:<br>Model: SoHub<br>SN: 2306012<br>Port: COW6<br>Firmware Ver: 1.62275<br>SoHub Synchronized<br>Configured Implants:<br>SoHo-X00N SN 2823002 (2823002)<br>SoHo-X00N SN 2823027 (2823027)<br>SoHo-X00N SN 2823027 (2823027)<br>SoHo-X00N SN 2823027 (2823027) | Label:                                                                      |                     |              |        |
| Save 0. Exit Cancel                                                                                                    | Apply Templates                               | Search for implants<br>Remove SoHub                                                                                                    | Remove Implant(s) Turn Off Implant(s) uration by clicking the Search for In | De mplants' button. | Save 0. Exit | Cancel |

送信器には以下のようなステータスがある:

 送信器を検索中-黄色いアイコンとクエスチョンマークは、SoHub が以前送信器 と通信していたものの、接続が切れたため再接続を待っていることを示しま す。

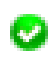

スタンバイ - チェックマークが付いた緑色のアイコンは、送信器が現在 SoHub に接続されていることを示します。

 ・電源オフ-紫色の電源ボタンアイコンは、送信器が現在電源オフであることを示します。このステータスは、送信器が完全に電源オフになるまでの最大8秒間の一時的なものです。

0

OFF - 赤いアイコンは、送信器が設定中であるが、オフモードであることを示す。

## SoHo コンフィグレーション詳細

SoHo ハードウェア設定ダイアログには複数の情報が含まれており、左側のリストビューからアクセスできます。SoHub 設定]カラムは設定全体を展開可能なツリー構造で表示します。SoHub はその下に入れ子状に割り当てられた送信器と共に表示されます。

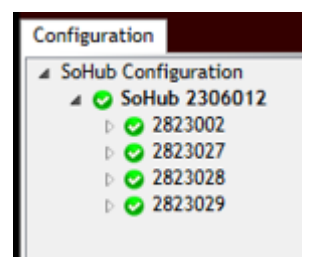

*注*: ツリー構造は、各行項目のすぐ左にある矢印をクリックすることで拡大・縮小できます。マウスカーソル をボックス内の任意の行項目に合わせると、そのデバイスの主要なステータスがポップアップ表示されます。

SoHub Configuration はリストビューの最初の行です。リストビューは以下の情報にもアクセスできます:

- SoHub 詳細
- 送信器の詳細
- チャンネル詳細

#### SoHub 詳細

SoHub Detalls ビューは**リストビューの** SoHub を左クリックすることで表示されます。

| SoHo Hardware Configuration 3.5.24093.2, Co                                                                                                    | opyright © Data Sciences International 1996-2024                                                                                                    |   |
|----------------------------------------------------------------------------------------------------|----------------------------------------------------------------------------------------------------|---|
|                                                                                                    |                                                                                                    | 0 |
| Configuration  Soflub Configuration  Configuration | Solid Details                                                                                                    |   |
| SOHUD 2300012                                                                                                    | A SaHub 2306012 <a href="https://www.selfacture.com">none&gt;</a>                                                                                                    |   |
|                                                                                                    | About:         Model:       Softub         Sh:       2306012         Puri:       Cooffigured Implants         Configured Implants:       Remove Implant(s)         E       F         Remove Softub       Turn Off Implant(s) |   |
| Apply Templates                                                                                                    | Add implant(s) to the configuration by clicking the Search for Implants' button.                                                                                                    |   |
|                                                                                                    | Save & Exit Cancel                                                                                                    |   |

SoHubの詳細は以下の通り:

| SoHub 詳細フィールド          | 説明<br>                                                                                             |
|------------------------|----------------------------------------------------------------------------------------------------|
| A. Sohub Name          | SoHub の名前を変更するには SoHub Name ボックスをクリ<br>ックしてください。この名前は現在のプロトコルに保存さ<br>れますが、SoHub 自体には保存されません。       |
| B. Abou                | SoHubモデル、シリアル番号、COM ポート、ファームウ<br>ェアを含む重要な情報を表示します。これと同じ情報は、<br>リストビューの行項目にマウスカーソルを合わせると表示<br>されます。 |
| C. Configured Implants | SoHub とペアリングされている現在の送信器をリストアップします。                                                                 |
| D. Seach for Implants  | 電源が入っている送信器を検索できます。                                                                                |
| E. Remove Implant(s)   | <i>設定済み送信器リストから</i> 送信器を選択し、設定から削除<br>することができます。                                                   |

| SoHub 詳細フィールド          | 説明                                                        |
|------------------------|-----------------------------------------------------------|
| F. Remove SoHub        | 選択した SoHub を設定から削除します。SoHub を追加する<br>には新しい設定を開始する必要があります。 |
| G. Turn Off Implant(s) | 選択された SoHub に関連するすべての送信器をオフにします。                          |
| H. Label               | SoHubのパッケージに同梱されている円形の番号シールに<br>対応する6種類の番号ラベルのいずれかを選択可能。  |

#### 送信器の詳細

Implant Details は、リストビューの送信器名を左クリックして表示できます。 Implant Details には、送信器の 情報だけでなく、重要なインタラクティブ機能も表示されます。

| SoHo Hardware Configuration 3.5.24123.1,                                                                                   | Copyright © Data Sciences International 1996-2024                                                                                                    |   |
|----------------------------------------------------------------------------------------------------|----------------------------------------------------------------------------------------------------|---|
| Configuration                                                                                                    | Implant Details                                                                                                    | 0 |
| <ul> <li>▲ SoHub Configuration</li> <li>▲ SoHub 200012</li> <li>↑ 2823027</li> <li>↑ 2823022</li> <li>↑ 2823028</li> </ul> | Implant Name:   2823027   Enabled:   P   Enabled:   P   About:   Model:   Solle-X00N   Model:   Solle-X00N   P   Implant Name   P   Implant Name   F   Implant Name   Enabled:   P   Model:   Solle-X00N   Model:   Solle-X00N   P   Note:   Status:   Status:   Status:   Status:   Status:   Status:   Status:   Status:   Status:   Status:   Status:   Status:   Battery Life Remaining   Activity   Battery Days Remaining   URosi   DRosi   DRosi   DRosi   RetryCounts      (add Bernove ->) |   |
| Apply Templates                                                                                                    | Add or remove channel[s), change the name, or turn the implant off.                                                                                                    |   |
|                                                                                                    | Save & Exit Cancel                                                                                                    |   |

| 送信器の詳細フィー       | 説明                                                                                                    |
|-----------------|----------------------------------------------------------------------------------------------------|
| ルド              |                                                                                                    |
| A. Implant Name | ユーザーは、Set Implant Nameボタンを選択して送信器の名<br>前を変更できます。表示されたダイアログで、テキストフィ<br>ールドに希望の名前を入力し、OK を選択します。                                          |
|                 | Set Implant Name ×<br>To set a new Implant name, type the name, and then click Ok.<br>2823002<br>OK Cancel                              |
|                 | ここで指定した名前は、このダイアログで [Seve & Exit] をク<br>リックすると自動的にサブジェクトが作成されるときに、<br>Ponemah によってサブジェクト名として使用されます。                                     |
| B. Enabled :    | このチェックボックスは、送信器の「有効」モードと「無<br>効」モードを切り替えます。有効」モードでは、ソフトウェ<br>アシステムが送信器からのデータを記録、保存、分析するこ<br>とができます。                                     |
|                 | ▲ 警告:送信器が「有効」になっていない場合、送信器の<br>電源はオンになり、システムとの通信は可能ですが、送信器<br>からのデータは取得されません。                                                           |
| C. About :      | モデル、シリアル番号、ファームウェアバージョン、アップ<br>リンク(UL) RSSI、ダウンリンク(DL) RSSI、リトライ、およ<br>びステータスを含む重要な情報。この同じ情報は、リスト・<br>ビューで行項目にマウス・カーソルを合わせると表示されま<br>す。 |
|                 | 注: RSSI 値は信号強度を示します。マイナスの数値が大きい<br>ほど信号強度が弱く、マイナスの数値が小さい(ゼロに近<br>い)ほど信号強度が強いことを示します。データ損失を防ぐ<br>には、-90 以上の値が望ましい。                       |

| 送信器の詳細フィー |                   | 説明                                                                                                    |
|-----------|-------------------|----------------------------------------------------------------------------------------------------|
| ル         | к                 |                                                                                                    |
| D.        | Active Channels   | これらの列により、送信器でどのデータ収集チャネルをアク                                                                                                    |
| Ε.        | Inactive Channels | ティブにするかを選択できます。 Active Channels は生理学的                                                                                                    |
|           |                   | および診断データを収集し、データ収集システムを介してデ                                                                                                    |
|           |                   | ータを送信し、データ収集コンピュータに保存します。                                                                                                    |
|           |                   | Inactive Channels は無効になっているため、データを収集しま                                                                                                    |
|           |                   | せん。                                                                                                    |
| F.        | Turn Implant Off  | 遠隔操作で送信器をオフモードに切り替えることができま                                                                                                    |
|           |                   | す。                                                                                                    |
|           |                   |                                                                                                    |
|           |                   |                                                                                                    |
|           |                   | 手順については、本マニュアルの SoHo テレメトリープラッ                                                                                                    |
|           |                   | トフォームセクションの「 <u>送信器の停止</u> 」を参照してくださ                                                                                                    |
|           |                   | ۷ <sup>۰</sup> ۰                                                                                                    |
|           |                   | ▲ 敬生 - ロンド信田のスインチャナマにナストー 法原規作                                                                                                    |
|           |                   | 音古: 立法信荷の人イッフ ぞんノに りつど、 返帰保作                                                                                                    |
|           |                   | $ [ ( \land \lor \neg \neg \neg \neg \neg \land \land \land \land \land \land \land \land \land \land \land \land \land$                                                                                                    |
|           |                   | $\begin{bmatrix} (C_{IA}, T_{A} + T_{C}) & (C_{A} + T_{C}) & (C_{A} + T_{C}) &$ |
|           |                   | 「「、、、、ーユノアレジ」 <u> 公旧船の</u> に到」 こ $ = 2 - 2 - 2 - 2 - 2 - 2 - 2 - 2 - 2 - 2$                                                                                                    |
|           |                   |                                                                                                    |

| 送信器の詳細フィー            | 説明                                                                                                    |  |  |
|----------------------|----------------------------------------------------------------------------------------------------|--|--|
| ルド                   |                                                                                                    |  |  |
| G. Save & Template : | これにより、同じチャンネル配置の送信器のグループを同じ<br>ように設定することができます。 送信器の1つにチャンネル<br>構成を設定すると、ユーザーは送信器の構成をテンプレート<br>として保存し、その構成テンプレートを現在の構成にあるす<br>べての類似した送信器に適用することができます。 |  |  |
|                      | モデル・テンプレートを作成するには                                                                                                    |  |  |
|                      | 1. 画面左側の SoHub Configuration から送信器を選択します。                                                                                                    |  |  |
|                      | 2. Active Channels と Inactive Channels ダイアログを使用して、テンプレートとして保存したい方法で送信器を設定します。                                                                        |  |  |
|                      | 3. Save & Template」ボタンをクリックします。                                                                                                    |  |  |
|                      | 4. <b>"Do you really want to replace the template?</b> "という確認<br>メッセージが表示されます。                                                                       |  |  |
|                      | 5. OK」をクリックして確認する。                                                                                                    |  |  |
|                      | 注:1つの送信器モデルタイプにつき保存できるモデ<br>ルテンプレートは1つだけです。                                                                                                    |  |  |

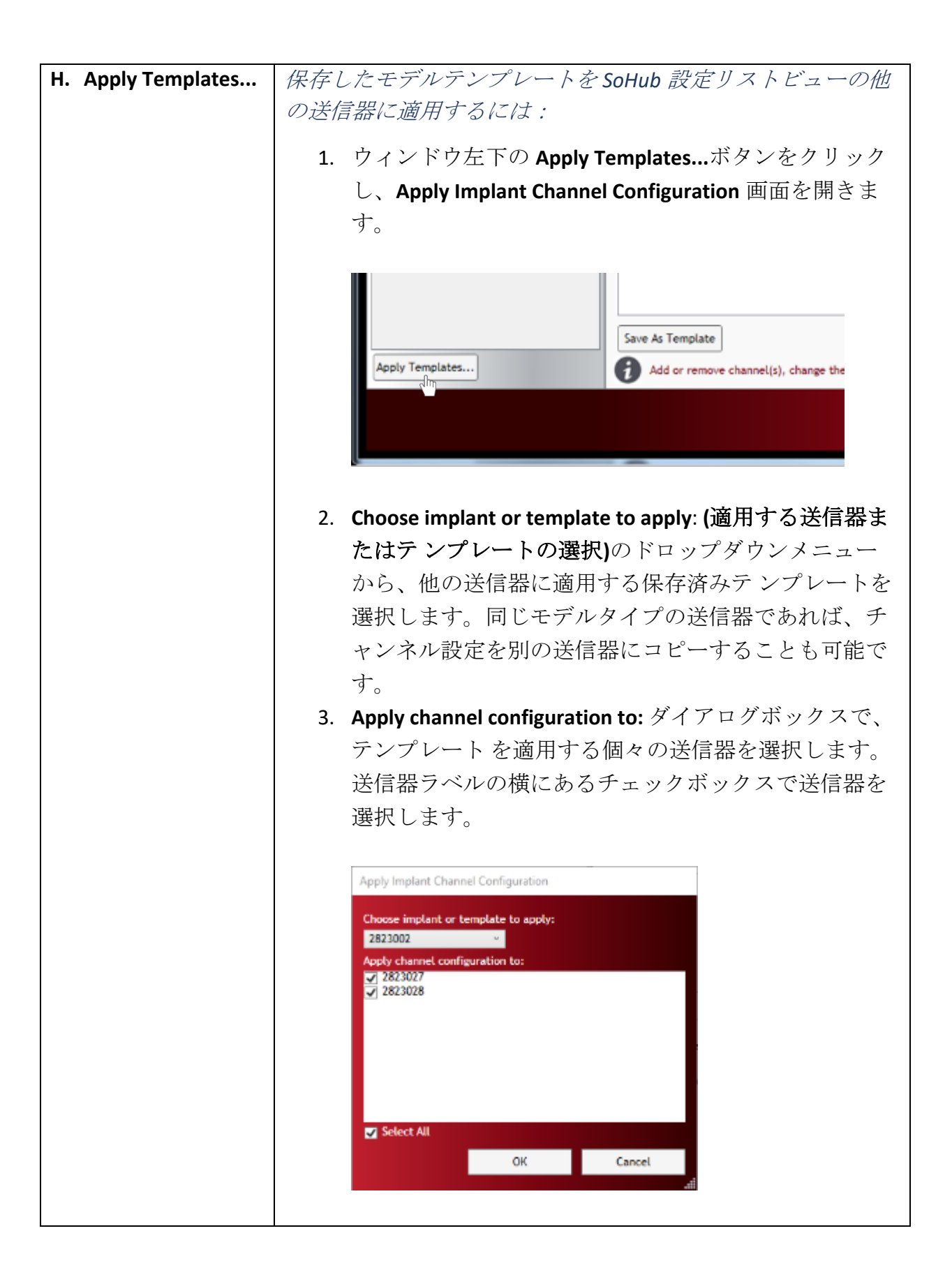

| 送信器の詳細フィー      | 説明                                                                   |    |
|----------------|----------------------------------------------------------------------|----|
| ルド             |                                                                      |    |
|                | 4. Select All チェックボックスを使用して、ダイアログ                                    | ボ  |
|                | ックス内のすべての送信器を選択/選択解除すること                                             | が  |
|                | できます。                                                                |    |
|                | 5. OK をクリックして、保存したテンプレート設定を適                                         | ī用 |
|                | します。                                                                 |    |
|                |                                                                      |    |
|                | Confirm Operation X                                                  |    |
|                | Please confirm that you want to replace the settings on the selected |    |
|                | implants with settings from 2823002.                                 |    |
|                | OK Cancel                                                            |    |
|                |                                                                      |    |
|                |                                                                      |    |
|                | 6. 念のため「Confirm Operation」ダイアログが表示され                                 | ι  |
|                | るので、「 <b>OK」をクリックして</b> 承諾する。                                        |    |
|                |                                                                      |    |
| I. Information | その詳細ページで実行するアクションの指示をユーザーに                                           | 提  |
|                | 供します。                                                                |    |
|                |                                                                      |    |

#### チャンネル詳細

送信器チャンネルの詳細には、SoHub 設定リストビューから送信器に関連するチャンネルを選択してアクセス します。 リストビューで送信器名の左にある矢印アイコンをクリックすると、送信器チャンネルが表示されま す。ツリー構造を完全に展開すると、現在「アクティブ」なチャンネルがリストビューに太字で表示されま す。アクティブでないチャンネルはイタリック体で表示されます。

| SoHo Hardware Configuration 3.5.24123.1, Copyright © Data Sciences International 1996-2024                                                                                                    |                                                                                                    |             |        |  |
|----------------------------------------------------------------------------------------------------|----------------------------------------------------------------------------------------------------|-------------|--------|--|
| Configuration                                                                                                    | Channel Details                                                                                                    |             | 0      |  |
| <ul> <li>Solhub Configuration         <ul> <li>Solhub 200012</li> <li>2823027</li> <li>BattV</li> <li>Accel-Y</li> <li>Accel-Y</li> <li>Accel-Y</li> <li>Activity</li> <li>Eattory Days Remaining</li> <li>2823002</li> <li>2823002</li> <li>2823002</li> <li>2823028</li> </ul> </li> <li>Fattory Days Remaining</li> <li>2823028</li> </ul> | Description: Temp   Implant Name: 2823027   Enabled: Implant Name:   Signal Type: Temperature Implant Claivs   Sample Rate: 1   Ipper Range: 50   Celsius   Upper Range:    0 Celsius |             |        |  |
|                                                                                                    |                                                                                                    | Save & Exit | Cancel |  |

チャンネル詳細には以下の情報が含まれる:

| チャンネル詳細フィールド          | 説明                                                                     |
|-----------------------|------------------------------------------------------------------------|
| <b>A.</b> Description | チャンネル名の変更を許可します。チャンネル名はデ<br>バイスに保存されず、新しいコンフィギュレーション<br>ではデフォルト名に戻ります。 |
| B. Implant Name       | 送信器名を表示します。                                                            |

| チャンネル詳細フィールド               | 説明                                                                                                    |
|----------------------------|----------------------------------------------------------------------------------------------------|
| C. Enabled                 | このチェックボックスは、入力チャンネルを「有効<br>(Enabled)」モードと「無効(Disabled)」モードの<br>間で切り替えます。有効」モードでは、ソフトウェア<br>システムが入力チャンネルからのデータを記録、保<br>存、分析することができます。                           |
| D. Signal Type             | 特定の送信器チャンネルに使用する信号タイプを定義<br>できます。デフォルトでは、選択された送信器モデル<br>に基づく最も一般的な信号タイプが使用されます。こ<br>こで定義された信号タイプは、チャンネルに割り当て<br>られた Analysis Module の自動定義に使用されるた<br>め、これは重要です。 |
| E. Sample Rate             | 各送信器・チャンネルに固有のサンプリング・レート<br>を定義できます。                                                                                                    |
| F. Upper Range/Lower Range | 保存された波形で表現できる値の範囲を決定するため<br>に使用します。この範囲外のデータ値は、保存時に不<br>良としてマークされます。                                                                                           |
| G. Infomeshon              | その詳細ページで実行するアクションの指示をユーザ<br>ーに提供します。                                                                                                    |

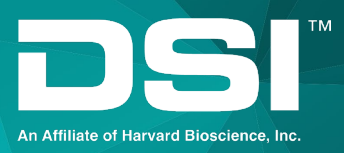

# 連絡先

お客様のご質問やご不明な点がございましたら、お気軽にお問い合わせください。万が一、障害にぶつかった り、追加トレーニングが必要な場合は、DSI サポートセンター<u>(https://support.datasci.com</u>)をご利用くださ い。ナレッジベースの記事や役立つ情報を検索したり、エージェントとチャットしたり、サポートリクエスト を送信したりすることができます。 喜んでお手伝いいたします!

データサイエンス・インターナショナル (DSI)

119 14<sup>th</sup> ストリート NW ニューブライトン, MN 55112

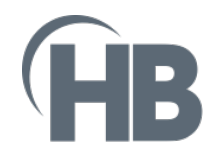

Harvard Bioscience 84 October Hill Road Holliston, MA 01742 USA Sales: sales@harvardbioscience.com Technical Support: support@hbiosci.com Web: harvardbioscience.com Telephone: (+1) 508 893 8999 Toll Free (USA ONLY) (+1) 800 272 2775

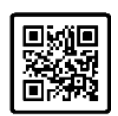

Copyright © 2024 Harvard Bioscience

Product information is subject to change without notice. Harvard is a registered trademark of Harvard University. The mark Harvard Bioscience is being used pursuant to a license agreement between Harvard University and Harvard Bioscience, Inc.